This guide contains HOW TO CREATE HHG and NTS RELEASE shipments.

Get an overview of the online moving process with pro tips from experienced customers and counselors.

#### TUTORIAL

Create a Shipment

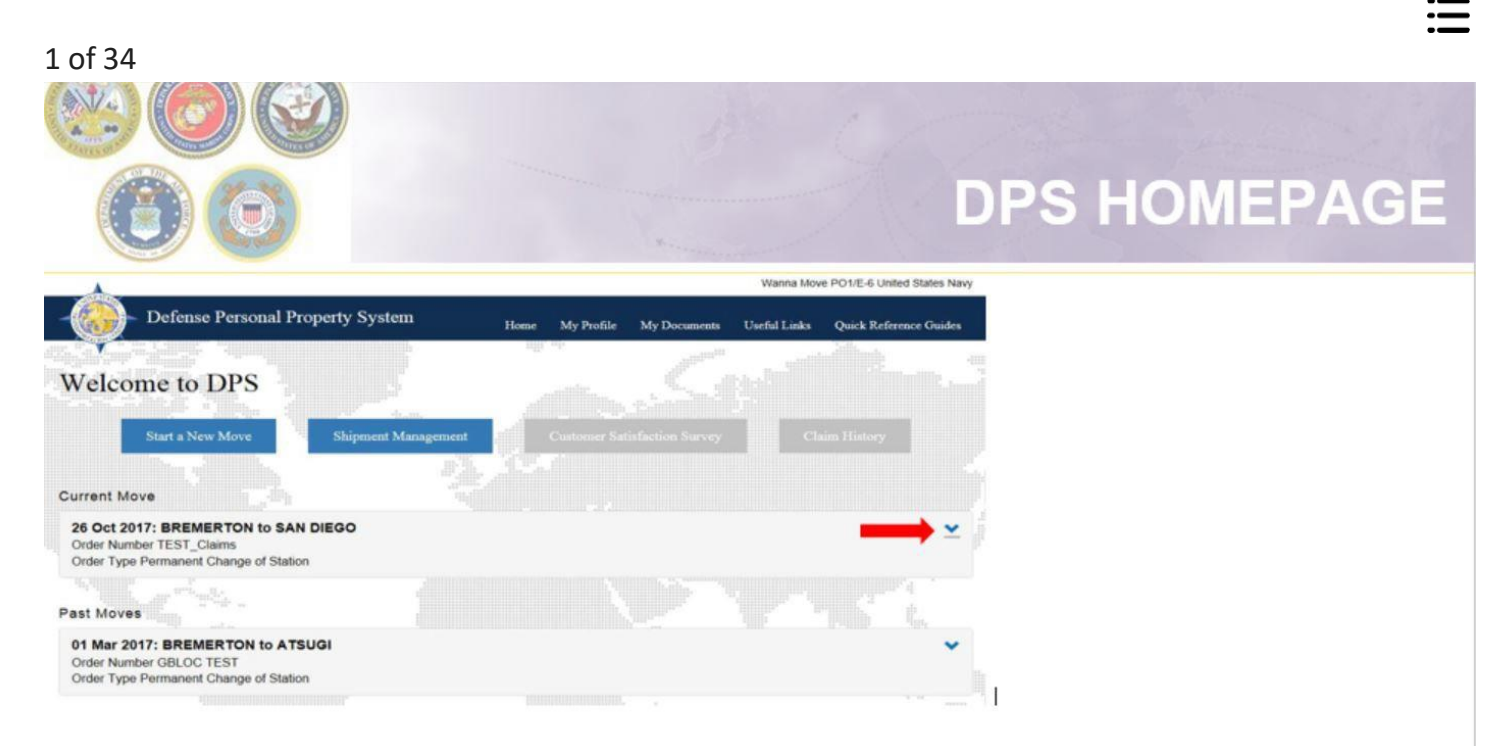

**Returning Users:** Your DPS Homepage will show all move requests submitted or processed in the DPS system. To create a shipment click the blue down arrow next to the correct orders.

New Users: Click "Start a New Move" and continue on slide 5

**NOTE:** If you are continuing your application from the orders information guide, jump to slide 5.

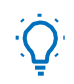

**Pro-Tips:** 

- Turn off your pop-up blocker, otherwise the DPS window won't be able to open.
- You'll also be asked detailed information about special items you might ship, like the make and model of your Motorcycle, and even the caliber and serial number of each of your firearms. Get this information organized now to save time later.

 You don't have to have an exact address at your new location to start the move process. Don't wait to schedule your move! The longer you wait, the more likely that your preferred move date will be unavailable, especially if it's during Peak Season. Lines can also get long at your local Transportation Office.

| 2 of 34                                                                              |                                                                                                    |                                |
|--------------------------------------------------------------------------------------|----------------------------------------------------------------------------------------------------|--------------------------------|
|                                                                                      | A CATAL                                                                                                 | and the second second          |
| 00                                                                                   | DPS HO                                                                                                  | MEPAGE                         |
| A                                                                                    | Wanna Move PO1E-6 United States Navy                                                                    |                                |
| Defense Personal Property System Home My Profile My Docume                           | een Uurful Liedu Quick Beference Guiden                                                                 |                                |
| Velcome to DPS Start & New More Shipment Mangement Conteres Solidation for           | rg Claim History                                                                                        |                                |
| 2.5.                                                                                 | Welcome to DPS                                                                                          |                                |
| 01 Nov 2197 TEST<br>Order Number 2197 TEST<br>Order Type Permanent Change of Station | Start a New Move Shipment Management Customer Strinfaction Survey                                       | Claim History                  |
|                                                                                      | Current Move                                                                                            |                                |
|                                                                                      | 01 Nov 2017: BREMERTON to SAN DIEGO<br>Order Number 2197 TEST<br>Order Type Permanent Change of Station | ^                              |
|                                                                                      | There are no shipments currently associated with this order.                                            | G' Edit My Order/Shipment Into |
|                                                                                      | Add a shipment                                                                                          |                                |

**Returning Users:** Your DPS Homepage will show all move requests submitted or processed in the DPS system.

To create a shipment, **click the blue down** arrow next to the correct orders to expand edit capabilities.

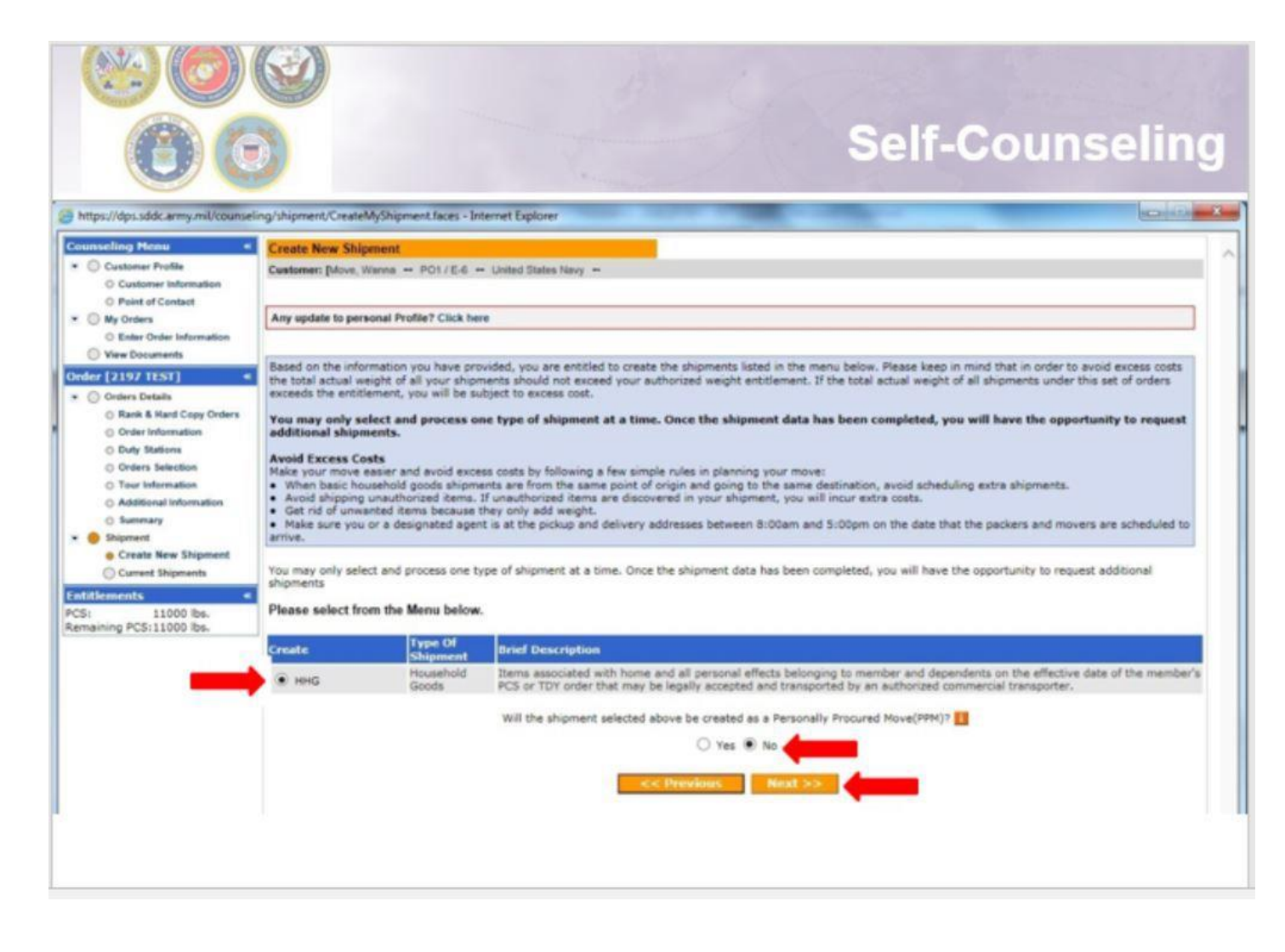

A new window will open allowing you to create your shipment request.

Select "HHG" as the type of shipment

Say "No" to the PPM question

#### Click "Next"

*Note:* The shipment types offered will depend on the type of information you have provided in the orders section

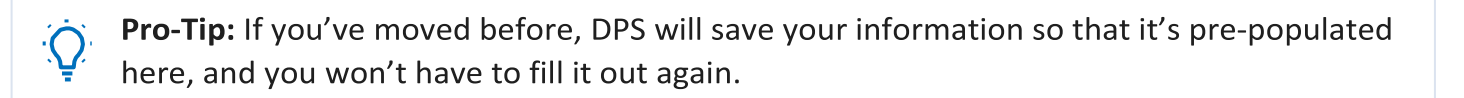

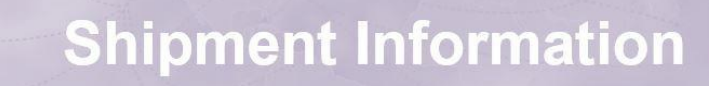

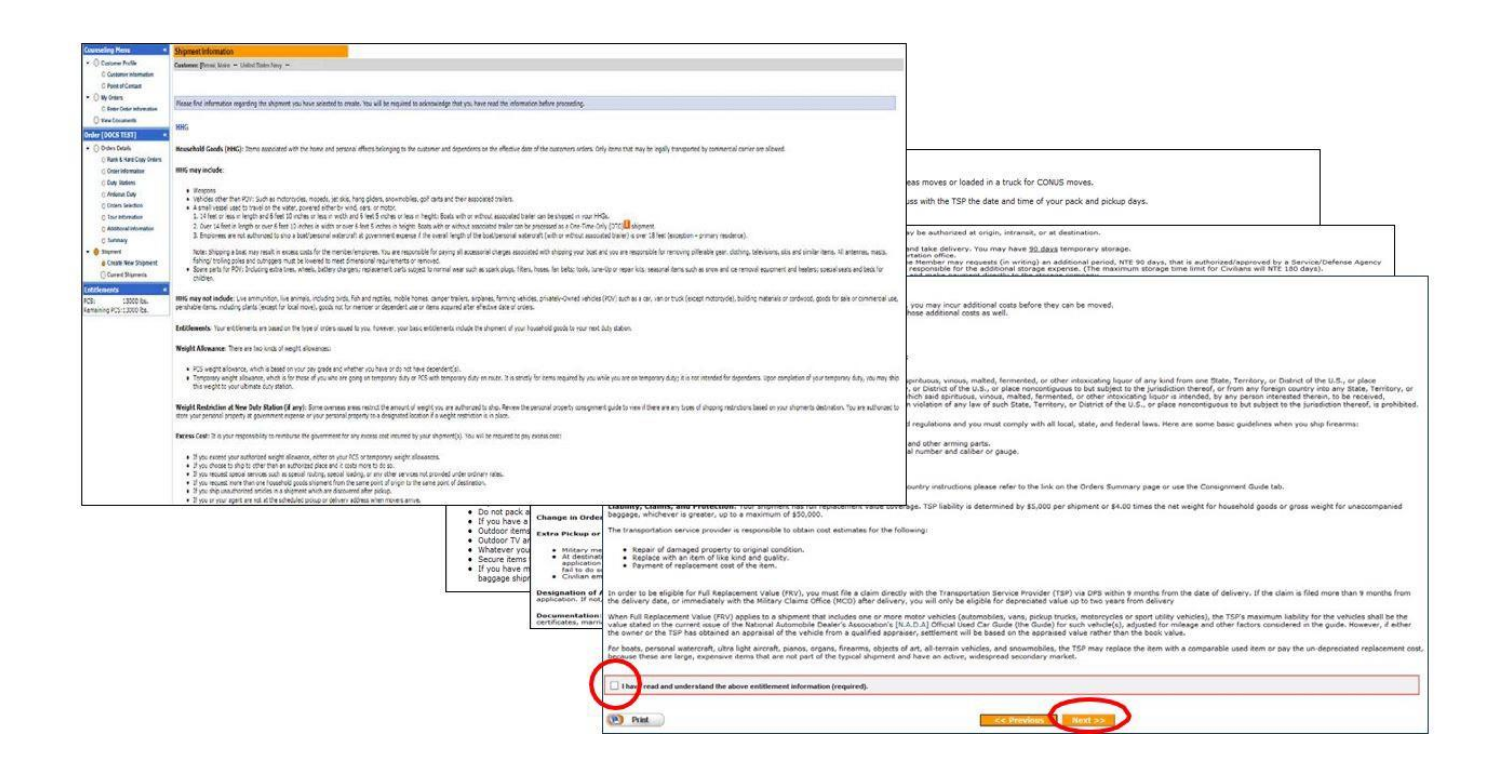

Next you'll receive information on the type of shipment you are requesting. This is part of your online counseling and it is very important that you read the information as it contains your entitlements and responsibilities. When you are done reading through the information, select to acknowledge you have read and understand the information then click **"Next"** 

| 5 of 34                                                                            |                                                          |                                                                                                    |                                                                        |                                                                                                    |
|------------------------------------------------------------------------------------|----------------------------------------------------------|----------------------------------------------------------------------------------------------------|------------------------------------------------------------------------|----------------------------------------------------------------------------------------------------|
|                                                                                    |                                                          |                                                                                                    |                                                                        |                                                                                                    |
| 0                                                                                  | Ø                                                        | The second second second second second second second second second second second second second second second s | Pi                                                                     | ickup and Delivery                                                                                                    |
| Counseling Menu «<br>Customer Profile<br>Customer Information<br>Proint of Contact | Pickup and Delivery<br>Customer: [Move, Wanna United Sta | tes Navy 🕶                                                                                                    |                                                                        |                                                                                                    |
| My Orders     O Enter Order Information                                            | Please enter the dates for your mov                      | e. The dates you enter here are only a request. You                                                            | ir actual pack and pickup dates wi                                     | I be based on the availability of the Transportation Service Provider to handle your shipment.                                                                |
| View Documents Order [DOCS UPLD] «                                                 | "Is this a Local Move?                                   | 🔿 Yes 🔿 No 🚹                                                                                                   | Local Move: A move of<br>metropolitan area, N<br>conjunction with sepa | of HHG for a short distance between residences within a<br>IS facility. A local/short distance move is authorized in<br>aration, retirement and reassignment. |
| Orders Details     Rank & Hard Copy Orders                                         | Dates                                                    |                                                                                                    |                                                                        | U U U U U U U U U U U U U U U U U U U                                                                                                    |
| <ul> <li>Order Information</li> <li>Outy Stations</li> </ul>                       | *Desired Pickup Date                                     | *Desired Delivery Date                                                                                         |                                                                        |                                                                                                    |

At the Pickup and Delivery page, you will enter the information for your dates, your pickup and delivery address, your In-Transit/Emergency Contact address, indicate any additional locations and name your Releasing and Receiving Agent(s). Say **"no"** to the local move question

#### Using the Calendar Icon, select the date you would like your property picked up and delivered.

 TIP: A desired delivery date is simply the date you will be available at destination to take delivery of your shipment. All dates for pack, pickup and delivery are confirmed with the Transportation Service Provider (TSP or carrier) assigned to your shipment.

| 6 of 34                                                                                                    |                                                                                                    |
|----------------------------------------------------------------------------------------------------|----------------------------------------------------------------------------------------------------|
|                                                                                                    | Pickup and Delivery:                                                                                                    |
| 0                                                                                                    | Entering Addresses                                                                                                    |
| Arduous Duty     Orders Selection     Tour Information     Additional Information                                    | Clock on the to display the list of addresses or add an Address. From your address list sele Addresses Clock will also be able to indicate if you have additional pickup or delivery locations and if you are Address Lang To add an address to your list click on the $\frac{1}{60}$ ; enter the address information and select Save Seet Address |
| <ul> <li>Summary</li> <li>Shipment</li> </ul>                                                                        | Pickup & Delivery O PEARL HARBOR UNITED STATES                                                                                                    |
| Create New Shipment  Current Shipments  FatHid  Pickup & Delivery  Additional Items                                  | *Authorized Pickup Address                                                                                                    |
| <ul> <li>Scheduling</li> <li>Responsibilities</li> <li>Summary</li> <li>Counseling Office</li> <li>Submit</li> </ul> | *Requested Pickup Address                                                                                                    |
| Intitlements         «           *CS:         13000 lbs.           Remaining PCS:13000 lbs.         •                | Power of Attorney Select from below V Power of Attorney                                                                                                    |
|                                                                                                    | Letter of Authorization Select from below V Letter of Authorization Select from below V                                                                                                    |
|                                                                                                    |                                                                                                    |

Next you will provide your authorized pickup and delivery addresses as well as your requested pickup and delivery address.

You will need to add each address using the rolodex icon next to the item field. In the popup window, click the 'Add Address' button.

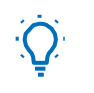

#### Pro-Tip:

 A member is authorized pickup and delivery from an address in the same area as his current and new duty station. Members can request pickup and delivery from/to any area, but there may be an excess cost 7 of 34

#### **Pickup and Delivery:** Adding/Editing Addresses Addresse Add/Edit Address Address Listing Address Line 1: 123 ELM STREET Address Line 2: Phone: 360-555-1212 Ext: CONUS (U.S) OCONUS (Non U.S) BREMERTON Select City WA. BREMERTON, KITSAP COUNTY, BREMERTON, KITSAP COUNTY, WA, 98311 Bremerton, Kitsap County, Wa, 98312 City: County: BREMERTON, KITSAP COUNTY, WA, 98314 State: BREMERTON, KITSAP COUNTY, WA, 98337 Zip: If you are unable to select DSN: 770-7332. <

In the popup window, enter your pickup address.

Enter a phone number where you can be reached by the Personal Property Office and the Transportation Service Provider (TSP or carrier).

Make sure that CONUS is selected under location.

Type the name of the pickup City

**!!!IMPORTANT!!! Do NOT** hit the **enter key** after typing in the city name. A list of cities with the name you typed will populate in the drop down menu. Select the correct City/State/County/ZIP. Click the **'Save Address'** button.

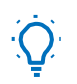

**Pro-Tips:** 

• You can add/edit all of your addresses at the same time. Click 'Add Address' for each new entry and 'Save Address' whendone.

• For your delivery address, the street address in line 1 is not a required field. If you do not have an address at destination you can leave this line blank however you MUST provide a phone number and enter/select the city/state of your destination.

| 8 of 34                                                                                                    |                                                    |                                                          |                                 |                         |
|----------------------------------------------------------------------------------------------------|----------------------------------------------------|----------------------------------------------------------|---------------------------------|-------------------------|
|                                                                                                    |                                                    | Pic                                                      | kup and<br>Selecting            | Delivery:<br>an Address |
| Addresses Address Listing Select Address O SALEM, OR 97301 360-555-1212 123 Main Street BREMERTON, WA 98312 360-555-1212 | 1                                                  |                                                          |                                 |                         |
|                                                                                                    | Pickup & Delivery<br>*Authorized Pickup<br>Address | 123 Main Street<br>BREMERTON,WA<br>98312<br>360-555-1212 | *Authorized Delivery<br>Address |                         |
| OK Cancel Add Address                                                                                                    | *Requested Pickup<br>Address                       |                                                          | Requested Delivery<br>Address   | 8                       |

When you have finished adding all of the addresses, use the radio buttons in the **"Select"** column and choose your authorized and requested pickup/delivery addresses.

Click **OK**, The address will populate in the pickup Address field.

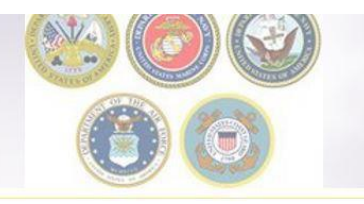

#### Pickup and Delivery Adding addresses

| Authorized Pickup<br>Address | 123 Main Street<br>BREMERTON,WA<br>98312<br>360-555-1212 | 8 | *Authorized Delivery<br>Address | NORFOLK,VA 23501<br>360-555-1212 |   |
|------------------------------|----------------------------------------------------------|---|---------------------------------|----------------------------------|---|
| Requested Pickup<br>Address  | 123 Main Street<br>BREMERTON,WA<br>98312<br>360-555-1212 |   | *Requested Delivery<br>Address  | NORFOLK,VA 23501<br>360-555-1212 | 8 |

Repeat the previous steps to add all of your authorized and requested pickup and delivery addresses

| 10 of 34 | ŀ                       |                                                                                                    |                         |                              |                |
|----------|-------------------------|----------------------------------------------------------------------------------------------------|-------------------------|------------------------------|----------------|
|          |                         |                                                                                                    | Picku                   | p and Delive                 | ery:           |
|          | 00                      | and the second second sec | Power of A              | Attorney & Lett<br>Authoriza | er of<br>ation |
|          |                         |                                                                                                    |                         |                              |                |
|          | Power of Attorney       | Select from below                                                                                                    | Power of Attorney       | Select from below            |                |
|          | Letter of Authorization | Select from below                                                                                                    | Letter of Authorization | Select from below            |                |
|          |                         |                                                                                                    |                         |                              |                |

If you have provided your spouse or anyone else over the age of 18 with a Power of Attorney (POA) or a Letter of Authorization (LOA), you can use the drop-down menu to select their name in this section.

In order for the names to appear in the drop down menu, you must add the person under the "Contact" section of your customer profile and indicate that they have a POA and/or LOA.

|                                                              | Intransit/Emerg<br>Additional Pi                                     | gency Contact 8<br>ckup Addresses |
|--------------------------------------------------------------|----------------------------------------------------------------------|-----------------------------------|
| In-Transit/Emergency Contact<br>Information                  |                                                                      |                                   |
| <ul> <li>In-Transit/Emergency Contact Information</li> </ul> | 456 Elm Street<br>Mom's Address<br>PORTLAND,OR 97086<br>360-555-1212 |                                   |
| Additional locations                                         |                                                                      |                                   |
| Pickup 1                                                     | Delivery 1                                                           | <del>(1</del> )                   |
|                                                              |                                                                      |                                   |

For your Intransit/Emergency Contact Addresses, click the plus (+) sign, select or add the Intransit address and click **'OK'**.

Repeat the steps for any Additional Locations.

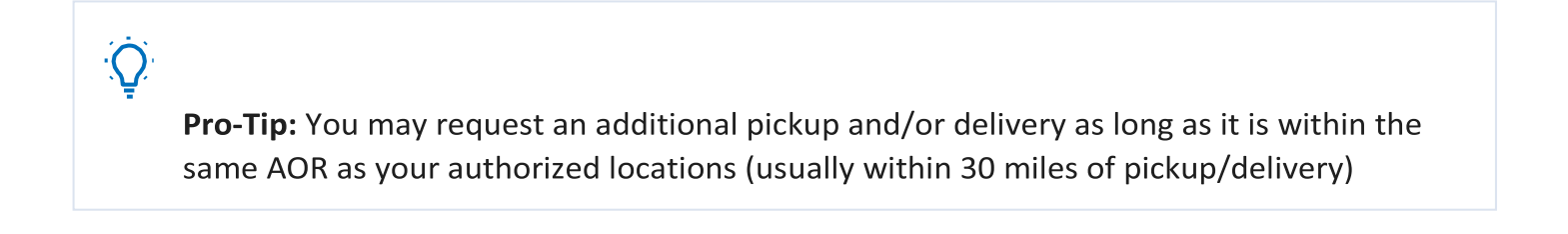

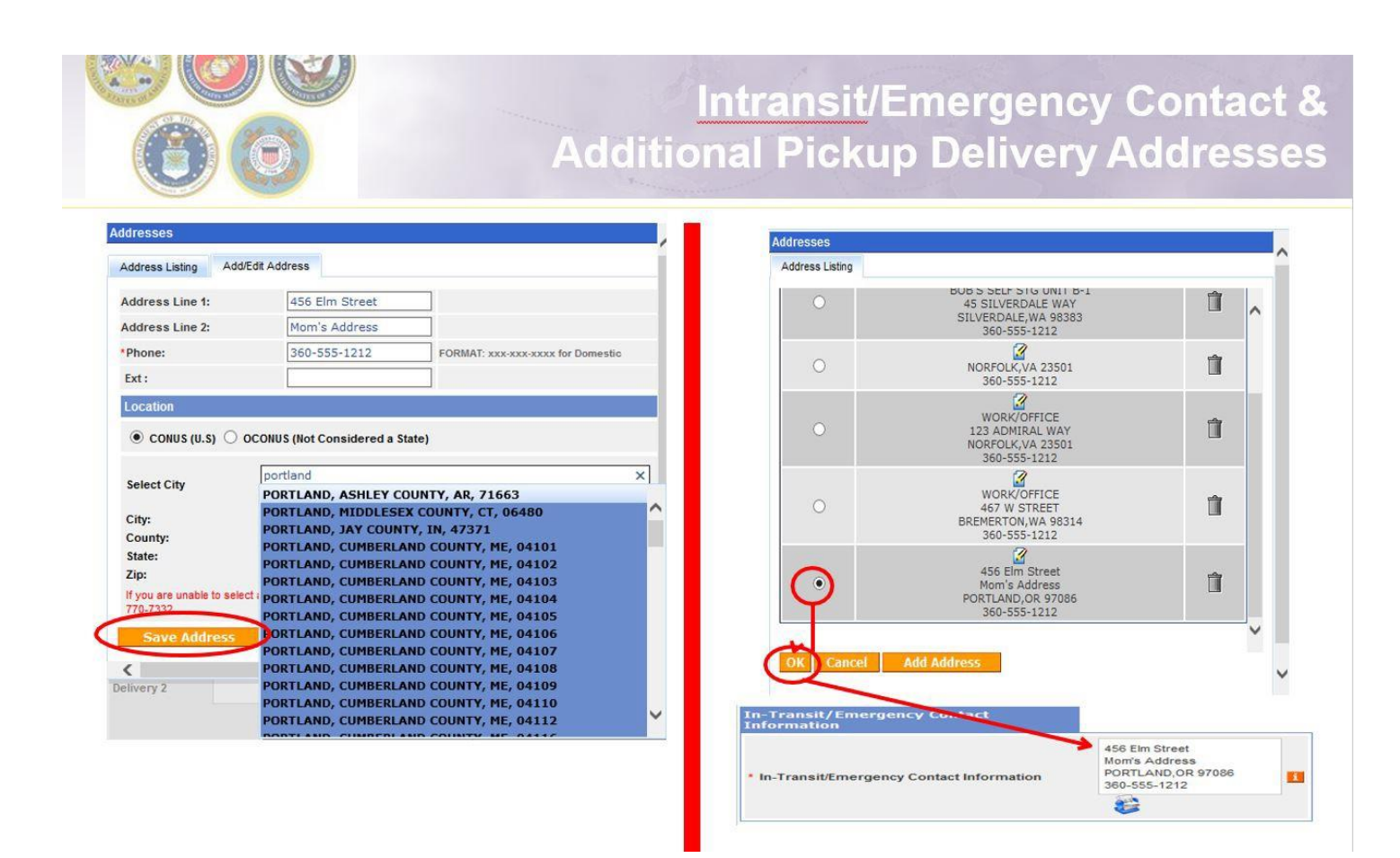

#### Enter your address information

*REMEMBER* it enter after typing in the City – choose the correct city/state/ZIP from the dropdown menu

#### Click 'Save Address'

Make sure to choose the correct address in the listing and click OK

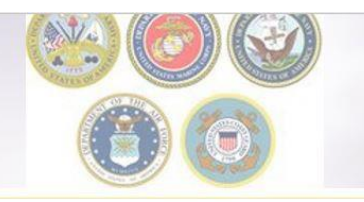

#### InTransit/Emergency Contact and Additional Location Information

| In-Transit/E                         | mergency Contact Information                                                        | 456 Elm :<br>Mom's A<br>PORTLA<br>360-555 | Street<br>ddress<br>ND,OR 97086<br>-1212 | 1                                |               |
|--------------------------------------|-------------------------------------------------------------------------------------|-------------------------------------------|------------------------------------------|----------------------------------|---------------|
| dditional le<br><sup>9</sup> ickup 1 | BOB'S SELF STG UNIT B-1<br>45 SILVERDALE WAY<br>SILVERDALE,WA 98383<br>360-555-1212 | <b>₩</b> -                                | Delivery 1                               | NORFOLK,VA 23501<br>360-555-1212 | <b>+</b>      |
|                                      | WORK/OFFICE<br>467 W STREET                                                         | <del>()</del>                             | Dolivoru 2                               | WORK/OFFICE<br>123 ADMIRAL WAY   | <del>()</del> |

Once you have added and selected your addresses, they will populate in the correct fields.

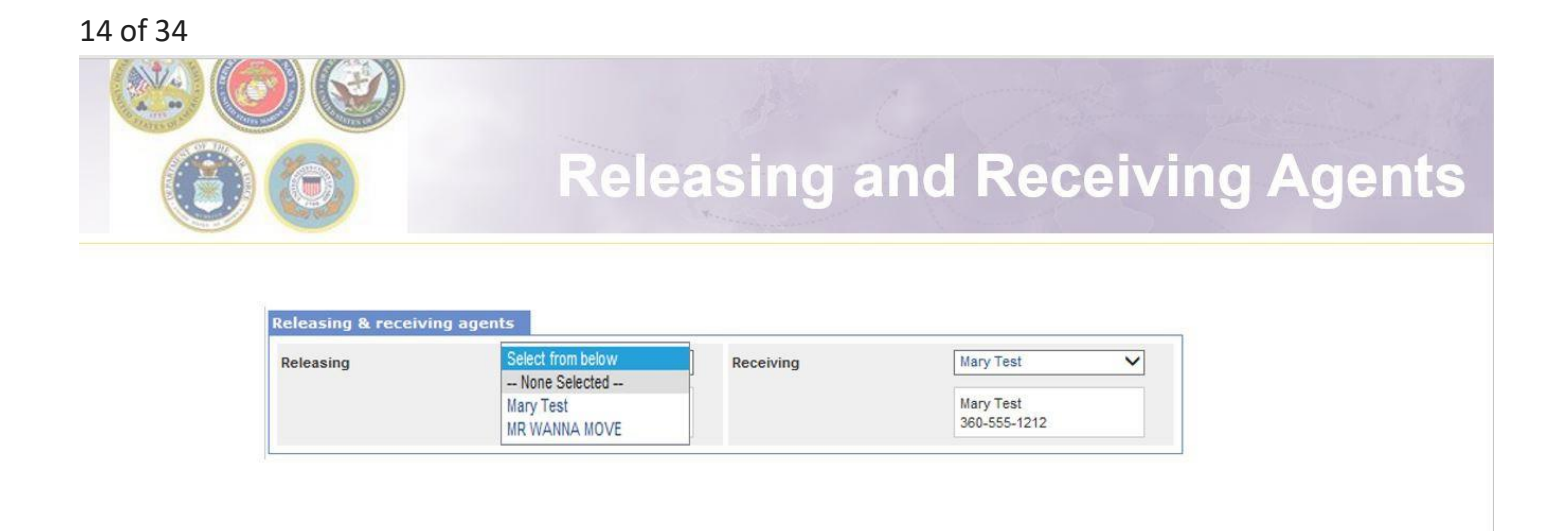

Members may authorize a Releasing and/or Receiving agent to act on their behalf at origin and destination. Releasing/Receiving Agents MUST be over the age of 18 and available on the days of pack, pickup and delivery. Releasing/Receiving agents do not need to have a Power of Attorney or a Letter of Authorization.

Using the drop down menu, select your Releasing/Receiving Agent and click next.

**Pro-Tip:** The drop down menu for Releasing/Receiving Agent fields are added when you create your Customer Profile. It is highly recommended that if the member has a spouse, they add them as a contact so that their name appears on the paper work. Move details will NOT be discussed with anyone other than the member unless they are listed on the move paper work (DD Form I 299). Your move paper work is available for printing right before you submit your application.

#### 15 of 34

|                                                                                                    | _                                                                                                    |                                                           |                                         |                         |  |
|----------------------------------------------------------------------------------------------------|----------------------------------------------------------------------------------------------------|-----------------------------------------------------------|-----------------------------------------|-------------------------|--|
| Contraster (Price, Mark, 17) (mile Reservice), 19                                                                                                    |                                                                                                    |                                                           |                                         |                         |  |
| Plane after Ha. Miles for our recoil. The Miles                                                                                                    | and a serie for the set of a second file set                                                                                                    | of set of other time of to hand in the no                 | the state transmission become musice to | handle your all provide |  |
|                                                                                                    |                                                                                                    |                                                           |                                         |                         |  |
| -treast frake ten                                                                                                    | Constitution bei                                                                                                    | 8                                                         |                                         |                         |  |
| No all an all all and a reaction of the local distribution of the second distribution of the second di | Hond policy in Miners Science and wind 5<br>( wher the pathway Minimator and wind 3                                                                                                    | ran yang di sekarip viri nasing agentir tar<br>ten Akhwei | anan.                                   |                         |  |
| ng Taharani Palap Kilina (2000)<br>Salarani Palap Kilina (2000)<br>Salari (2000)<br>Salari (2000)                                                                                                    | an an and a state of the state of the state                                                                                                    | C                                                         |                                         |                         |  |
| Request folge follow:                                                                                                    |                                                                                                    | · · · · · · · · · · · · · · · · · · ·                     |                                         |                         |  |
| Frank of Solicities (Solicities Solicities)                                                                                                    | w v Pass of Alarma                                                                                                    | (Sector una 9)                                            |                                         |                         |  |
| table of future allow                                                                                                    | ······································                                                                                                    | (Sec. 64.64)                                              |                                         |                         |  |
|                                                                                                    | Circle New<br>With States<br>With an Allower<br>With States<br>With States<br>Wit |                                                           |                                         |                         |  |
| Address of Australia                                                                                                    |                                                                                                    |                                                           |                                         |                         |  |
| Pane 1                                                                                                    | N.S. Been                                                                                                    |                                                           |                                         |                         |  |
| -me1                                                                                                    | <u>vs</u>                                                                                                    |                                                           |                                         |                         |  |
|                                                                                                    |                                                                                                    |                                                           |                                         |                         |  |

When you have entered all of your Pickup and Delivery Information, click 'Next'

**Pro-Tip:** Print this information and keep it handy. You may not always have access to DPS throughout your move.

| 6 of 34                                                      |                                                                                                 |                                                  |                                                                                    | 1                                                       | 2/                                                                    |                                            |         |                          |                           |                                      |
|--------------------------------------------------------------|-------------------------------------------------------------------------------------------------|--------------------------------------------------|------------------------------------------------------------------------------------|---------------------------------------------------------|-----------------------------------------------------------------------|--------------------------------------------|---------|--------------------------|---------------------------|--------------------------------------|
| ۲                                                            | Ø                                                                                               |                                                  | B                                                                                  | asi                                                     | c Shi                                                                 | pm                                         | 9       | nt Ir                    | nforr                     | nation                               |
| Counseling Menu «                                            | Basic HHG                                                                                       |                                                  |                                                                                    |                                                         |                                                                       |                                            |         |                          |                           |                                      |
| Customer Profile     Customer Information                    | Customer: [Bressi, Moirs United States Nav                                                      | γ <b>-</b> .                                     |                                                                                    |                                                         |                                                                       |                                            |         |                          |                           |                                      |
| Point of Contact     My Orders                               | Please provide basic information about you                                                      | r shipment.                                      |                                                                                    |                                                         |                                                                       |                                            |         |                          |                           |                                      |
| C Enter Order Information                                    |                                                                                                 |                                                  |                                                                                    |                                                         |                                                                       |                                            |         |                          |                           |                                      |
| View Documents                                               | Shipment Weights Desti                                                                          | nation Shipping Inform                           | ation (from Consignment Guide)                                                     |                                                         |                                                                       |                                            |         |                          |                           |                                      |
| Order [DOCS TEST] «                                          | *Total estimated weight of your house<br>[i.e. enter the total estimated weight of all items to | hold goods<br>that are being shipped]            |                                                                                    |                                                         |                                                                       | 1100                                       | 10      |                          | Weight Estimator F        | orm                                  |
| Rank & Hard Copy Orders                                      | *Estimated weight of PBP&E [Pro Gea                                                             | r]<br>hat is Pers Ganel                          |                                                                                    |                                                         |                                                                       | 100                                        | _       | 10                       | How will PBP&E affect     | t my household goods weight?         |
| Order Information Duty Stations                              | *Estimated weight of Spouse's PBP&E<br>[i.e. enter the portion of Total estimated weight the    | [Pro Gear]<br>hat is Pro Gear]                   |                                                                                    |                                                         |                                                                       | 100                                        |         |                          | How will Spouse PBP8      | &E affect my household goods weight? |
| Arduous Duty     Orders Selection     Translation            | "Spouse's Profession<br>(NOTE: Your spouse is only entitled to ship a ma                        | aximum of 500 lbs <sup>p</sup>                   | fro Gear in support of their occupation or comm                                    | nunity support activities]                              |                                                                       | Teac                                       | cher    | 0                        |                           |                                      |
| Additional Information                                       | Special Items included in shipment                                                              |                                                  |                                                                                    |                                                         |                                                                       |                                            |         |                          |                           |                                      |
| O Summary                                                    | Grandfather clock                                                                               | П                                                | Shrunk/Large wall unit                                                             | П                                                       | Plasma TV                                                             |                                            | П       | Gas-powered equipment    |                           |                                      |
| Create New Shipment                                          | Spa/Jacuzzi                                                                                     |                                                  | Plano                                                                              |                                                         | Shed                                                                  |                                            | Π       | High value items         |                           |                                      |
| • 🕘 Current Shipments                                        | Alcoholic beverages                                                                             |                                                  | Front load washeridryer                                                            | -                                                       |                                                                       |                                            | -       |                          |                           |                                      |
| • 101-HHG                                                    | Utility trailer                                                                                 |                                                  |                                                                                    |                                                         |                                                                       |                                            |         |                          |                           |                                      |
| Basic     Additional Items     Scheduling                    | Note: Only utility trailers of a single-axle w<br>rails or the body of the trailer must not be  | ith an overall length o<br>higher than 28 inches | if no more than 12 feet (from rear to tra<br>(unless detachable) and the ramp/gate | iler hitch); with or with<br>for the utility trailer ca | hout tilt beds and no wider than<br>annot be higher than 4 feet (unli | 8 feet (outside tire t<br>ess detachable). | to outs | ide tire) can be shipped | as part of your HHG. Side |                                      |
| C Responsibilities                                           | Additional Information                                                                          |                                                  |                                                                                    |                                                         |                                                                       |                                            |         |                          |                           |                                      |
| ) Summary<br>Counseling Office<br>Submit                     |                                                                                                 |                                                  |                                                                                    |                                                         | Address in on a <u>cul</u>                                            | -de-sad                                    |         |                          | ^                         |                                      |
| Intitlements «<br>CS: 13000 lbs.<br>Remaining PCS:13000 lbs. | Are there any other articles of extra ordinary                                                  | dimensions or unusua                             | I types of items included in your shipment?                                        | ? (E.g. JetSki)                                         |                                                                       |                                            |         |                          | 724                       |                                      |
|                                                              | -                                                                                               |                                                  |                                                                                    |                                                         |                                                                       |                                            | -       |                          |                           |                                      |
|                                                              |                                                                                                 |                                                  |                                                                                    |                                                         | < C Drawings No.                                                      | 4.5.5                                      |         |                          |                           |                                      |
|                                                              |                                                                                                 |                                                  |                                                                                    |                                                         | NE PTEMOUS NE                                                         |                                            |         |                          |                           |                                      |
|                                                              |                                                                                                 |                                                  |                                                                                    |                                                         |                                                                       |                                            |         |                          |                           |                                      |

On the Basic HHG page, members will indicate the estimated weight of their shipment.

Members can use the Weight Estimator tool that is available at the right of the weight field however a great rule of thumb is to estimate 1,000 lbs per room.

If members are claiming Pro Gear for themselves or their spouse, it must be indicated. Members who claim Spouse Pro Gear must provide a signed inventory of items to the origin personal property office.

Indicate any special items; add any additional information; click Next.

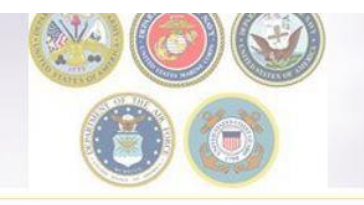

### Weight Estimator Form

| Index/dpis/dpis/dpis/dpis/dpis/dpis/dpis/dpis                                                                                                    | Shun IIdaa da amaa 100 mmaa 1                                                                                                    | 0                                                                                                    | in an an an an an an an an an an an an an | de Ta                        |                                       | BMILLE                                                                               | 14/                                                                                                    | less less                      | and Facilities                                                                                                    |                                                      | ~ '  |
|----------------------------------------------------------------------------------------------------|----------------------------------------------------------------------------------------------------|----------------------------------------------------------------------------------------------------|-------------------------------------------|------------------------------|---------------------------------------|--------------------------------------------------------------------------------------|----------------------------------------------------------------------------------------------------|--------------------------------|----------------------------------------------------------------------------------------------------|------------------------------------------------------|------|
| Weight Estimator Form  This form will saist you in setting the forwar thimmeth of your actual weights may vary depending on brand, size, etc. Please use proper judgment when making your estimates and your actual weights may vary depending on brand, size, etc. Please use proper judgment when making your estimates and your actual weights may vary depending on brand, size, etc. Please use proper judgment when making your estimates and your actual weights may vary depending on brand, size, etc. Please use proper judgment when making your estimates and your actual weights may vary depending on brand, size, etc. Please use proper judgment when making your estimates and your actual weights may vary depending on brand, size, etc. Please use proper judgment when making your estimates are the above disclaimer show Estimates  Click here to acknowledge that you have read the above disclaimer show Estimates  Weight Estimates and your estimates and your actual weights may vary depending on brand, size, etc. Please use proper judgment when making your estimates are the above disclaimer show Estimates  Weight Estimates are the above disclaimer show Estimates are the above disclaimer show Estimates are                                                                                                    | nttps://dps.sddc.army.mil/tformivame=E                                                                                                    | sasicHHGFormold=ppsoHngSni                                                                                                    | pmentba                                   | sic_lot                      | alestimate                            | aweight                                                                              | wind                                                                                                    | ows inter                      | net Explorer                                                                                                    |                                                      |      |
| This form will assist you in estimating the weight of your shipment or shipments. Please note that this is an <b>estimate only</b> it is designed to assist you in estimating the veights in this program are based on industry standards and your actual weights for the actual weight of the household good you ship. The weights in this program are based on industry standards and your actual weights may vary depending on brand, size, etc. Please use proper judgment when making your estimates the the the the the the the the the the                                                                                                    | Weight Estimator Form                                                                                                    |                                                                                                    | · · · · · ·                               |                              |                                       |                                                                                      |                                                                                                    |                                |                                                                                                    |                                                      |      |
| ✓ Clicks here to acknowledge that you have read the above disclaimer <u>Show Estimator</u>                                                                                                    | This form will assist you in estimating th<br>estimating the total weight of your shipn<br>program are based on industry standard<br>estimates. | e weight of your shipment or<br>nent(s). However, you are ult<br>ds and your actual weights ma                                                                    | shipmen<br>timately r<br>ay vary d        | nts. Ple<br>respon<br>depend | ase note<br>sible for t<br>ling on br | that this<br>the actur<br>and, siz                                                   | is an <b>es</b><br>al weight<br>e, etc. Pl                                                                                                    | timate<br>of the h<br>ease use | only! It is designed to as<br>ousehold goods you ship<br>proper judgment when                                                                                                    | ssist you in<br>. The weights in this<br>making your |      |
| Maintenne (1013)         Maintenne (1013)         Maintenne (1013)<                                                                                                    | Click here to acknowledge that you h<br>Show Estimator                                                                                          | Average the above disclaime                                                                                                    |                                           | AC (Min<br>Dright )<br>Teach | slaw) (140)<br>175)<br>Fase (35)      |                                                                                      | List. I                                                                                                    |                                | nddiar (24)<br>- (13 10 ar Least (133)<br>- (143)                                                                                                    |                                                      |      |
| Image: State State                                                                                                    |                                                                                                    | Ball-speedar (10 CV ar Lans) (135)                                                                                                    |                                           | Subrige                      | ratue (1.8 Cil ar 16                  | iare) (#26).                                                                         |                                                                                                    | Trach                          | Compactur (190)                                                                                                    |                                                      | - 14 |
| Minimum 20           Minimum 2000           Minimum 2000 <td></td> <td>Vacuum Chroner (30)<br/>Inital compatibilit angle for Appliances</td> <td>1</td> <td>Washing</td> <td>g Physician (KP13</td> <td></td> <td></td> <td>total r</td> <td>ster and mught of shapenest (exclusion) PEPTS</td> <td>an (1997)</td> <td></td>                                                                                                    |                                                                                                    | Vacuum Chroner (30)<br>Inital compatibilit angle for Appliances                                                                                                   | 1                                         | Washing                      | g Physician (KP13                     |                                                                                      |                                                                                                    | total r                        | ster and mught of shapenest (exclusion) PEPTS                                                                                                    | an (1997)                                            |      |
| Bit water back with the strateger space         A remain (13.11)         Bit of (pack bit (12) (seet)           Additional Provide (13.11)         Bit of (pack bit (12) (seet)         Bit of (pack bit (12) (seet)           Additional Provide (13.11)         Bit of (pack bit (12) (seet)         Bit of (pack bit (12) (seet)           Additional Provide (13.11)         Bit of (pack bit (12) (seet)         Bit of (pack bit (12) (seet)         Bit of (pack bit (12) (seet)           March of (13.11)         Bit of (pack bit (13.11)         Bit of (pack bit (13.11)         Bit of (pack bit (13.11)         Bit of (pack bit (13.11)           March of (13.11)         Bit of (pack bit (13.11)         Bit of (pack bit (pack bit (pack bit (pack bit (pack bit (pack bit (pack bit (pack bit (pack bit (pack bit (pack bit (pack bit (pack bit (pack bit (pack bit (pack bit (pack bit (pack bit (pack bit (pack bit (pack bit (pack bit (pack bit (pack bit (pack bit (pack bit (pack bit (pack bit (pack bit (pack                                                                                                    |                                                                                                    | Technicae (tech                                                                                                    | -                                         | -                            |                                       |                                                                                      | -                                                                                                    | -                              |                                                                                                    |                                                      |      |
| Med envelopment (100)         Med (100)         Med (100) <td></td> <td>Enter a quality is such that for here is fully, and range as</td> <td>peaks (</td> <td>1.003</td> <td></td> <td></td> <td></td> <td></td> <td>100011100</td> <td></td> <td></td>                                                                                                    |                                                                                                    | Enter a quality is such that for here is fully, and range as                                                                                                    | peaks (                                   | 1.003                        |                                       |                                                                                      |                                                                                                    |                                | 100011100                                                                                                    |                                                      |      |
| Med (Served) (199)       Web (Merce) (199)       Mel (Served) (199)         Med (Served) (199)       Melved (199)       Class (Served) (199)       Class (Served) (199)         Melved (199)       Delaw (Served) (199)       Class (Served) (199)       Class (Served) (199)       Class (Served) (199)         Melved (199)       Delaw (Served) (199)       Class (Served) (199)       Class (Served) (199)       Class (Served) (199)         Melved (199)       Melved (199)       Melved (199)       Served (199)       Class (Served) (199)         Melved (199)       Melved (199)       Melved (199)       Served (199)       Class (Served) (199)         Melved (199)       Melved (199)       Melved (199)       Melved (199)       Served (199)         Melved (199)       Melved (199)       Melved (199)       Melved (199)       Served (199)       Served (199)         Melved (199)       Melved (199)       Melved (199)       Melved (199)       Melved (199)       Served (199)       Served (                                                                                                    |                                                                                                    | and (south / rule) (d.or)                                                                                                    |                                           | -                            | and (material and 1)                  | the second second                                                                    | -                                                                                                    | Beed Dillock Ser               | e (sila (num)                                                                                                    |                                                      |      |
| Mail (190)         Beschell (190)         Average (1904)           Cadad Chanal (1905)         Dahar Lawang (1905)         Beschell (1904)           Cadad Chanal (1905)         Dahar Lawang (1905)         Beschell (1904)           Beschell (1905)         Dahar Lawang (1904)         Dahar Lawang (1904)           Beschell (1905)         Device Beschell (1905)         Beschell (1906)         Dahar Lawang (1904)           Beschell (1905)         Device Beschell (1905)         Beschell (1906) (1917)         Dahar Lawang (1904)           Beschell (1905)         Beschell (1906)         Beschell (1906) (1917)         Dahar Lawang (1904)           Beschell (1906)         Beschell (1906)         Beschell (1906) (1917)         Dahar Lawang (1904)           Beschell (1906)         Beschell (1906)         Beschell (1906) (1916)         Dahar Lawang (1904)           Beschell (1907)         Beschell (1907)         Beschell (1907)         Device Beschell (1907)         Device Beschell (1907)           Beschell (1907)         Beschell (1907)         Beschell (1907)         Beschell (1907)         Device Beschell (1907)         Device Beschell (1907)         Device Beschell (1907)         Device Beschell (1907)         Device Beschell (1907)         Device Beschell (1907)         Device Beschell (1907)         Device Beschell (1907)         Device Beschell (1907)         Device Beschell (1907)                                                                                                    |                                                                                                    | Bed (Queen) (450)                                                                                                    |                                           | 1000                         | and (Bollowery) L1                    | 402                                                                                  |                                                                                                    | Red (Single)                   | (2004)                                                                                                    |                                                      |      |
| Code         Code         Code <th< td=""><td></td><td>Bed (Trussle) (250)</td><td></td><td></td><td>luckshelves (Next</td><td>0 (25)</td><td>1</td><td>Bureau (Dres</td><td>ser) (210)</td><td>1 C</td><td></td></th<>                                                                                                    |                                                                                                    | Bed (Trussle) (250)                                                                                                    |                                           |                              | luckshelves (Next                     | 0 (25)                                                                               | 1                                                                                                    | Bureau (Dres                   | ser) (210)                                                                                                    | 1 C                                                  |      |
| Basked (2013)     Perick (2014)     Revent (2015)     Revent (2015)       Basked (2013)     Bender (2014)     Revent (2015)     Revent (2015)       Basked (2013)     Bender (2014)     Revent (2015)     Revent (2016)       Basked (2013)     Bender (2014)     Revent (2016)     Revent (2016)       Basked (2013)     Bender (2014)     Revent (2014)     Revent (2014)       Basked (2014)     Bender (2014)     Bender (2014)     Revent (2014)       Basked (2014)     Bender (2014)     Revent (2014)     Revent (2014)       Basked (2014)     Bender (2014)     Revent (2014)     Revent (2014)       Basked (2014)     Bender (2014)     Bender (2014)     Revent (2014)       Basked (2014)     Bender (2014)     Bender (2014)     Bender (2014)       Basker (2014)     Bender (2014)     Bender (2014)     Bender (2014)       Basker (2014)     Bender (2014)     Bender (2014)     Bender (2014)       Basker (2014)     Bender (2014)     Bender (2014)     Bender (2014)       Basker (2014)     Bender (2014)     Bender (2014)     Bender (2014)       Basker (2014)     Bender (2014)     Bender (2014)     Bender (2014)       Basker (2014)     Bender (2014)     Bender (2014)     Bender (2014)       Basker (2014)     Bender (2014)     Bender                                                                                                    |                                                                                                    | Cedar Chest (105)                                                                                                    |                                           |                              | Anise Lounge [37                      | 53                                                                                   |                                                                                                    | Cirest (Boady                  | w) (29)                                                                                                    | () -                                                 |      |
| Barener (Bandy (D))     Bener (Bandy (DA))     Came (Dandy (DA))     Came (Dandy (DA))       Barener (Bandy (DA))     Bener (Bandy (DA))     Came (Dandy (DA))     Came (Dandy (DA))       Barener (Bandy (DA))     Bener (Bandy (DA))     Came (Dandy (DA))     Came (Dandy (DA))       Barener (Bandy (DA))     Bener (Bandy (DA))     Came (Dandy (DA))     Came (Dandy (DA))       Barener (Bandy (DA))     Bener (Bandy (DA))     Came (Dandy (DA))     Came (Dandy (DA))       Barener (Bandy (DA))     Bener (Bandy (DA))     Came (Dandy (DA))     Came (Dandy (DA))       Barener (Bandy (DA))     Bener (Bandy (DA))     Came (Dandy (DA))     Came (Dandy (DA))       Barene (Bandy (DA))     Bener (Bandy (DA))     Came (Dandy (DA))     Came (Dandy (DA))       Barene (Bandy (DA))     Bener (Bandy (DA))     Came (Bandy (DA))     Came (Bandy (DA))       Barene (Bandy (DA))     Barene (Bandy (DA))     Came (Bandy (DA))     Came (Bandy (DA))       Barene (Bandy (DA))     Barene (Bandy (DA))     Came (Bandy (DA))     Came (Bandy (DA))       Barene (Bandy (DA))     Barene (Bandy (DA))     Came (Bandy (DA))     Came (Bandy (DA))       Barene (Bandy (DA))     Barene (Bandy (DA))     Came (Bandy (DA))     Came (Bandy (DA))       Barene (Bandy (DA))     Barene (Bandy (DA))     Came (Bandy (DA))     Came (Bandy (DA))       Barene (Bandy (DA))     <                                                                                                    | -                                                                                                    | Dashed (200)                                                                                                    |                                           |                              | lexk (Small) (154                     | 5                                                                                    |                                                                                                    | Drawers (177                   | 3                                                                                                    | (a                                                   |      |
| Water States     Water States       Water States     States States       Water States     States States <tr< td=""><td></td><td>Breaser (Bench) (21)</td><td></td><td>- 22</td><td>inexcer (Reuble)</td><td>(354)</td><td>and the second second s</td><td>Lamp (Phoor/</td><td>Pule (25)</td><td></td><td></td></tr<> |                                                                                                    | Breaser (Bench) (21)                                                                                                    |                                           | - 22                         | inexcer (Reuble)                      | (354)                                                                                | and the second second s | Lamp (Phoor/                   | Pule (25)                                                                                                    |                                                      |      |
| Mathematic Name     Mathematic Name       Mathematic Name     Mathematic Name                                                                                                    |                                                                                                    | water (20)                                                                                                    | 10                                        | 100                          | es (Lerge/red) (                      | 100                                                                                  |                                                                                                    | Washington Com                 | and Carly                                                                                                    |                                                      |      |
| Nature contraction stranged for Readmand()     Tanda Mathematid stranged of Relationship     Term       Nature contraction stranged for Readmand()     Mathematid stranged for Relationship     Term       Nature contraction strange for Relationship     Mathematid stranged for Relationship     Term       Mathematid models contraction     Mathematid stranged for Relationship     Term       Mathematid models contraction     Mathematid (Rel)     Mathematid (Relationship)     Term       Mathematid models contraction     Mathematid (Relationship)     Mathematid (Relationship)     Term       Mathematid models contraction     Mathematid (Relationship)     Mathematid (Relationship)     Term       Mathematid models contraction     Mathematid (Relationship)     Mathematid (Relationship)     Term       Mathematid models contraction     Mathematid (Relationship)     Mathematid (Relationship)     Term       Mathematid models contraction     Mathematid (Relationship)     Mathematid (Relationship)     Term       Mathematid models contraction     Mathematid (Relationship)     Mathematid (Relationship)     Term       Mathematid models contraction     Mathematid (Relationship)     Mathematid (Relationship)     Term       Mathematid models contraction     Mathematid (Relationship)     Mathematid (Relationship)     Term       Mathematid models contraction     Mathematid (Relationship)     Mathematid (Relations                                                                                                    |                                                                                                    | Wardoube (Secold (146)                                                                                                    |                                           | - 33                         | Balley Bart (4303                     |                                                                                      |                                                                                                    |                                | and a state of                                                                                                    |                                                      |      |
| National Sector Sector     Million Sector       Markado Sector     Million Sector       Adda Chock Sector     Million Sector       Adda Chock Sector     Million Sector                                                                                                    |                                                                                                    | Total untituded unight for Badroom(s)                                                                                                    |                                           | P12                          | 1000 B 1000                           |                                                                                      | 1000                                                                                                    | Total estimat                  | and maniples of allogonauts (manipulating PEPER)-                                                                                                    | 20+0                                                 |      |
| Materia Materia Sector Sci Province Sci Province         Materia Materia Sci Province Sci Province Sci                                                                                                    |                                                                                                    | Proce Challence Familier of and process                                                                                                    |                                           |                              |                                       |                                                                                      |                                                                                                    |                                |                                                                                                    |                                                      |      |
| Adductora (s)         Big (hrver dd) (s)         Bed dec (s)         Constraint (s)           Constraint (s)         Constraint (s)         Constraint (s)         Constraint (s)         Constraint (s)           Called (s)         Constraint (s)         Constraint (s)         Constraint (s)         Constraint (s)         Constraint (s)           Called (s)         Constraint (s)         Constraint (s)         Constraint (s)         Constraint (s)         Constraint (s)           Constraint (s)         Constraint (s)         Con                                                                                                    |                                                                                                    | from a samily is well first. For large a lattice and weight it assume                                                                                             |                                           |                              | -                                     |                                                                                      |                                                                                                    |                                |                                                                                                    |                                                      |      |
| Const Unice         Out (Indexed) (IN)         Out A ford (ID)           Constants of two (CO)         Constants (ID)         Constants (ID)           Read A ford (ID)         Constants (ID)         Constants (ID)           Read A ford (ID)         Constants (ID)         Constants (ID)           Read A ford (ID)         Constants (ID)         Constants (ID)           Read A ford (ID)         Constants (ID)         Constants (ID)           Read A ford (ID)         Constants (ID)         Constants (ID)           Read A ford (ID)         Constants (ID)         Constants (ID)           Read A ford (ID)         Constants (ID)         Constants (ID)           Read ford (ID)         Constants (ID)         Constants (ID)         Constants (ID)           Read ford (ID)         Constants (ID)         Constants (ID)         Constants (ID)           Read ford (ID)         Constants (ID)         Constants (ID)         Constants (ID)           Read ford (ID)         Constants (ID)         Constant (ID)         Constant (ID)         Constant (ID)           Read ford (ID)         Constant (ID)         Constant (ID)         Constant (ID)         Constant (ID)                                                                                                    |                                                                                                    | additional Provide Octoberry (1)                                                                                                    |                                           |                              |                                       | BRO FOR GREE                                                                         | (40)                                                                                                    |                                | Sint Sets (25)                                                                                                    |                                                      |      |
| Ideal on your (0)         Ideal mach/Mark (0)         Mach/Mark (Mark (0)         Mach/Mark (Mark (0)           Mach (Mark (Mark (0))         Last (Mark (0))         Last (Mark (0))         Last (Mark (0))           Mark (Mark (Mark (0))         Last Mark (Mark (0))         Last Mark (Mark (0))         Last Mark (Mark (0))           Mark (Mark (Mark (0))         Last Mark (Mark (0))         Last Mark (Mark (0))         Last Mark (Mark (0))           Mark (Mark (0))         Mark (Mark (0))         Mark (Mark (0))         Last Mark (Mark (0))         Last Mark (Mark (0))           Mark (Mark (0))         Mark (Mark (0))         Mark (Mark (0))         Mark (0))         Last Mark (0))                                                                                                    |                                                                                                    | Carrier Mover (14)                                                                                                    |                                           |                              |                                       | Ouir (Sublect)                                                                       | 1001                                                                                                    | 3                              | Child's Prod (64)                                                                                                    |                                                      |      |
| Interfective         Lable (phanes 10)         Land (phane)           Land Mary (shape (shape)         Land (phane)         Land (phane)           Land Mary (shape)         Land (phane)         Land (phane)         Land (phane)           Land Mary (shape)         Land (phane)         Land (phane)         Land (phane)         Land (phane)           Land Mary (shape)         Adabae (phane)         Adabae (phane)         Adabae (phane)         Land (phane)           Land Mary (shape)         Adabae (phane)         Adabae (phane)         Land (phane)         Land (phane)           Kate Amery (thi)         Land (phane)         Kate (phane)         Land (phane)         Land (phane)         Land (phane)                                                                                                    |                                                                                                    | clothes Day Bach (20)                                                                                                    |                                           |                              |                                       | Kanden Texas/7                                                                       | mile (21)                                                                                                    |                                | Gidur/Nettes (186)                                                                                                    |                                                      |      |
| Loss Resc (Marc) (Mail)         Loss Resc (Mail) (Mil)         Loss Resc (Mil) (Mil)           Loss Resc (Mil)         Roberts (Mil) (Mil)         Roberts (Mil) (Mil)           Loss Resc (Mil)         Roberts (Mil) (Mil)         Roberts (Mil) (Mil)           Roberts (Mil)         Roberts (Mil) (Mil)         Roberts (Mil) (Mil)           Roberts (Mil)         Roberts (Mil) (Mil)         Roberts (Mil) (Mil)           Roberts (Mil)         Roberts (Mil) (Mil)         Roberts (Mil) (Mil)           Roberts (Mil)         Roberts (Mil) (Mil)         Roberts (Mil) (Mil)                                                                                                    |                                                                                                    |                                                                                                    |                                           |                              |                                       | Labler (Calcon                                                                       | instantion in the second second                                                                                                    | 5                              | Laws. Edger (35)                                                                                                    |                                                      |      |
| لما المراجع المراجع<br>مراجع المراجع المراجع المراجع المراجع المراجع المراجع المراجع المراجع المراجع المراجع المراجع المراجع المراجع ا<br>مراجع المراجع المراجع المراجع المراجع المراجع المراجع المراجع المراجع المراجع المراجع المراجع المراجع المراجع ا<br>مراجع المراجع المراجع<br>مراجع المراجع المراجع<br>المراجع المراجع المراجع المراجع المراجع المراجع المراجع المراجع المراجع المراجع المراجع المراجع المراجع المراجع المراجع المراجع المراجع<br>المراجع المراجع المراجع المراجع المراجع المراجع المراجع المراجع المراجع المراجع المراجع المراجع المراجع المراجع المراجع المراجع المراجع المراجع المراجع المراجع المراجع المراجع الم<br>المراجع المراجع المراجع المراجع المراجع المراجع الم                                                                                                    |                                                                                                    | Rand RscR/RvRy [14]                                                                                                    |                                           |                              |                                       | Louis Monart (Pr                                                                     | Case-) (2005)                                                                                                    | 1                              | Laws Newsy (Selling) (2011)                                                                                                    |                                                      |      |
| Reductions(VR)         Project Setting (VR)         Project Setting                                                                                                    |                                                                                                    | Nami Book(Rady (14)<br>Lans Reser (New!) (20)                                                                                                    |                                           |                              |                                       | Outdoor Sign ()                                                                      | 1488                                                                                                    |                                | Outplacer Minis (79)                                                                                                    |                                                      |      |
| Back Page (DB)         Safe (Jan ()         Safe (Jan ()           Safe (Sam ()         Safe (Jan ()         Safe (Jan ()                                                                                                    |                                                                                                    | Mand Book (Bolly (14)<br>Look Romer (Head) (20)<br>Look Service (10)                                                                                              |                                           |                              |                                       |                                                                                      |                                                                                                    |                                | Provide (1985)                                                                                                    |                                                      |      |
| San Reser (20) Sector (20)                                                                                                    |                                                                                                    | Read Stands (1994)<br>Land Reader (1994)<br>Land Reader (1994)<br>Land Reader (1994)                                                                              |                                           |                              |                                       | Prove Beench (3)                                                                     | 192                                                                                                    |                                | Contraction of the second second |                                                      |      |
|                                                                                                    |                                                                                                    | Rand Intel(1999 (14)<br>Lans Reserv (Head) (20)<br>Latel Second (20)<br>Delition Famoya (18)<br>Rocker (Second (1995)                                             |                                           |                              |                                       | Prose Breech (3<br>Boller (Same) (3                                                  | (M)<br>(M)                                                                                                    |                                | Send Box (70)                                                                                                    |                                                      |      |
| Renader (1) Table (Nova) (M)                                                                                                    |                                                                                                    | Rand Revolp (Holey (14)<br>Learn Revolp (Hole) (20)<br>Lead Revoger (15)<br>Bodow (Swing) (18)<br>Rocker (Swing) (181)<br>San Revolp (20)                         |                                           |                              |                                       | Prose Breech (3<br>Boller (3ann) (3<br>Settine (340)                                 | 19)<br>1940                                                                                                    |                                | Send Box (70)<br>Socie Boxer (115)                                                                                                    | 8                                                    |      |
| Indedica (1) 1 Mediumo (M                                                                                                    |                                                                                                    | Naci Hourt (1994)<br>Look Rever (1994) (210)<br>Software (1993)<br>Definer Settles (1991)<br>Review (1991)<br>Review (1991)<br>Nacional (1991)<br>Nacional (1991) |                                           |                              |                                       | Prost Brech (3<br>Baller (3 and 3)<br>Seller (3 40)<br>TV Antesee (3)                | 10)<br>140                                                                                                    |                                | Send Bas (76)<br>Sens Baser (10)<br>Table (Nosc) (79)                                                                                                    |                                                      |      |
|                                                                                                    |                                                                                                    | Anal devolution (14)<br>Lean Name (140)<br>Lead Serveyer (20)<br>Indian-Servey (20)<br>Serve (20)<br>Serve (20)<br>Special (20)<br>Special (20)<br>Special (20)   |                                           |                              | 10000                                 | Prost Brech (3<br>Roller (Lassa) (<br>Setter (LAS)<br>TV Antenne (15<br>Marchene (15 | (5)<br>(44)                                                                                                    |                                | Send Bas (20)<br>Secon Bisson (105)<br>Table (Nosc) (20)                                                                                                    |                                                      |      |

The weight estimator form will help you to establish the weight of your shipment. The weight estimator form will help you to establish the weight of your shipment.

Read the disclaimer then check the acknowledgement box and click "Show Estimator"

The estimator tools allow you to enter the number of items you have in each room and then provides the weight of each item. At the end of the form, click the "Go" button and the total weight of the items indicated in the form are placed in your application.

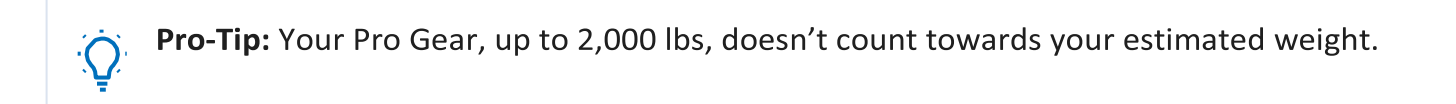

| 0                                                                                                    | 0                                                  |                          |               | Nampan .   | 1          | Adding                                                                                                    | a Fire            | a |
|----------------------------------------------------------------------------------------------------|----------------------------------------------------|--------------------------|---------------|------------|------------|----------------------------------------------------------------------------------------------------|-------------------|---|
| Resa e<br>na Tulla                                                                                                    | Additional Terms<br>Cantemer (Frees), Mores — Unit | led Salas Nave =         |               |            |            |                                                                                                    |                   |   |
| Contract for the second second | (many)                                             |                          |               |            |            |                                                                                                    |                   |   |
| ins<br>Disclosuration                                                                                                    | A5x 1 100                                          | e Sex Note               | WootTax       | Galler Ste | Mile       | Finant Lole                                                                                                    | Caulty of Handaci | - |
| euneth.                                                                                                    | 26 1 700                                           | 1234584                  | 2005          | .337       | ABHENGTON  | Acquired from a licensed dealer.                                                                                                    | UNITED STATE      |   |
| ST(ST) ·                                                                                                    | Allfreem                                           |                          |               | _          |            |                                                                                                    |                   | _ |
| A & Kert Cage Orders                                                                                                    | Addtat feram                                       |                          |               |            |            | and the second second se |                   |   |
| e Manufan<br>Vitalors                                                                                                    | "Serial Runder:                                    | 1254584                  |               |            | CC PTERMES | Negl 22                                                                                                    |                   |   |
| and a state                                                                                                    | "Make:                                             | RENEWOTON                | 1             |            |            |                                                                                                    |                   |   |
|                                                                                                    | "Bodel Yeat                                        | 2005                     | v             |            |            |                                                                                                    |                   |   |
|                                                                                                    | *Bodel Kene:                                       | 750                      | ]             |            |            |                                                                                                    |                   |   |
|                                                                                                    | *Calber Size or Gauge:                             | 222 ×                    | ]             |            |            |                                                                                                    |                   |   |
|                                                                                                    | Country of Manufactures:                           | UNCTED STATES            | v             |            |            |                                                                                                    |                   |   |
|                                                                                                    | Havarm Code:                                       | C - Acquired from a lice | erued dealer. | ~          |            |                                                                                                    |                   |   |
|                                                                                                    | Save Firearm                                       | Cancel                   |               |            |            |                                                                                                    |                   |   |
|                                                                                                    |                                                    |                          |               |            |            |                                                                                                    |                   |   |
| an Press Marc - D                                                                                                    | me fam fan -                                       |                          |               |            |            |                                                                                                    |                   |   |
| -                                                                                                    |                                                    |                          |               |            |            |                                                                                                    |                   |   |
| ne ward to sell a friend.<br>Ay Bart Data allignment di                                                                                                    | to be then administrative to a series a            |                          |               |            |            | 2                                                                                                    |                   |   |
|                                                                                                    |                                                    |                          |               |            | -          |                                                                                                    |                   |   |

If you say 'yes' to adding a firearm, a new window will open and you will need to provide the information requested.

Once you have added the information, click 'Save'. The firearm information populates on the page.

If you say no to the firearms question, you are required to certify that your shipment does not contain firearms. Click 'Next' when you have added all of your firearms information.

|                                                                                                    |                                                                                                    |                                                                              | Scheduling                                                                 |
|----------------------------------------------------------------------------------------------------|----------------------------------------------------------------------------------------------------|------------------------------------------------------------------------------|----------------------------------------------------------------------------|
| cheduling<br>istomer: (Bressi, Moira United States Navy                                                                                                  |                                                                                                    |                                                                              |                                                                            |
| hipment Dates<br>ote: All dates, including the "Desired delivery date", will be negotiated v<br>nd estimated weight of shipment.<br>Desired Pickup Date: | with the Transportation Service Provider during the premove survey. The "Estimated S<br>Dec 28, 2016<br>to e 2017 | hipment Arrival Date at Destination" is the standa<br>Desired Delivery Date: | rd transit time required based on the origin, destination,<br>Jan 11, 2017 |
| re you requesting a direct delivery?                                                                                                    | Jan 6, Avri                                                                                                    | 🔿 Yes 🖲 No                                                                   |                                                                            |
| Do you have a preferred TSP?                                                                                                    | ○ Yes                                                                                                    |                                                                              |                                                                            |
| Do you have a non-preferred TSP?                                                                                                    | ⊖ Yes ● No                                                                                                    |                                                                              |                                                                            |
|                                                                                                    | << Previous Nex                                                                                                   | t>>                                                                          |                                                                            |

The Scheduling page provides you with an estimate time for packing and pickup based on the weight estimate you provided in your application.

You will also see the transit time for your shipment. Transit time is based on origin and destination locations as well as the estimated weight of the shipment.

In addition, you will be able to request a direct delivery and whether you have a preferred or nonpreferred Transportation Service Provider (TSP or carrier)

| 0 of 34                                                                              |                                                                                                    |                                                  |                                                           |
|--------------------------------------------------------------------------------------|----------------------------------------------------------------------------------------------------|--------------------------------------------------|-----------------------------------------------------------|
|                                                                                      |                                                                                                    |                                                  |                                                           |
| 00                                                                                   |                                                                                                    | Ship                                             | ment Dates                                                |
| Based on the total estimated weight of <b>11,000</b> pounds, it will take <b>3</b> ( | days. 2 days for packing and 1 day for picking up your shipment. It is estimated that it will take | e 9 days for this shipment to be delivered to    | your destination.                                         |
| Shipment Dates                                                                       |                                                                                                    |                                                  |                                                           |
| Note: All dates, including the "Desired delivery date", will be negotiate            | d with the Transportation Service Provider during the premove survey. The "Estimated Shipmer       | ent Arrival Date at Destination" is the standard | d transit time required based on the origin, destination, |
| and countered weight of amphients                                                    |                                                                                                    |                                                  |                                                           |
| Desired Pickup Date:                                                                 | Dec 28, 2016                                                                                       | Desired Delivery Date:                           | Jan 11, 2017                                              |

On this section of the Scheduling Page, the blue highlighted section provides you an estimate of your packing and pickup days and the number of days your shipment will take to arrive at destination.

Note that all dates are negotiated between you and the TSP assigned to your shipment. The Desired Pickup Date is the date you requested to have your shipment picked up. Depending on the estimated weight of your shipment, additional days for packing may be required and those dates are added prior to shipment pickup date.

Your Desired Delivery Date is the date you entered in your application. This is the date you will be at destination and available to take delivery of your shipment.

The Estimated Shipment Arrival date is the date that your shipment is expected to arrive at destination. This is NOT your actual delivery date but is based on the transit time allowed for your shipment to reach destination.

ALL DATES are negotiated and confirmed with your TSP.

**Pro-Tip:** Print this page! It details all the information you need for moving day. You may not have access to DPS at all times during your move.

| 21 of 34                              | Direct Delivery &<br>Preferred/Non-Preferred TSP |
|---------------------------------------|--------------------------------------------------|
| Are you requesting a direct delivery? | ⊖ Yes ⊙ No                                       |
| * Do you have a preferred TSP?        | ○ Yes ○ No                                       |
| * Do you have a non-preferred TSP?    | ○ Yes ○ No                                       |
|                                       | << Previous Next >>                              |

**Direct Delivery Request:** If you have an address and would like your property delivered directly to that address, select (Yes). If you do not have a delivery address, select (No).

**Preferred TSP:** Say 'yes' to this question if you have a company you would like to have pack, pickup and deliver your shipment and provide the name of the company. Say 'no' to this question if you do not have a preferred provider.

**Non-Preferred TSP:** Say 'yes' to this question if you have a company that you would *not* want to be responsible for your shipment. Say 'no' to this question if you do not have a non-preferred provider

#### 22 of 34

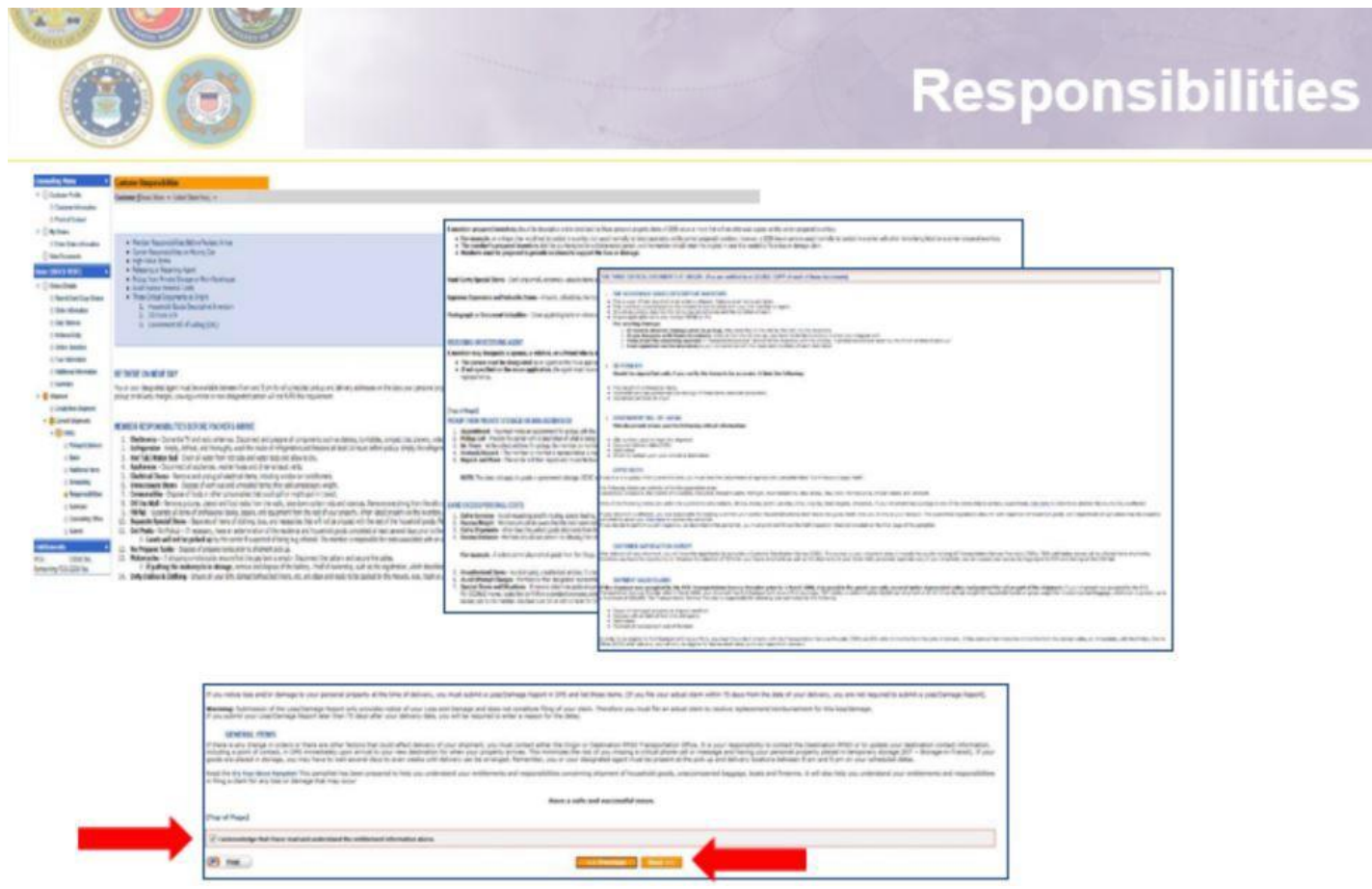

Read & check Acknowledgement Box

Click "Next"

IMPORTANT: this is part of your online counseling; by checking the box you are acknowledging that you are aware of your rights and responsibilities.

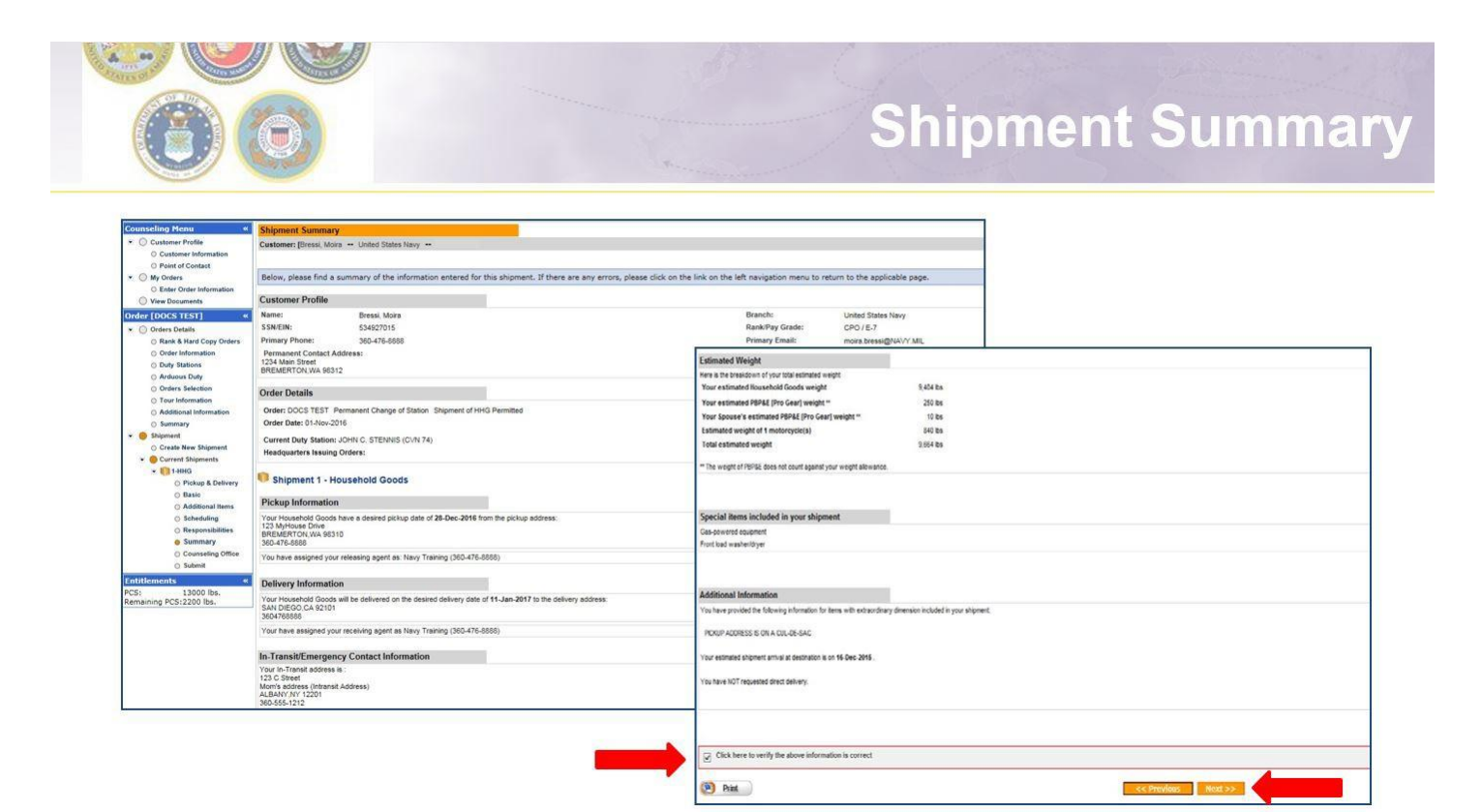

The Shipment Summary pages provides you with a review of all the information you have entered into your application. If you need to make changes to any of the information on this page, you may use the counseling menu on the left side of the screen to edit the information for each section.

Once you have reviewed the information, check the acknowledgement box and click "Next"

| Counseling Office Customer: [Bressi, Moira + United States Navy + Proce you submit your on-line application affice instee below. All counseling relat documentation as soon as possible. rou will be notified by the Transportation Service Provider once your shipment has be counseling of the service and the above disclaimer Counseling Installation GBLOC: Installation Name: Fisc PUGET SOUND, WA Selecting Counseling Office Information REQUESTED PERSONAL PROPERTY OFFICE FOR COUNSELING You may request any Personal Property Office for counseling. This office is in Counseling Office: Counseling Office: | Personal Property Office. A Transportation counselor will revi<br>ated documents must be provided to the transportation offic<br>been scheduled. If you have any questions please contact th<br>A G<br>In      | view your information to ensure<br>ice within 6 business days of su<br>the transportation office listed to<br>pestination Servicing Installatio<br>GBLOC:<br>Installation Name:                                                                                                    | re that it is complete and accurate. Note:<br>ubmitting your application. For a short no<br>below.<br>Ion<br>LKNQ<br>FISC, SAN DI | Your move cannot be scheduled until<br>otice pickup (requesting pickup within | you have provided<br>5 business days), ; |
|----------------------------------------------------------------------------------------------------|----------------------------------------------------------------------------------------------------|----------------------------------------------------------------------------------------------------|----------------------------------------------------------------------------------------------------|-------------------------------------------------------------------------------|------------------------------------------|
| Click here to acknowledge that you have read the above disclaimer  Booking/Servicing Installation  GBLOC: JENQ Installation Name: FISC PUGET SOUND, WA  Selecting Counseling Office Information REQUESTED PERSONAL PROPERTY OFFICE FOR COUNSELING You may request any Personal Property Office for counseling. This office is in 'Counseling Office:                                                                                                    | A In                                                                                                    | Destination Servicing Installatic<br>GBLOC:<br>Installation Name:                                                                                                    | ion<br>LKNQ<br>FISC, SAN DIE                                                                                                    |                                                                               |                                          |
| Booking/Servicing Installation GBLOC: Installation Name: FISC PUGET SOUND, WA Selecting Counseling Office Information REQUESTED PERSONAL PROPERTY OFFICE FOR COUNSELING You may request any Personal Property Office for counseling. This office is so 'Counseling Office:                                                                                                    | A G                                                                                                    | Destination Servicing Installatio<br>GBLOC:<br>Installation Name:                                                                                                    | ion<br>LKNQ<br>FISC, SAN DIE                                                                                                    |                                                                               |                                          |
| Booking/Servicing Installation           GBLOC:         JENQ           Installation Name:         FISC PUGET SOUND, WA           Selecting Counseling Office Information         REQUESTED PERSONAL PROPERTY OFFICE FOR COUNSELING           You may request any Personal Property Office for counseling. This office is in Office will forward your application and supporting documentation to the shet "Counseling Office:                                                                                                    | A G                                                                                                    | Destination Servicing Installation<br>GBLOC:<br>Installation Name:                                                                                                    | LKNQ<br>FISC, SAN DIE                                                                                                    |                                                                               | 10                                       |
| OBLOC: JENO     Installation Name: FISC PUGET SOUND, WA     Selecting Counseling Office Information     REQUESTED PERSONAL PROPERTY OFFICE FOR COUNSELING     You may request any Personal Property Office for counseling. This office is     Office will forward your application and supporting documentation to the sh     *Counseling Office:                                                                                                    | A G                                                                                                    | GBLOC:<br>Installation Name:                                                                                                    | LKNQ<br>FISC, SAN DIE                                                                                                    |                                                                               |                                          |
| Installation Name: FISC PUGET SOUND, WA<br>Selecting Counseling Office Information<br>REQUESTED PERSONAL PROPERTY OFFICE FOR COUNSELING<br>You may request any Personal Property Office for counseling. This office is<br>Office will forward your application and supporting documentation to the sh<br>*Counseling Office:                                                                                                    | A.                                                                                                    | Installation Name:                                                                                                    | FISC, SAN DIE                                                                                                    |                                                                               |                                          |
| Selecting Counseling Office Information<br>REQUESTED PERSONAL PROPERTY OFFICE FOR COUNSELING<br>You may request any Personal Property Office for counseling. This office is<br>Office will forward your application and supporting documentation to the sh<br>*Counseling Office:                                                                                                    |                                                                                                    |                                                                                                    |                                                                                                    | EGO, CA                                                                       |                                          |
|                                                                                                    | s responsible for validating all the information you have<br>shipping office responsible for booking your shipment<br>Select from below<br>FISCPS BREMERTON<br>FISCPS DETACHMENT EVERETT<br>NAS WHIDBEY ISLAND | sve entered and to answer and to answer and to answer and to answer and to answer and the second second sec | any of your entitlement questions. Or                                                                                             | nce validation is complete, the Per                                           | rsonal Property                          |
|                                                                                                    |                                                                                                    |                                                                                                    |                                                                                                    |                                                                               |                                          |
| Installation Name:                                                                                                    | ETCODE BREMERTON                                                                                                    |                                                                                                    |                                                                                                    |                                                                               |                                          |
| Street                                                                                                    | FISCES BREMERTON                                                                                                    | 00 985                                                                                                    |                                                                                                    |                                                                               |                                          |
| City:                                                                                                    | RDEMEDION                                                                                                    | 70 305                                                                                                    |                                                                                                    |                                                                               |                                          |
| State:                                                                                                    | WA                                                                                                    |                                                                                                    |                                                                                                    |                                                                               |                                          |
| ZIP/APO/FPO:                                                                                                    | 98314                                                                                                    |                                                                                                    |                                                                                                    |                                                                               |                                          |
| Country:                                                                                                    | UNITED STATES                                                                                                    |                                                                                                    |                                                                                                    |                                                                               |                                          |
| Phone:                                                                                                    | 3604769172                                                                                                    |                                                                                                    |                                                                                                    |                                                                               |                                          |
|                                                                                                    |                                                                                                    |                                                                                                    |                                                                                                    |                                                                               |                                          |
| DSN:                                                                                                    |                                                                                                    |                                                                                                    |                                                                                                    |                                                                               |                                          |
| DSN:<br>Fax:                                                                                                    | 3604761834                                                                                                    |                                                                                                    |                                                                                                    |                                                                               |                                          |
| DSN:<br>Fax:<br>DSN Fax:                                                                                                    | 3604761834                                                                                                    |                                                                                                    |                                                                                                    |                                                                               |                                          |

On the Counseling Office page, click to acknowledge you have read the disclaimer.

Use the drop down menu to select your local counseling office. You will need to make note of the contact information that populates on the page. This is where you provide your supporting documents so your application can be processed.

Click "Next".

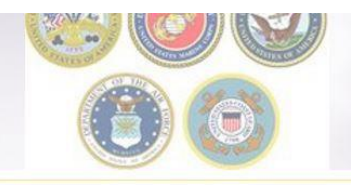

#### Shipment Submit – Part 1

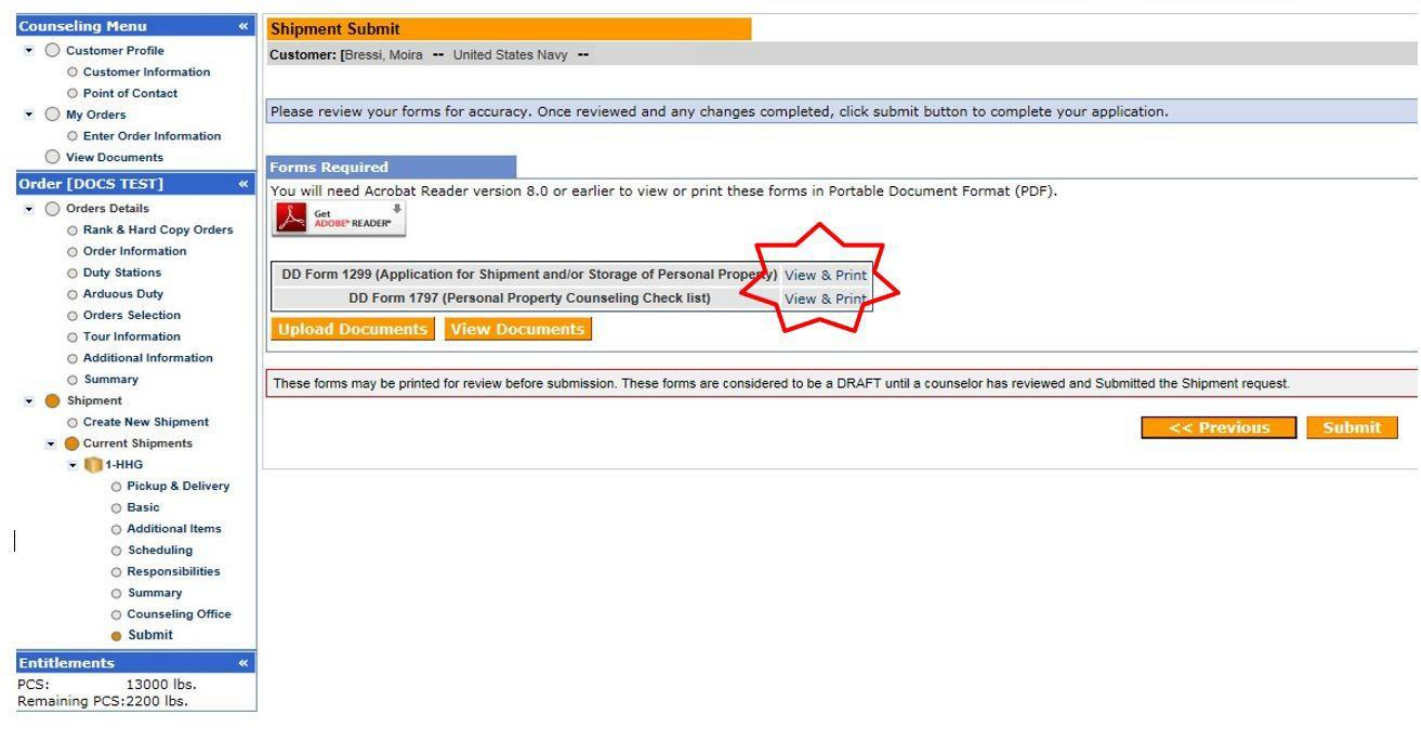

IMPORTANT!!! After you have submitted your application make sure to print DD Forms 1299 & 1797. Your application *will not* be processed until you provide these signed documents and a copy of your orders to the responsible origin counseling office.

You are now able to upload your documents into DPS – the next several slides will show you how to upload and/or view uploaded documents.

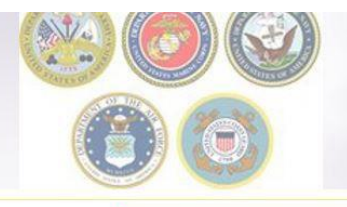

## DD Forms 1299 & 1797

| <form><form></form></form>                                                                                                    |                                                                                                    |                                                                                           | OUNSELING CHECKLIST                                                                                         | PERSONAL PROPERTY O                                                                                                    |                                                                                                    | MILCO/ 2. SHIPMENT NUMBER                                                                                                    | 1. DATE PREPARED (7777)                                                                                                    | L PROPERTY                                                                       | APPLICATION FOR SHIPME<br>STORAGE OF PERSONAL                                            |
|----------------------------------------------------------------------------------------------------|----------------------------------------------------------------------------------------------------|-------------------------------------------------------------------------------------------|----------------------------------------------------------------------------------------------------|----------------------------------------------------------------------------------------------------|----------------------------------------------------------------------------------------------------|----------------------------------------------------------------------------------------------------|----------------------------------------------------------------------------------------------------|----------------------------------------------------------------------------------|------------------------------------------------------------------------------------------|
| <form></form>                                                                                                    |                                                                                                    | BOWACY ACT STATISMIC                                                                      |                                                                                                    |                                                                                                    | 2/2440                                                                                                    |                                                                                                    | terfore completing form.)                                                                                                    | and Privacy Act Statement on back bell                                           |                                                                                          |
| <form></form>                                                                                                    |                                                                                                    | AUTHORITY: 37 USC 406: 5 USC 5726; and E.O. 5097.                                         |                                                                                                    |                                                                                                    |                                                                                                    | and reparty anyony once                                                                                                    | . NAME                                                                                                    |                                                                                  | In or the second or the                                                                  |
| <form></form>                                                                                                    |                                                                                                    | has been briefed properly on the<br>his system may also be used in                        | endent, and government employee I<br>Dystem. Information collected in thi<br>ny third party responsibility. | PRINCIPAL PURPOSES: Primary pursoes is to ensure the member, de<br>requervent of their personal property within the Defence Transportation<br>determining validity of claims for damage and improper shipments and e                                                | NAAA.                                                                                                    | OUND<br>New Des 29 Code<br>OFERTY CODE ANNO                                                                                                    | NAVSUP FLC PUGET S<br>ADDRESS (Sneet, Julie Nur<br>NAVSUP FLCPS PERSONAL PE<br>2035 COLE AVE REDORES<br>REFERENCE AVE REDORES | ROPERTY SHIPPING OFFICE                                                          | NE OF DESTINATION PERSONAL PRO                                                           |
|                                                                                                    |                                                                                                    | spose of helping to resolve or                                                            | be provided to a carrier, for the purp                                                                      | ROUTINE USEISI: Information contained in this system of records may<br>adjudicate claims brought by Defense Transportation System users.                                                                                                    |                                                                                                    | MARKY V                                                                                                    | 1                                                                                                    | L BANK CRAFT                                                                     | MEER OR EMPLOYEE INFORMATION                                                             |
|                                                                                                    | IT - WEAPONS AND AMMAUNITION                                                                                                    | claim.                                                                                    | emetion may delay petriement of a o                                                                         | DISCLOSURE: Voluntary; however, failure to provide the requested info                                                                                                    |                                                                                                    | United States Nany                                                                                                    | XXXX-XX-4681                                                                                                    | PO1/E-6                                                                          | Wanna WD                                                                                 |
|                                                                                                    | restrictions of enumery to which essigned.<br>Inequirements and restrictions applicable for inc<br>red procedures, responsibilities of carriers, etc. | 3. GRADERANKRATING<br>POLE-6                                                              | 2. SOCIAL SECURITY NUMBER<br>XXXX-3XX-4681                                                                  | 1. BAME Lost, First, Mode initial<br>Move, Winna                                                                                                    | DON'T                                                                                                    | OPENSIVE AND VALUABLE (TEMS (Nonlar of                                                                                                    | LLOWING:<br>MERS (One querty system)<br>MERS, AND EQUIPMENT (2) 8                                                             | VSPORT OR STORE THE FO<br>IGGAGE ITEMS NO. OF CONTA<br>OF PROFESSIONAL BOOKS, PA | GUEST ACTION BE TAKEN TO TRANSP<br>USEHOLD GOODS UNACCOMPANED BAGG<br>UNDS [2] POUNDS OF |
|                                                                                                    | -LIABILITY, CLAIMS, PROTECTION                                                                                                    | 6. DATE (TOTTMMDD)                                                                        | 5. ORDER NUMBER AND<br>PARAGRAPH                                                                            | 4. ISSUING AUTHORITY                                                                                                    |                                                                                                    | ertena)                                                                                                    | 100                                                                                                    | fore "NONE" if not applicable                                                    | 7000 (P8Pal) //m                                                                         |
|                                                                                                    | annuant liability for mobile hores. Cability for I                                                                                                    | 20151028                                                                                  | PCS Text                                                                                                    | BUPERS                                                                                                    |                                                                                                    | TYPE EXPANDO (Decc-bal                                                                                                    | 14: HERBHT                                                                                                    | (3) WOTH                                                                         | IAL NUMBER [2] LEWOTH                                                                    |
|                                                                                                    | envirent Sabilty for POV.                                                                                                    | IFO BACIDADE (Continued)                                                                  | PART R. INACCOMPANY                                                                                         | 7. CHECKLIST (Record special instructions on back)<br>BAST L. HERITER'S D (2000)                                                                                                    |                                                                                                    | 10. 20                                                                                                    | 1 1                                                                                                    | malantia                                                                         | ALL HOME SERVICES MICH. STOR                                                             |
|                                                                                                    | Jouennment Tability.                                                                                                    |                                                                                           | NA (7) have of extraordinary value.                                                                         | y 11 Emiltements under the order described above (number of abjorants,                                                                                                    |                                                                                                    | AT CRISIN STORED AT DESTINATION                                                                                                    |                                                                                                    |                                                                                  | ONTENTS PACKED MOBILE HOME B                                                             |
|                                                                                                    | locarteristics - accurate investory exception of                                                                                                    | rt af liss ar derrege                                                                     | N/A (D) Whom to contact in the avent                                                                        | authorized destriction, etc.)                                                                                                    | E State State Stat | ORDERS:                                                                                                    | OWING CHANGE OF STATION                                                                                                    | D INCIDENT TO THE FOLL                                                           | IS SHIPMENT/STORAGE IS REQUIRED                                                          |
|                                                                                                    | to of extraordinary only a calculation of a                                                                                                    | The importance of decumentation                                                           | NA 10 Menter's recorded to the                                                                              | X I2 Weeks address FC3 12000 T0T 400     X I3 Weeks address for data states. Fc3                                                                                                    | Forms                                                                                                    | S Abenham Lincoln                                                                                                    | US                                                                                                    | BUPERS                                                                           | IRMANENT TEMPONARY                                                                       |
|                                                                                                    | destination in the event of loss or demoge                                                                                                    | amburge the Opvertorient for any excess                                                   | N/A (11) Member's responsibility to re-                                                                     | X 10 Member's responsibility to reinfource the Opvenment for any excess                                                                                                    |                                                                                                    | N TRANSIT TELEPHONE NO. Smillele Area Code:<br>360,555,1212                                                                                                | r. PARASRAPH NO                                                                                                    | PCRS NUMBER                                                                      | te of orders promanical . Ord                                                            |
|                                                                                                    |                                                                                                    | coal of useless items.                                                                    | N/A 1121 Unauthorized Jame and depo                                                                         | X ID Partue data and remained delivery data as determined by remainements                                                                                                    |                                                                                                    |                                                                                                    |                                                                                                    | mber, Chr. State, 217 Cadel                                                      | NANSIT ADDRESS (Great, Apartmeter Nume                                                   |
|                                                                                                    |                                                                                                    | and assignment                                                                            | NIA 1131 Professional books, papers, at                                                                     | at the member: PUD 20151130 MDD 20151221                                                                                                    | must he                                                                                                    | 1004                                                                                                    | Les prette both another                                                                                                    | AND. OR 97086                                                                    | Im Street Mom's Address PORTLA                                                           |
|                                                                                                    |                                                                                                    | ortest the destination (TO immediately<br>of contest for the (TO when property            | N/A (14) Mamber's reponsibility to co-<br>upon arrival to give a point of                                   | NA 10 Madeinethail of altyment, including name of same if known.                                                                                                    | must be                                                                                                    | A TRUN                                                                                                    | a. ACCHESS (Street, Assetting                                                                                                 | County: State 20 Code                                                            | XUP (CRIGIN) INFORMATION<br>DRESS (Snivel, Agenment Number, City, Co.                    |
| BEARDERTON 100 AUGUST 100 AUGUST                                                                                                    |                                                                                                    | the release property or establishmenty in                                                 | NOR 11EP Proceedure to designate agent                                                                      | X ID Professional books, papers, and equipment.                                                                                                    |                                                                                                    | ude mobile home court name!                                                                                                    | NORFOLE, VA 23501                                                                                                    | court name!                                                                      | mobile home park, include mobile home cou<br>daim Street                                 |
|                                                                                                    |                                                                                                    |                                                                                           | a.thurty                                                                                                    | N/A TR Mambar's responsibility to prepare and submit a samplete DD Form                                                                                                    |                                                                                                    |                                                                                                    | 360-555-1212                                                                                                    |                                                                                  | MERTON, WA 98312                                                                         |
|                                                                                                    |                                                                                                    | APORANY STORAGE                                                                           | PART III - NONTEN<br>NA (1) Entitiements under this order.                                                  | X 1101 Service description estimates                                                                                                    | signed                                                                                                    | BCEIVE PROPERTY 360-555-1212                                                                                                    | A AGENT DESIGNATED TO R                                                                                                    |                                                                                  | EPHONE NUMBER Include Area Codel                                                         |
|                                                                                                    |                                                                                                    | ight allowance when stored at Gauerrowen                                                  | N/A (2) industed as sen at HHQ using                                                                        | X 110 Temporary storage (contribution or interact)                                                                                                    |                                                                                                    | 0000000000                                                                                                    | Telf, Mary                                                                                                    | nig nevy mil<br>Namelicable/                                                     | 360-555-1212 / moura bressi<br>TRA (PCK) PCK (PCK) ADDRESS (PC                           |
|                                                                                                    |                                                                                                    | 110                                                                                       | N/A (2) Where stored and for here lar                                                                       | <ul> <li>In a contrast of PPOBL, 200 Form 613, and server's inventory prior to<br/>inventory</li> </ul>                                                                                                    |                                                                                                    | CAUP C DELVERY                                                                                                    | a PACK b. P                                                                                                    |                                                                                  | KOFFICE                                                                                  |
|                                                                                                    |                                                                                                    |                                                                                           | NA All Robust date.                                                                                         | X 112 Overlag 00 Ferr 618 present by carrier at urigin for complete                                                                                                    |                                                                                                    | 20151130 20151217                                                                                                    | 20151125                                                                                                    |                                                                                  | TRACAL BLA DOLLA BODIC ATT A                                                             |
| 4. (2007) 10000000000000000000000000000000000                                                                                                    |                                                                                                    | if actual                                                                                 | NA (E Applance servicing<br>NA (E Decling investory at time of<br>NA (7) What documentation share to        | X 1140 Member's responsibility to sign delivery decuments and release them<br>to center immediately upon delivery decuments and release them<br>to center immediately upon delivery of property and completion of<br>delivery service and another and decompletion. |                                                                                                    | SELVERENCE, WA HISE (ADD. DELIVERS)<br>VA 2050 commercial wit. 0 In.<br>ed Window Dryne Rainening Agent (Origin) MR.<br>SRIDER: W. Osmercian, OARD TROUGH) | NET B-1 43 SLIVERDALE WAY<br>1 (IRD DELIVERY) NORFOLK 7<br>Geo-powered Equipment, Prost Lo                                    | LUAT NORFOLK VA 2350<br>SON SOFTAE, 200, 540 Bu                                  | WORK OFFICE 123 ADMERAL 1<br>MONEYOR NARLEY DAVIDSON<br>WARK OFFICE 123 ADMERAL 1        |
|                                                                                                    |                                                                                                    | evenu veghteun.                                                                           | NA (B) here of extreordinery value,                                                                         | X 115 Member's responsibility to contact the destruction ITO monodately                                                                                                    |                                                                                                    | A INFER THESE ADDRESS CAREER AS                                                                                                    |                                                                                                    | THE ADDRESS BACK TO ADDRESS OF                                                   | CETTER THAT WAY AND A HERE AVE                                                           |
| $\frac{1}{1000}$ $\frac{1}{1000}$ $1$ |                                                                                                    | aindures the Gevennent for any extension<br>as phinmanial                                 | N/A (2) Member's responsibility to re-<br>mete acceptored by this her                                       | arrives.<br>V 110 Marchar's excessibility to contact prior and destruction ITOs if there                                                                                                    |                                                                                                    | INTERNATION 1 A DESIGN OF BRIDE                                                                                                    |                                                                                                    | NONE 7                                                                           | DICATED BELOW IF none, indicate 'NO                                                      |
| Example of a state of a state state of a state of a state of a state of a state of a state of                                                                                                    |                                                                                                    | scal of coelecs terra.                                                                    | N/A (10) Unsutherized Items and depo                                                                        | is any charge in orders or there are other factors that could affect<br>delivery of the physical.                                                                                                    |                                                                                                    | hall ar antimated (Hatval ar estimated)                                                                                                    | k T0 (Å)                                                                                                    |                                                                                  | * TROM                                                                                   |
| 1. STRAND       2. STRAND       1. STRAND       2. STRAND       1. STRAND       1. STRAND                                                                                                    |                                                                                                    | ind equipment.                                                                            | N/A (11) Professional books, sepera en                                                                      | X 1177 Erre pickup or delivery charges, when explicable                                                                                                    |                                                                                                    |                                                                                                    |                                                                                                    |                                                                                  |                                                                                          |
| Legit the start of the start of                                                                                                    |                                                                                                    | of contact for the ITO what property                                                      | upon arrival to give a point of<br>arrival.                                                                 | A absence of member and use of Pouse of Attainey to Informal letter of<br>extents.                                                                                                    |                                                                                                    |                                                                                                    | 1000                                                                                                    |                                                                                  |                                                                                          |
| BANKER OF MARKERSFORT      LOTT SUB      LOTT SUB     LOTT SUB      LOTT SUB                                                                                                    |                                                                                                    | t to release property or eccept property in<br>of Paulae of Amoregy or Informal lattar of | N/A 1131 Proceedure to designate agent<br>absence of matrilar and use of                                    | X 119 What documentation given to member and its importance to Nm.                                                                                                    |                                                                                                    | ted on the back side of this form.                                                                                                    | es and storage conditions print                                                                                               | d my sheeine responsibiliti                                                      | entify that I have read and understand in                                                |
| Labor D Confliction Grap Confliction Grap Conflictio                                                                                                    |                                                                                                    | ALTES MORE F HOMES                                                                        | BAST IV - HOUSE TRA                                                                                         | N/A 120 Member's responsibility to complete and turn in adality control form.                                                                                                    |                                                                                                    | Share, Suite No., City, State, 21P Cadel                                                                                                    | . ADDRESS OF CONTRACTOR                                                                                                    | 4. DATE SIGNED                                                                   | SNATURE OF MEMBER EMPLOYEE                                                               |
| BBT 1 Sector 2004 2015 2014 2015 2015 2015 2015 2015 2015 2015 2015                                                                                                    |                                                                                                    | levistions, people's costs.                                                               | NA 11 Emblements under this order, I                                                                        | infectation.                                                                                                    |                                                                                                    |                                                                                                    | -                                                                                                    |                                                                                  | AND ON CONTRACTOR (C                                                                     |
| Contractive N up (control Statuting On Harris Hould)         Section 2014 (Section 2014)         Section 2014 (Section 2014)         Section 2014 (Sect                                                                                                    |                                                                                                    | ment algebras and these billed to mamber                                                  | N.X. 12 Services extracted at Gaugerer                                                                      | PART II - UNACCOMPANIED BADGAGE                                                                                                    |                                                                                                    |                                                                                                    |                                                                                                    |                                                                                  |                                                                                          |
| k KAXER RRI BOUKKLAALTY OF SDALTSR         b. CONTROL Dr. Sparket         b. St. STATE DR. Sparket         b. St. State P. St. Sparket for state.         end intervent hereit           k         Thild         St. State P. St. Sparket for Sparket         b. St. State P. St. Sparket for Sparket for state.         end intervent hereit           k         Thild         St. State P. St. Sparket for Sparket for Sparket                                                                                                    |                                                                                                    | in. Terrs that cannot remain in trailer.                                                  | NON 12 mappinghts of mariber to per-                                                                        | NOA 100 Included as part of HHQ weight allowance when phoped at Government<br>expense.                                                                                                    |                                                                                                    | UTHORIZE Property is baggage.                                                                                                    | ID WHEN REGULATIONS SO #<br>and equipment authorized to b                                                                     | ON THIS FORM IS REQUIR                                                           | RTIFICATE IN USU OF SIGNATURE OF                                                         |
| K = 1      Strain is drain a constraint signary (N = 1      Strain is drain a constraint signary (N = 1      Strain is drain a constraint signary (N = 1      Straint is drain a constraint signary (N = 1      Straint is draint a constraint signary (N = 1      Straint is draint a constraint signary (N = 1      Straint is draint a constraint signary (N = 1      Straint is draint a constraint signary (N = 1      Straint is draint a constraint signary (N = 1      Straint is draint a constraint signary (N = 1      Straint is draint a constraint signary (N = 1      Straint is draint a constraint signary (N = 1      Straint is draint a constraint signary (N = 1      Straint is draint a constraint signary (N = 1      Straint signary (N = 1      Strain                                                                                                    | Anna marcan management                                                                                                    |                                                                                           | N.N. 15 Rolug and delivery dates                                                                            | NA Q'Weight ellowances: Member Dependents                                                                                                    |                                                                                                    |                                                                                                    | A. CERTIFIED BY (Synature)                                                                                                    | TURE                                                                             | ASON FOR NONAVAILABLITY OF SIGNATU                                                       |
| 4. Title                                                                                                    | sted location when the waiting period for<br>mined by the oversea commander. all en                                                                   | ty of access corts.                                                                       | N.A. 10 Intransit storage and probability<br>N.A. (7) Center and Geveningent Tables                         | NA ID What can be shipped as unaccompanied baggage.<br>NA ID Rolog and delivery dates.                                                                                                    |                                                                                                    |                                                                                                    |                                                                                                    |                                                                                  |                                                                                          |
|                                                                                                    | es l'receive subsequent PCS orders return                                                                                                    | member and its importance to him.                                                         | N.N. (2) What documentation given to a                                                                      | NA G/ Preparation - Copy of Orders in each container just before closing it.                                                                                                    |                                                                                                    |                                                                                                    | e. TITLE                                                                                                    |                                                                                  |                                                                                          |
| NA @ Peacewide under the approximation of the second second                                                                                                    |                                                                                                    | anit quality covoul information.                                                          | N.N. 19 Responsibility to provatly subm                                                                     | NA IS have and by whom alloged.                                                                                                    |                                                                                                    |                                                                                                    | 1                                                                                                    |                                                                                  |                                                                                          |
| DD FORM 1797, SEP 1996 PREVIOUS DITION IS OBSOLUTE.                                                                                                    | PALATE:                                                                                                    | 0011001001                                                                                | UNITAL VEDOLETE.                                                                                            | DO FORM 1797, SEP 1998 PREVIOUS EDM                                                                                                    |                                                                                                    |                                                                                                    |                                                                                                    |                                                                                  |                                                                                          |

DD Form 1299 is a one-page form; DD Form 1797 is a two-page form.

Once you have printed and signed your forms, scan and save them to your computer.

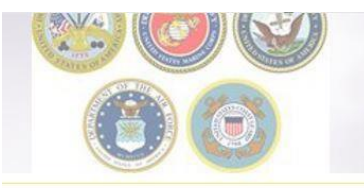

### **Uploading Documents**

| Counseling Menu «                                                | Shipment Submit                                                                                                    |
|------------------------------------------------------------------|----------------------------------------------------------------------------------------------------|
| Customer Profile     Customer Information     Point of Contact   | Customer: (Bressi, Moira United States Navy                                                                                                    |
| My Orders                                                        | Please review your forms for accuracy. Once reviewed and any changes completed, click submit button to complete your application.                                    |
| View Documents                                                   | Forms Required                                                                                                    |
| Orders Details     Rank & Hard Copy Orders     Order Information | You will need Acrobat Reader version 8.0 or earlier to view or print these forms in Portable Document Format (PDF).                                                  |
| <ul> <li>Duty Stations</li> <li>Arduous Duty</li> </ul>          | DD Form 1299 (Application for Shipment and/or Storage of Personal Property) View & Print                                                                             |
| Orders Selection Tour Inform Additional Information              | Upload Documents View Documents                                                                                                    |
| <ul> <li>Summary</li> <li>Shipment</li> </ul>                    | These forms may be printed for review before submission. These forms are considered to be a DRAFT until a counselor has reviewed and Submitted the Shipment request. |
| Create New Shipment Current Shipments                            | << Previous Submit                                                                                                    |
| Pickup & Delivery     Basic                                      |                                                                                                    |
| Additional Items     Scheduling                                  |                                                                                                    |
| Responsibilities                                                 |                                                                                                    |
| O Summary                                                        |                                                                                                    |
| <ul> <li>Counseling Office</li> <li>Cubmit</li> </ul>            |                                                                                                    |
| Submit                                                           |                                                                                                    |
| titlements «                                                     |                                                                                                    |
| 10000 105.                                                       |                                                                                                    |

Once you have printed, signed and scanned your forms back into your computer, they can be uploaded directly into DPS.

Click the **"Upload Documents"** button

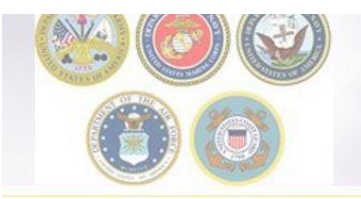

#### **Uploading Documents – cont.**

| Document Management         |    |                                             |                                 |                                 |                                        |                   |        |
|-----------------------------|----|---------------------------------------------|---------------------------------|---------------------------------|----------------------------------------|-------------------|--------|
| DPS File Upload             |    |                                             |                                 |                                 |                                        |                   |        |
| Document Type<br>Select One |    | Mttps://dpstreining.sddc.army.mil/ - Docume | int Management - Internet Explo | rer                             |                                        | (co ) 64          | 8 8    |
| Select One                  |    | Document Manag                              | ement                           |                                 |                                        |                   |        |
| DD Form 1299                |    |                                             |                                 |                                 |                                        |                   | _      |
| Power of Attorney           |    | DPS File Upload                             |                                 |                                 |                                        |                   |        |
| Order                       |    | Document Type                               | Choose File to Upload           |                                 |                                        |                   |        |
| DD Form 1797                |    | DD Form 1299 •                              | DPS .                           | DOCUMENT UPLOAD                 | • 47 5                                 | earch DOCUMENT UP | LOAD P |
| Order Amendment             |    | A Province                                  | Organize * New fo               | lder                            | Date modified                          | June              | C11 00 |
| DD Form 2278                |    | + BIOWSE                                    | E Desktop                       | DOCSTEST_1299.pdf               | 12/2/2016 12:36 PM                     | Adobe Acrobat D   | 51 9   |
| Miscellaneous               |    | Upload                                      | Downloads                       | DOCSTEST_1797.pdf               | 12/2/2016 12:37 PM<br>11/25/2016 10:55 | Adobe Acrobat D   | 104 8  |
| DD Form 1351-2              |    |                                             |                                 | NOVORD_TEST_1299.pdf            | 11/25/2016 10:51                       | Adobe Acrobat D   | 51 8   |
|                             | v. |                                             | Documents                       | NOVORD_TEST_1797.pdf            | 11/25/2016 10:53<br>11/25/2016 10:56   | Adobe Acrobat D   | 104 8  |
|                             |    |                                             | Music     Pictures     Videos   | Sample USMC PCS with TEMINS.pdf | 11/25/2016 10:28                       | Adobe Acrobat D., | 03.8   |
|                             |    |                                             | S Computer                      | - * [                           |                                        |                   |        |
|                             |    | L                                           |                                 | name: DOCSTEST_1299.pdf         | - (All                                 | Files (*.*)       | -      |
|                             |    |                                             |                                 |                                 | 6                                      | Open 🖣 🖸          | Cancel |

- 1. Use the Drop-down menu to select the type of document
- 2. Click "browse", locate the document in your files, and select open

| Up                                                                                         | Image: Description of the second second s |
|--------------------------------------------------------------------------------------------|----------------------------------------------------------------------------------------------------|
| Input/Approximity Jude amy mit - Document Management - Stanion Taylow  Document Management | Document Management     The DD Form 1299 document has been successfully uploaded.                                                                                                    |
| DPLS File Upload Document Type DD Form 1299 Browse DOCSTEST_1299.pdf Upload                | DPS File Upload Document Type DD Form 1299 *  * Browse Upload                                                                                                    |

#### 3. Click upload

4. You will receive a message stating your document has been successfully uploaded.

30 of 34

| 00                                                                                                    |                                                    |                                      |                                                                    |                                                                                                    | Vie                                                               | win                                                                                  | g Do                                   | ocum               |
|----------------------------------------------------------------------------------------------------|----------------------------------------------------|--------------------------------------|--------------------------------------------------------------------|----------------------------------------------------------------------------------------------------|-------------------------------------------------------------------|--------------------------------------------------------------------------------------|----------------------------------------|--------------------|
| nt Submit                                                                                                    |                                                    |                                      |                                                                    |                                                                                                    |                                                                   |                                                                                      |                                        |                    |
|                                                                                                    |                                                    | P-1                                  |                                                                    |                                                                                                    |                                                                   |                                                                                      |                                        |                    |
| view your forms for accuracy. Once reviewed and an                                                                                                    | tps://dpstraining.sddc.a                           | my.mil/?p=/1p60ea                    | o complete your applicat                                           | y5P62584aLiC23j                                                                                                    | 6c1yFRiTRtuaqQ - Inte                                             | ernet Explorer                                                                       |                                        |                    |
| Required<br>need Acrobat Reader version 8.0 or earlier to v                                                                                                    |                                                    | Manage                               | ment                                                               |                                                                                                    |                                                                   |                                                                                      |                                        |                    |
| USE" READEN"                                                                                                    | Jocument                                           | Manage                               | ment                                                               |                                                                                                    |                                                                   |                                                                                      |                                        |                    |
| m 1299 (Application for Shipment and/or Storage<br>DD Form 1797 (Bussonal Property Sounseling                                                                                                    | Documents                                          |                                      |                                                                    |                                                                                                    |                                                                   |                                                                                      |                                        |                    |
| The second second s |                                                    |                                      |                                                                    |                                                                                                    |                                                                   |                                                                                      |                                        |                    |
| Documents View Documents                                                                                                    |                                                    |                                      |                                                                    |                                                                                                    |                                                                   |                                                                                      | View History                           | Get File           |
| ms may be printed for review before submission. The                                                                                                    |                                                    |                                      | 14                                                                 | (1 of 1)                                                                                                    | ) 1 🕨 🖡                                                           | 4                                                                                    | View History                           | Get File           |
| Pocument View Documents ms may be printed for review before submission. The                                                                                                    | File Status                                        | Shipment<br>Type ≎                   | File Name ≎                                                        | ⊶ (1 of 1<br>Version                                                                                                   | ) 1 ⊨⊳ ⊫<br>Document<br>Type ≎                                    | File Create<br>Date ≎                                                                | View History<br>View<br>History        | Get File<br>Action |
| ms may be printed for review before submission. The                                                                                                    | File Status<br>≎<br>Submitted                      | Shipment<br>Type ≎<br>1-HHG          | File Name \$                                                       | ✓ (1 of 1<br>Version<br>1                                                                                              | Document<br>Type ≎<br>DD Form<br>1299                             | File Create<br>Date ≎<br>02 Dec 2016                                                 | View History<br>View<br>History        | Get File<br>Action |
| Pocument View Documents ms may be printed for review before submission. The                                                                                                    | File Status<br>¢<br>Submitted<br>Submitted         | Shipment<br>Type ≎<br>1-HHG<br>1-HHG | File Name ¢ DOCSTEST_12 DOCSTEST_17                                | <ul> <li>(1 of 1)</li> <li>Version</li> <li>1</li> <li>1</li> </ul>                                                    | 1 ► ►<br>Document<br>Type ≎<br>DD Form<br>1299<br>DD Form<br>1797 | File Create<br>Date ≎<br>02 Dec 2016<br>02 Dec 2016                                  | View History<br>History<br>P<br>P      | Get File Action    |
| Pocument View Documents ms may be printed for review before submission. The                                                                                                    | File Status                                        | Shipment<br>Type ≎<br>1-HHG<br>1-HHG | File Name \$ DOCSTEST_12 DOCSTEST_17 Sample Separation Orders.docx | <ul> <li>(1 of 1)</li> <li>Version</li> <li>1</li> <li>1</li> <li>1</li> <li>1</li> </ul>                              | Document<br>Type ≎<br>DD Form<br>1299<br>DD Form<br>1797<br>Order | File Create Date ≎           02 Dec 2016           02 Dec 2016           02 Dec 2016 | View History<br>History<br>P<br>P<br>P | Get File           |
| ms may be printed for review before submission. The                                                                                                    | File Status<br>Submitted<br>Submitted<br>Submitted | Shipment<br>Type ≎<br>1-HHG<br>1-HHG | File Name \$ DOCSTEST_12 DOCSTEST_17 Sample Separation Orders.docx | <ul> <li>(1 of 1)</li> <li>Version</li> <li>1</li> <li>1</li> <li>1</li> <li>1</li> <li>1</li> <li>(1 of 1)</li> </ul> | 1 → → → → → → → → → → → → → → → → → → →                           | File Create<br>Date c<br>02 Dec 2016<br>02 Dec 2016<br>02 Dec 2016                   | View History<br>History<br>P<br>P<br>P | Get File           |

You can check to make sure your documents have been uploaded by clicking the **"View Documents"** button.

When the Document Management window opens, you will see ALL of the documents you have uploaded. If you need a copy of the document, select the file name and click **"Get File"** 

When you are done viewing your documents, close the Document Management window

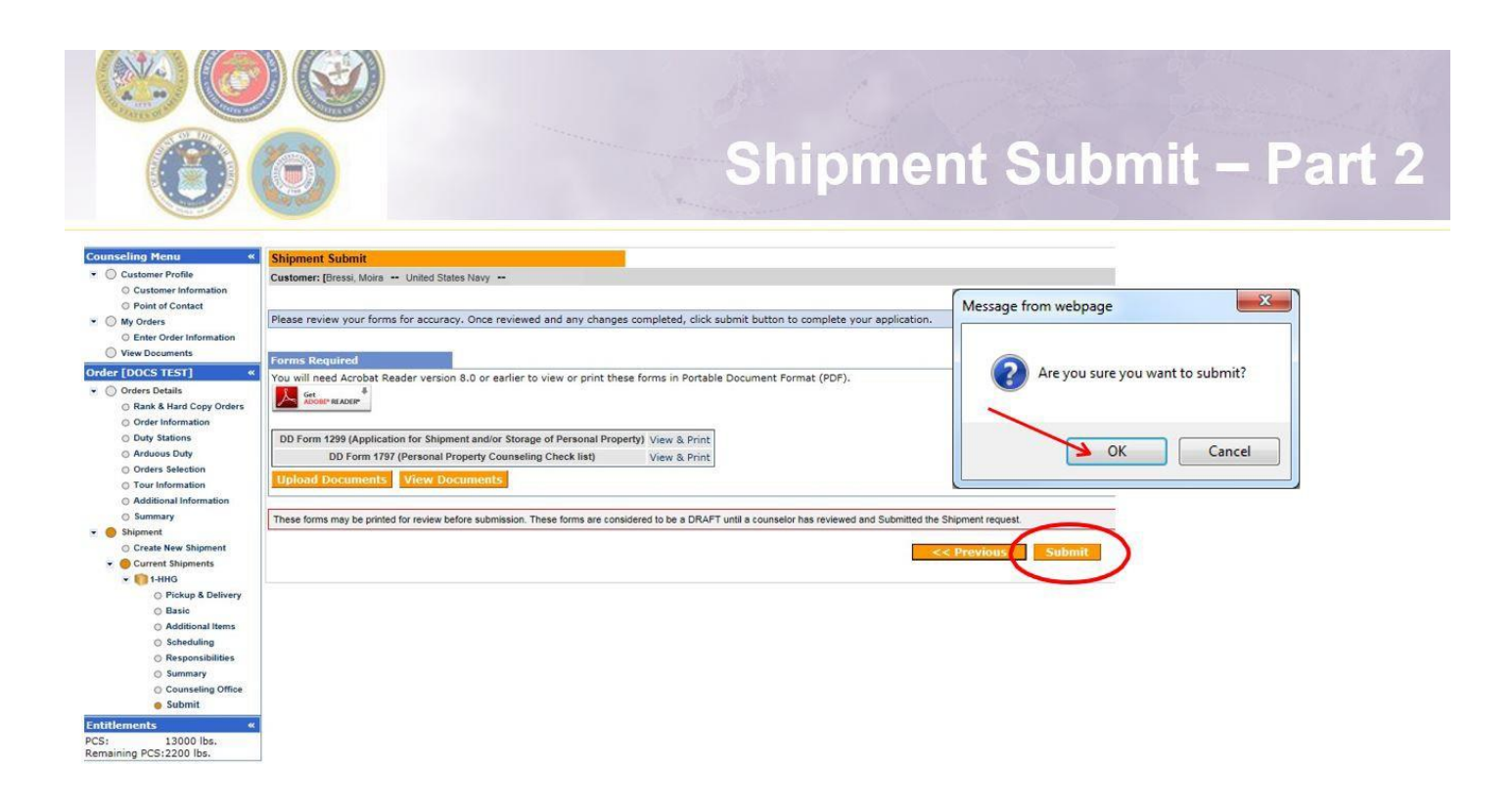

Now that you have uploaded your documents you may submit your application. Click **"Submit"** and say okay to the message from the webpage.

Please note that your application will not be processed until your supporting documents are received. If you are unable to scan and upload your documents directly into DPS, you may still email or fax your documents to the responsible origin counseling office.

To locate the responsible origin office, click the **'previous'** button to return to the Counseling Office portion; this section provides you with the email and fax number for the counseling office you selected.

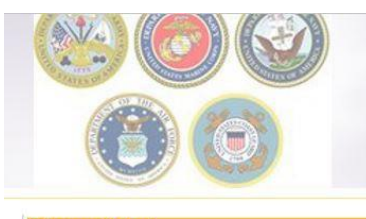

#### Shipment Submit – Part 2, cont.

| Your application for the following shipment has been submitted                                                                                                    |                                                                                                    |
|----------------------------------------------------------------------------------------------------|----------------------------------------------------------------------------------------------------|
| our application for the following amplifiche has been submittee.                                                                                                    |                                                                                                    |
| Shipment Details                                                                                                    |                                                                                                    |
| Shipment:                                                                                                    | 1 HHG                                                                                                    |
| Order Number:                                                                                                    | DOC'S TEST                                                                                                    |
| Date Submitted:                                                                                                    | Fri, 2 Dec 2016 21:06:                                                                                                    |
| Shipment created by:                                                                                                    | 534927015                                                                                                    |
| Date DD 1299 Prepared:                                                                                                    | Fri, 2 Dec 2016 20:31:                                                                                                    |
| If you need to make changes to any information other than contact data or cance<br>To CREATE a new shipment for this order, click on the Create New Shipment it<br>in ADD a cancerder, click on Exter Order Information is the neurointer for la                                                                                                    | your shipment, you must contact the Counselor you submitted your application to.                                                                                                    |
| If you need to make changes to any information other than contact data or cance<br>To CREATE a new shipment for this order, click on the Create New Shipment lin<br>To ADD a new order, click on Enter Order Information in the navigation tree in t                                                                                                    | your shipment, you must contact the Counselor you submitted your application to.<br>k in the left navigation tree.<br>e upper-left corner of the screen under <b>My Orders</b> .                                                                 |
| If you need to make changes to any information other than contact data or cance<br>To CREATE a new shipment for this order, click on the Create New Shipment lin<br>To ADD a new order, click on Enter Order Information in the navigation tree in I<br>Forms Required                                                                                                    | your shipment, you must contact the Counselor you submitted your application to.<br>k in the left navigation tree.<br>e upper-left corner of the screen under <b>My Orders</b> .                                                                 |
| If you need to make changes to any information other than contact data or cance<br>To CREATE a new shipment for this order, click on the Create New Shipment li<br>to ADD a new order, click on Enter Order Information in the navigation tree in<br>Forms Required<br>You will need Acrobat Reader version 8 or earlier to view or print these<br>ADDER READER                                                                                 | your shipment, you must contact the Counselor you submitted your application to.<br>k in the left navigation tree.<br>e upper-left corner of the screen under <b>My Orders</b> .<br>forms in Portable Document Format (PDF).                     |
| If you need to make changes to any information other than contact data or cance<br>To CREATE a new shipment for this order, click on the Create New Shipment lin<br>To ADD a new order, click on Enter Order Information in the navigation tree in 1<br>Forms Required<br>You will need Acrobat Reader version 8 or earlier to view or print these<br>Get Get READER<br>DD Form 1299 (Application for Shipment and/or Storage of Personal Prop- | your shipment, you must contact the Counselor you submitted your application to.<br>k in the left navigation tree.<br>e upper-left corner of the screen under <b>My Orders</b> .<br>forms in Portable Document Format (PDF).<br>(y) View & Print |

You will receive a notice confirming you have successfully submitted your application. If you need to make any changes to your information or cancel your shipment, you must wait until your application is processed.

It takes approximately 2-3 weeks from the time all supporting documents are received for an application to be processed. During Peak Season (mid-May through August) this timeline can be increased up to 6 weeks.

To create an additional shipment request (i.e. a Personally Procured Move (PPM), an Unaccompanied Baggage (UB) shipment or a Non-Temporary Storage (NTS) shipment, follow the steps in the middle of the page.

|                                                                                                    | Email Confirmation      |  |
|----------------------------------------------------------------------------------------------------|-------------------------|--|
| From:       courseling@dpsmall.cod.dsa.ml         To:       Breasl, Mora L CIV NAVSUP GLS, 0411         Cc       Subject:         Shipment Submission Received         Wanna Move,         Your application for shipment 1/HHG from BREMERTON, WA 98312 to SAN DIEGO, CA 92101 with a n         BREMERTON, WA UNITED STATES. Upon receipt of your supporting documentation the Counseling that TSP of your actual packing and pickup dates. You can continue to monitor the status of your ship         If there is a need to make any changes to your application other than contact information which can         Phone: 3604767366         Thank You.         Defense Personal Property System (DPS)         **** DO NOT REPLY directly to this email *** | Set: Thu 11/9/2017 1254 |  |
|                                                                                                    |                         |  |

Once you have submitted your application, you will receive an automated email from the DPS system that confirms submittal and reminds you to submit your supporting documents. THIS IS NOT CONFIRMATION OF YOUR PACK/PICKUP DATES!

Supporting documents for a basic HHG shipment include a copy of your orders (including any amendments & modifications) and SIGNED copies of DD Forms 1299 & 1797. If anyone other than the member signs these forms make sure to also provide a copy of your Power of Attorney. If you are requesting a pickup from your Home of Record (HOR), also include a copy of your Enlistment Contract or Officer Commissioning letter that shows your HOR. If you are requesting pickup for dependents, please include a copy of your page 2. If you are separating/retiring, you may be asked for a copy of your DD 214. Your counseling office will contact you if any additional documents are required.

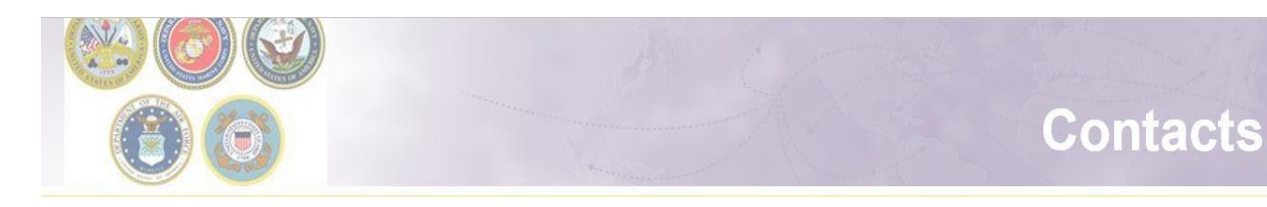

- For technical assistance contact the DPS Helpdesk available 24/7:
  - \* Toll-Free: (800) 462-2176
  - \* Commercial: 618- 577-0969

For assistance with your HHG shipment contact your local Personal Property Shipping Office (PPSO)

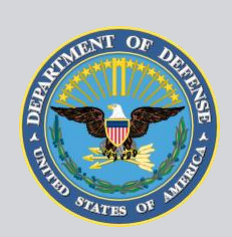

#### Maintained by USTRANSCOM

United States Transportation Command

#### **Technical Help Desk**

For help using Move.mil or Electronic Transportation Acquisition.

**Phone** Toll-Free: <u>(800) 462-2176</u> Commercial: <u>(618) 589-9445</u>

Email usarmy.scott.sddc.mbx.g6-SRC-DPS-HD@mail.mil

Submit a ticket online https://src.servicenowservices.com/src/

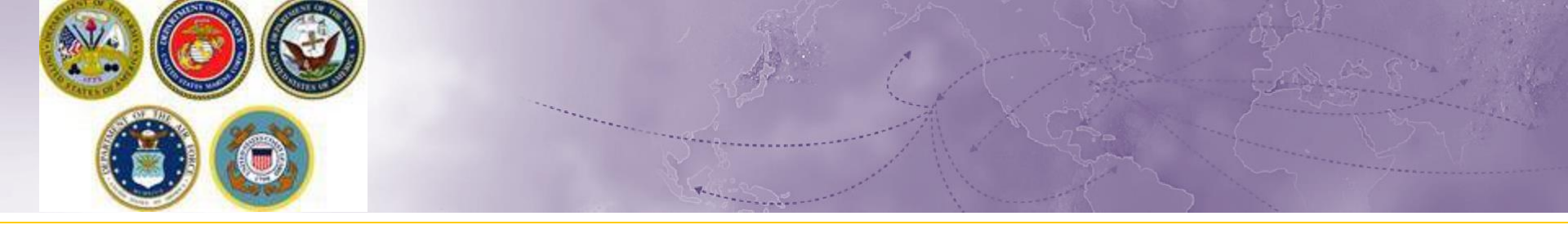

# Creating a Non-Temporary Storage (NTS) Release Shipment

How to coordinate the release of your NTS shipment from storage

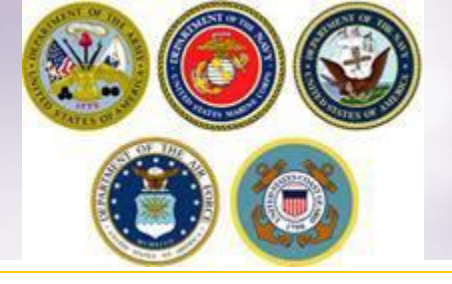

## **Steps to Request Release**

- Log into Defense Personal Property System (DPS)
- Update/Create DPS Profile & Enter new orders information
- Create a basic HHG Shipment
- Upload Supporting Documents
- Receive confirmation email from DPS Shipment
- Be available on agreed upon delivery dates

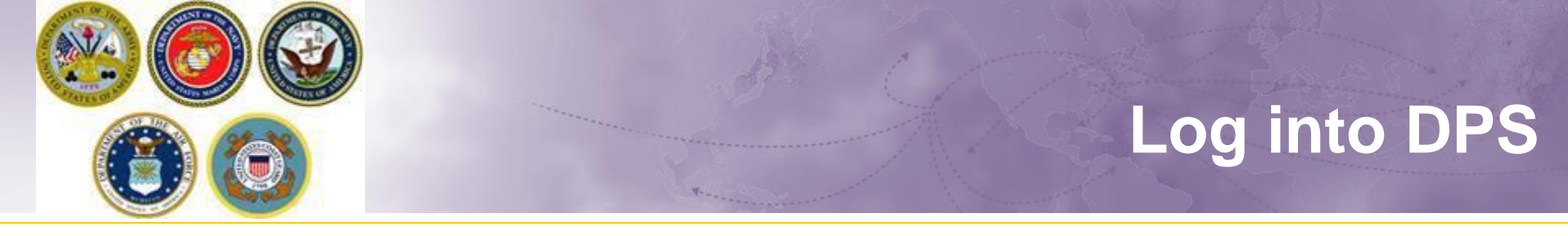

- If you are new to the DPS system, you will need to obtain a User ID and password
- If you have a DPS user ID & Password, log into your DPS account. If it has been longer than 90 days since you used DPS, you will be prompted to review your User Profile.

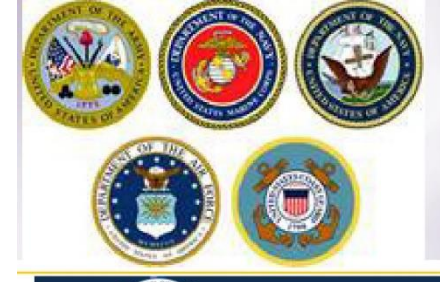

Defense Personal Property System

#### We come to DPS Landing Page

Quick Reference Guides

DPS

#### Outages

In order to prov ide a predicta ble maintenance schedule to DP S users worldwide, the DPS PMO will be taking the DPS application offline starting at 1900 Central Time on Friday nights. The application will return to serv ice once maintenance activities are completed. The speci fic times of scheduled maintenance will be identified in the DPS Advisory messagesreleased by the TCJ 9 prior to any act ivity.

#### Notices

The DPS Application transitioned to a new URL on 26 F ebru ary 2021. The new URL is https://dps.move.mil/cust Please ensure you update your bookmarks and also ensure the new URL is approved thro ugh your loca I security to ensure you have access to DPS.

We re alize our customers have various browsers, operating system, s and d evices available to the m. In order to have the best experience when interact ing with DPS. Internet Explorer 11 is the pre ferred brow ser using a laptop or desktop device. Custome rs can use Other Bro wsers or Devices, however. certain aspects of the application may encounter issues. The pro gram is wor king to provide maximum browser flexibility.

#### **Application Notices**

For system questions or support, please contact the System Resp onse Center (SRC) via 1-800-462-2 176 or us army.scott.sd dc.mbx.g6-src-dps-hd@ma il.m il. For OCONUS users, please contact your local operator for DSN dialing instructions.

#### **DPS Login Options**

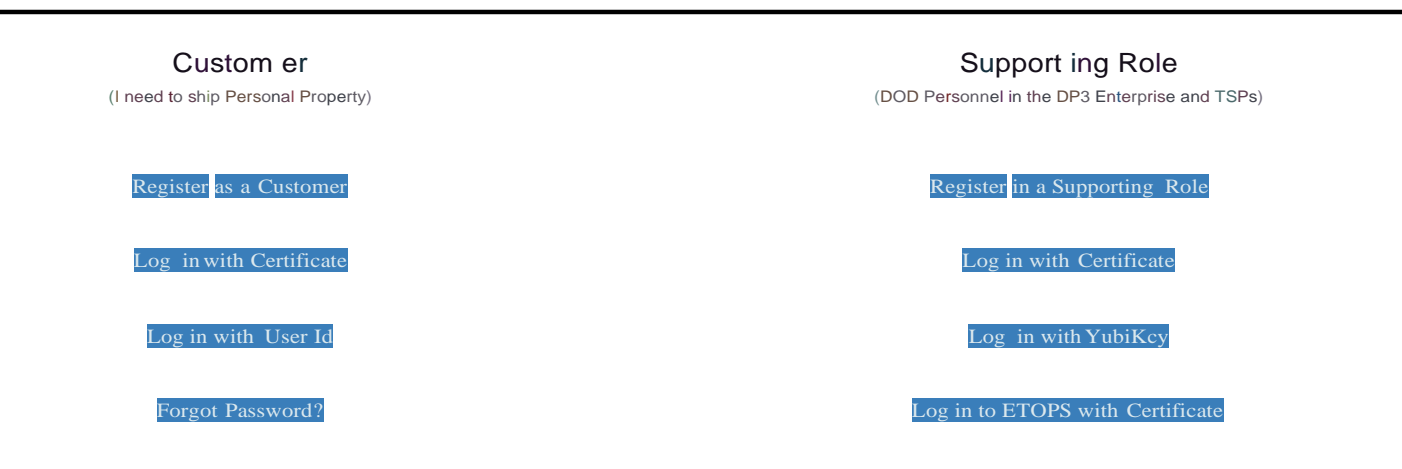

#### **PH Disclaimer**

This system contains information which must be protected IAW AR 340-21, The Army Privacy Pro gram; Departm ent of Defense (DoD) Directive 5400.11, DoD Privacy Program; The Privacy Act of 197 4 as amen ded

applies, and it is For Offici al Use Only (FOU O). It must be protected or privacy act in form ation removed prior to furthe r disclosu re.

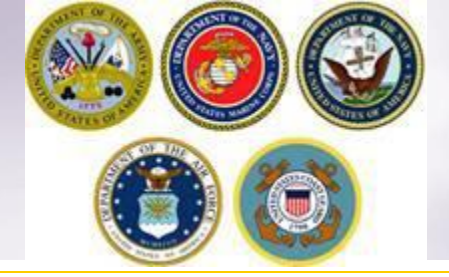

## **DPS HOMEPAGE**

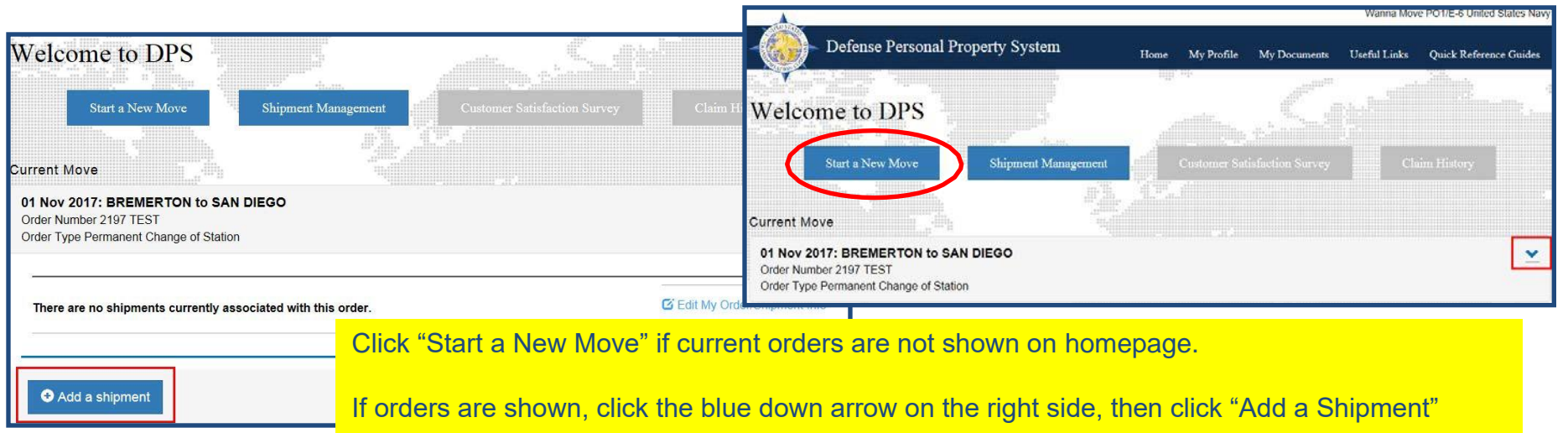

Once you have created or updated your profile you will return to your DPS Homepage. With some exceptions, most moves performed over the last 8 years will have been processed in DPS. Your Homepage will show you all your moves performed through the DPS system.

Before requesting a shipment, make sure that your current orders have been added to your DPS account. If your homepage does not show your current orders, you will need to add them before creating a shipment.

For instructions on how to add orders information, please see additional DPS guides at <a href="https://www.navsup.navy.mil/public/navsup/hhg/dps\_guides/">https://www.navsup.navy.mil/</a> public/navsup/hhg/dps\_guides/

## **Self-Counseling**

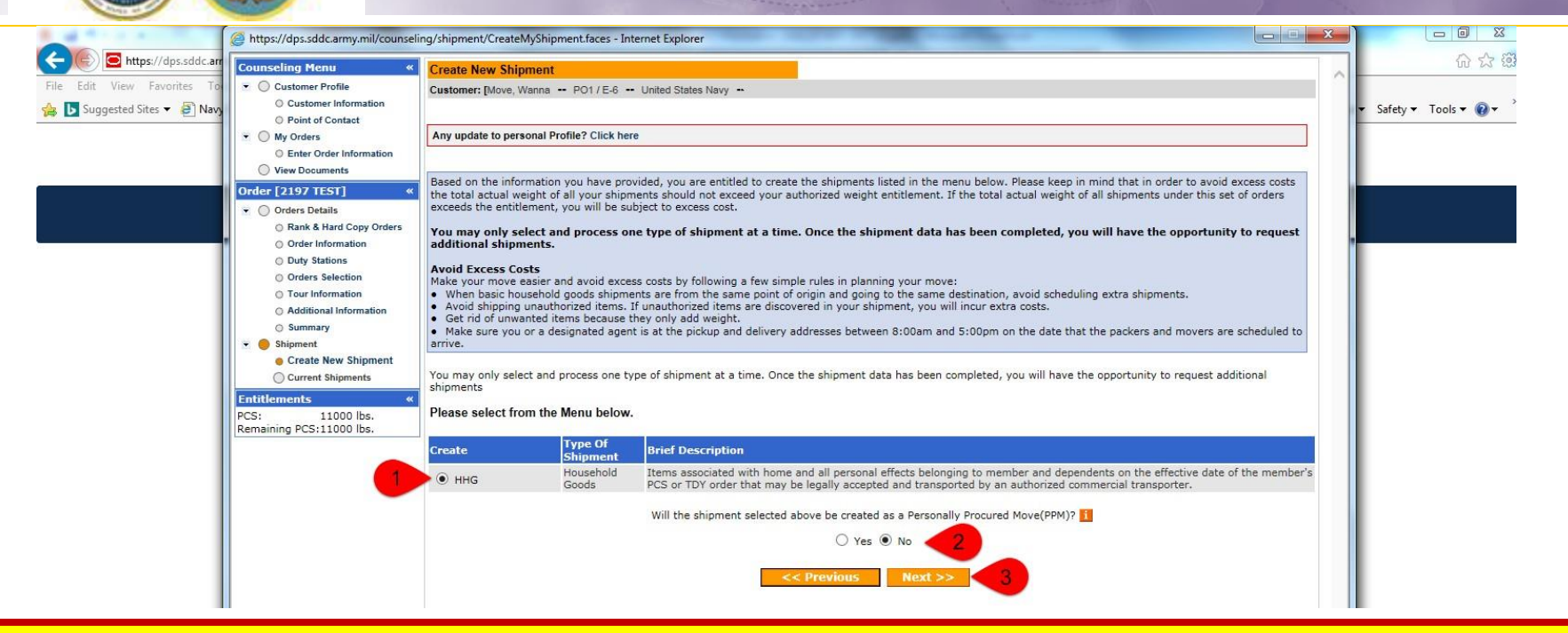

The next step in the process is to create a basic HHG Shipment. Do NOT request a NTSR! DPS will not be able to process this request corrrectly.

A new window will open allowing you to create your shipment request.

Select "HHG" as the type of shipment Say 'no' to the PPM question Click "Next"

(note: the shipment types offered will depend on the type of information you have provided in the orders section)

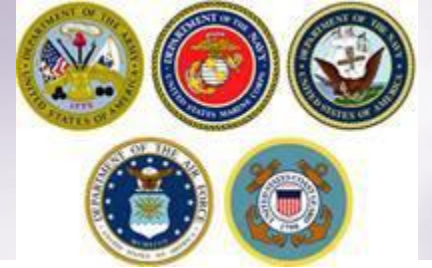

### **Shipment Information**

| 3hipment Information                                                                                                    |                                                                                                    |
|----------------------------------------------------------------------------------------------------|----------------------------------------------------------------------------------------------------|
| Euclidean (Brow Wanta + Under States Broy +                                                                                                    |                                                                                                    |
| Please find information manything the elements visc have selected to create. You will be remarked to activate find that you have read the information hadron incometers.                                                                                                    |                                                                                                    |
|                                                                                                    |                                                                                                    |
|                                                                                                    |                                                                                                    |
| Instrumentation where a construction of the second structure structure structure structure structures and second structures and second structures and seco       |                                                                                                    |
| • Westoria                                                                                                    |                                                                                                    |
| <ul> <li>Variations offset Than FOV, Such as indersvolve, mogetab, jet Juis, have globales, streamingbles, golf carfs and there associated traffers.</li> <li>A reference and associated traffers.</li> <li>A reference and associated tra</li></ul>                                                                                                    |                                                                                                    |
| <ul> <li>Between set of the set of the s</li></ul> |                                                                                                    |
| HING marks and instantiation a simulation of the annumation of the annumation of the       | ailboats, light rowboats, kayaks, and dinghies and sculls. Boats in excess of 14 ft or any boat with a                                                                                                    |
| Entitlements: Your entitlements are based on the type of orders issued to you, however, your basis entitlements include the shipment of your household goods to your next duty station.                                                                                                    | set or has a trailer . You are responsible for paying all accessorial charges associated with shipping                                                                                                    |
| Weight Allowance: There are two kinds of weight allowances:                                                                                                    | emoved.                                                                                                    |
| CES weight allocations, which is based by your bary easies and whether you have or do not have deerder/derrors.     How a set of the set of the set o            |                                                                                                    |
| Metable Beartering of these Darks Mathematical (Second Second Sec       |                                                                                                    |
| Excess Cast: It is your responsibility to reimburse the government for any excess dati incurred by your shipment(a). You will be required to pay excess dati                                                                                                    | hes when you shin firearms:                                                                                                    |
| <ul> <li>If you accorded young automated versignt addiseastor, addites a de your CFCI de fermioners versignt addiseastores.</li> <li>If you accorded your others an additionated place and so sources to do your additionations.</li> <li>If you sequest not you accorded your base not additionated place and sources and additionations.</li> <li>If you sequest have use boxeeboild grouts shupment from the same point of origin's the same point of destination.</li> <li>If you sequest have use boxeeboild grouts shupment from the same point of destination.</li> <li>If you sequest have use boxeeboild grouts shupment from the same point of destination.</li> </ul>                                                                                                    |                                                                                                    |
| Pickap Data and Required Datawary Data. As part of your, application you only be requested to colonia a limitrame you are available for pecking and pickap. Data and pickap. Data data, weakh of your charment, and destination location. DPS will provide you the estimated arrival data of                                                                                                    |                                                                                                    |
| How sharing, the minimum and an minimum of the sin basis of your basis, basis,        |                                                                                                    |
| the subscriptibility generates and the sub-schedule regression theorem thanks to the sub-schedule relation to the schedule relation to the schedule relation. The schedule relation to the schedule relation to the schedule relationt to the sch            |                                                                                                    |
| Unauthorized Homs and Disposal of Useless Items:                                                                                                    |                                                                                                    |
| Instruction, or provide an end formation, end formation, formation, formation, formation, or items and belonging for you or your dependents, or remits or product business are not automated for supervise.     (a) and a supervise formation of the supervise formation of the supervise form            | de tab.                                                                                                    |
| <ul> <li>To shop a matericycle, we will need a page of the cities called an interface and a short the make, model and vehicle identification pameer and the as of the matericity and the cities of the matericity of the short of the short</li></ul> |                                                                                                    |
| Professional Books, Papers, and Equipment. These are letter equiral to perform your official duties such as                                                                                                    | oods or gross weight for unaccompanied baggage, whichever is greater, up to a maximum of                                                                                                    |
| <ul> <li>Determine the second second sec</li></ul> |                                                                                                    |
| Teplet Inst to stated 2,000 lite is a datition to your researching automated weight altowable. If the entities weight attevands will be difference will be difference will be diffe            |                                                                                                    |
| <ul> <li>You must disconnect all applicates</li> <li>You must disconnect all applicates</li> <li>You disconnect all applicates</li> <li>You disconnect all applicates</li> <li>You disconnect all</li></ul>                                                                                                    |                                                                                                    |
| <ul> <li>Unservice is variable to impact an impact to impact a service a service a desiration, wherever the neurosci dissemble of desiration.</li> <li>Unservice that you is the basis given you, such as the basis given you impact assemble to a sessible to a service a service of the avert to impact to a service of the avert and in the basis.</li> <li>If you have more than you is you could be added as the basis given you impact assemble and desiration.</li> <li>If you have more than one shipments, sparking the the avert to an intervice as your undecomposited to gappe items with your household goods shipments.</li> <li>If you have more than one shipment, sparking te the terms. Do not release your undecomposited to gappe items with your household goods shipments.</li> <li>If you have more than one shipment, sparking te the terms. Do not release your undecomposited to gappe items with your household goods shipments.</li> </ul>                                                                                                    | the claim is filed more than 9 months from the delivery date, or immediately with the Military Claims                                                                                                    |
| Temporary Morage: (Short term storage that is pert of totic transportation) Temporary storage may be authorized at origin, intransit, or at destination.                                                                                                    | N MANAGANA DE LA LA LA LA LA LA LA LA LA LA LA LA LA                                                                                                    |
| The type of durage an userection with signment, i.e. You must descare a up and a state and take deferror. You may here \$2,366 temporary durage.     The type of durage and type is the type of the type of the type of the type of the type of type of ty           | amum liability for the vehicles shall be the value stated in the current issue of the National Automobile<br>ISP has obtained an appraisal of the vehicle from a qualified appraiser, settlement will be based on |
| the government nation of the shipment with terminate.                                                                                                    |                                                                                                    |
| Refer to 3TR Definitions for additional explanation of Storage in Transit (SIT).                                                                                                    | m or pay the un-depreciated replacement cost, because these are large, expensive items that are not                                                                                                    |
| part of the typical shipment and have an active, widespread secondary market.                                                                                                    |                                                                                                    |
|                                                                                                    |                                                                                                    |
|                                                                                                    |                                                                                                    |
|                                                                                                    |                                                                                                    |
| L I have read and understand the above entitlement information (required).                                                                                                    |                                                                                                    |
|                                                                                                    |                                                                                                    |
|                                                                                                    |                                                                                                    |
|                                                                                                    |                                                                                                    |
| Drint Landstone Landstone Landstone                                                                                                    |                                                                                                    |
| <pre>viaa</pre>                                                                                                    |                                                                                                    |

Next you'll receive information on the type of shipment you are requesting. This is part of your online counseling and it is very important that you review as it contains information on your entitlements and responsibilities. When you are done reading through the information, select to acknowledge you have read and understand the information then click "Next"

## **Pickup and Delivery**

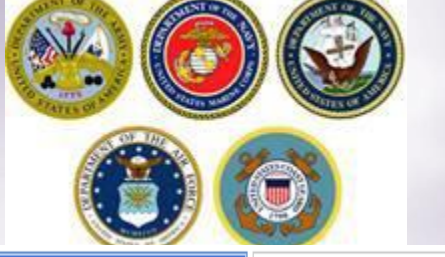

| Counseling Menu «         | Pickup and Delivery                                                                                                    |
|---------------------------|----------------------------------------------------------------------------------------------------|
| Customer Profile          | Customer: [Move, Wanna United States Navy                                                                                                    |
| O Customer Information    |                                                                                                    |
| O Point of Contact        |                                                                                                    |
| 💌 🔘 My Orders             | Please enter the dates for your move. The dates you enter here are only a request. Your actual pack and pickup dates will be based on the availability of the Transportation Service Provider to handle your shipment. |
| O Enter Order Information |                                                                                                    |
| Order [PCS Test] «        | *Is this a Local Move? O Yes O No i Please check this box if you will be taking delivery in the same City/State where your property is currently being stored.                                                         |
| Orders Details            |                                                                                                    |
| Rank & Hard Copy Orders   | Dates                                                                                                    |
|                           | Dates                                                                                                    |

Using the Calendar Icon, select the date you would like your property released from NTS and indicate your desired delivery date.

NOTE: When requesting your shipment be released from storage, the property should be direct-delivered to your new address unless it will be shipped overseas. There is no temporary storage authorization at destination and you should be prepared to accept delivery of your HHG upon its arrival. If your shipment arrives to a domestic destination and you are unable to accept delivery, it may have to be placed into temporary storage. This increases the handling of your shipment resulting in an increased risk of damage and the additional costs could end up at your expense. To avoid damages and possible charges, please indicate the earliest date you can accept delivery in the "Desired Delivery Date" block to prevent the shipment from arriving before you are able to accept delivery. Shipments are generally scheduled based upon your requested pickup date but will be finalized by the office scheduling your shipment for movement and may be adjusted due to carrier capability or to prevent early arrival of the shipment.

### Pickup and Delivery: Pickup Addresses

| Marga and                                                                                                    |                                                                                                    |                                                            |                                                                   |
|----------------------------------------------------------------------------------------------------|----------------------------------------------------------------------------------------------------|------------------------------------------------------------|-------------------------------------------------------------------|
| Arduous Duty     Orders Selection     Tour Information     Additional Information                                                                         | Click on the to display the list of addresses or add an Address. From your address list sele<br>You will also be able to indicate if you have additional pickup or delivery locations and if you are<br>To add an address to your list click on the to get a content of the address information and select 'Save | Addresses Address Listing Select Address                   | a Power of Attorney and/or Letter of Authorization if applicable. |
| ⊖ Summary<br>▼ 😑 Shipment                                                                                                    | Pickup & Delivery                                                                                                    | O PEARL HARDOR UNITED STATES                               |                                                                   |
| <ul> <li>Create New Shipment</li> <li>Current Shipments</li> <li>1-IHG</li> <li>Pickup &amp; Delivery</li> <li>Basic</li> <li>Additional Items</li> </ul> | *Authorized Pickup Address *Authorized Delivery<br>Address                                                                                                    | O 456 A ST<br>MOMS HOUSE<br>OMAHA,NE 68101<br>123-456-7890 |                                                                   |
| <ul> <li>Scheduling</li> <li>Responsibilities</li> <li>Summary</li> <li>Counseling Office</li> <li>Submit</li> </ul>                                      | *Requested Pickup Address 😵 *Requested Delivery Address                                                                                                    |                                                            |                                                                   |
| Intitlements «<br>PCS: 13000 lbs.<br>Remaining PCS:13000 lbs.                                                                                             | Power of Attorney Select from below V Power of Attorney                                                                                                    | OK Cancel Add Address                                      |                                                                   |
|                                                                                                    | Letter of Authorization Select from below V Letter of Authorization S                                                                                                    | elect from below                                           |                                                                   |
|                                                                                                    |                                                                                                    |                                                            |                                                                   |

Next you will provide your authorized and requested pickup locations. For your <u>authorized</u> pickup address, use the information from your orders (i.e. current/previous duty station)

For your <u>requested</u> pickup address, you will need to enter the location where your NTS is being stored, if you do not have the NTS facilities information please contact your local Personal Property Office to obtain that information. If you do not know the address of the NTS warehouse facility, enter "NTS Your Area" in line 1; then enter the city/ state where the shipment was picked up.

To add each address use the rolodex icon next to the item field. In the popup window, click the 'Add Address' button.

### Pickup and Delivery: Delivery Address

| Addresses       |                                                                      |               | , t |                                                                                                    |
|-----------------|----------------------------------------------------------------------|---------------|-----|----------------------------------------------------------------------------------------------------|
| Address Listing |                                                                      |               |     |                                                                                                    |
| Select          | Address                                                              |               | -   | Addresses                                                                                                    |
| 0               | YOKOSUKA,JAPAN<br>360-555-1212                                       | Ŵ             |     | Address Listing Add/Edit Address                                                                                                    |
| •               | 456 Elm Street<br>Mom's Address<br>PORTLAND,OR 97086<br>360-555-1212 | Ŵ             |     | Address Line 1: 123 Main Street Address Line 2: Address Line 2: Address Line 2: FORMAT: xxx-xxxx for Domestic Ext :                                                                           |
| 0               | NTS YOUR AREA<br>NORFOLK,VA 23501<br>360-555-1212                    | Ŵ             |     | CONUS (U.S) OCONUS (Not Considered a State)                                                                                                    |
| ۰               | 123 Main Street<br>BREMERTON,WA 98312<br>360-555-1212                | Î             |     | Select City         Bremerton         X           BREMERTON, KITSAP COUNTY, WA, 98310         BREMERTON, KITSAP COUNTY, WA, 98311           City:         BREMERTON, KITSAP COUNTY, WA, 98311 |
| OK Cance        | Add Address                                                          | $\overline{}$ | ~   | County:     DREMERTON, RITSAF COUNTY, WA, 96312       State:     BREMERTON, KITSAP COUNTY, WA, 98314       Zip:     If you are unable to select a       T70-7332.     Save Address            |

Repeat the steps from the previous screen to add your authorized and requested delivery addresses. Make sure to save the address and click OK to select each one.

NOTE: There is no authorization for temporary storage at destination. Members <u>MUST</u> have an actual delivery address in order for their NTS shipment to be released. If you do not have a delivery address you may leave the first line blank however, you application will NOT be processed until you provide an actual street address.

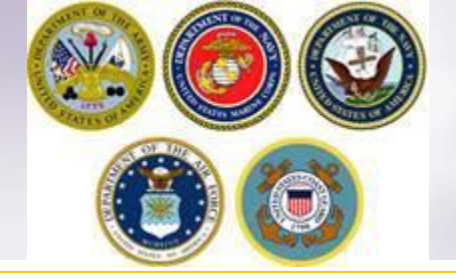

#### Pickup and Delivery: Power of Attorney & Letter of Authorization

| Power of Attorney       | Select from below  None Selected MR WANNA MOVE | Power of Attorney       | Select from below | ~ |
|-------------------------|------------------------------------------------|-------------------------|-------------------|---|
| Letter of Authorization | Select from below                              | Letter of Authorization | Select from below | ~ |

If you have provided your spouse or anyone else over the age of 18 with a Power of Attorney (POA) or a Letter of Authorization (LOA), you can use the drop-down menu to select their name in this section.

*TIP:* In order for the names to appear in the drop down menu, you must add the person under the "Contact" section of your customer profile and indicate that they have a POA and/or LOA. A copy of the POA or LOA will need to be uploaded as a misc/supporting document.

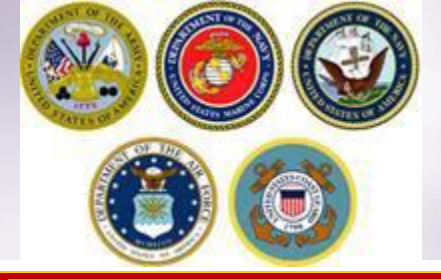

# Intransit/Emergency Contact & Additional Pickup Delivery Addresses

The In-Transit/Emergency Contact Information is a mandatory field and is an address where you can be reached while travelling to your new duty station. This information can be any address or point of contact you choose.

Use the previous instructions for adding and selecting and address by clicking the rolodex icon. Make sure to select the appropriate address so that it populates in the correct field.

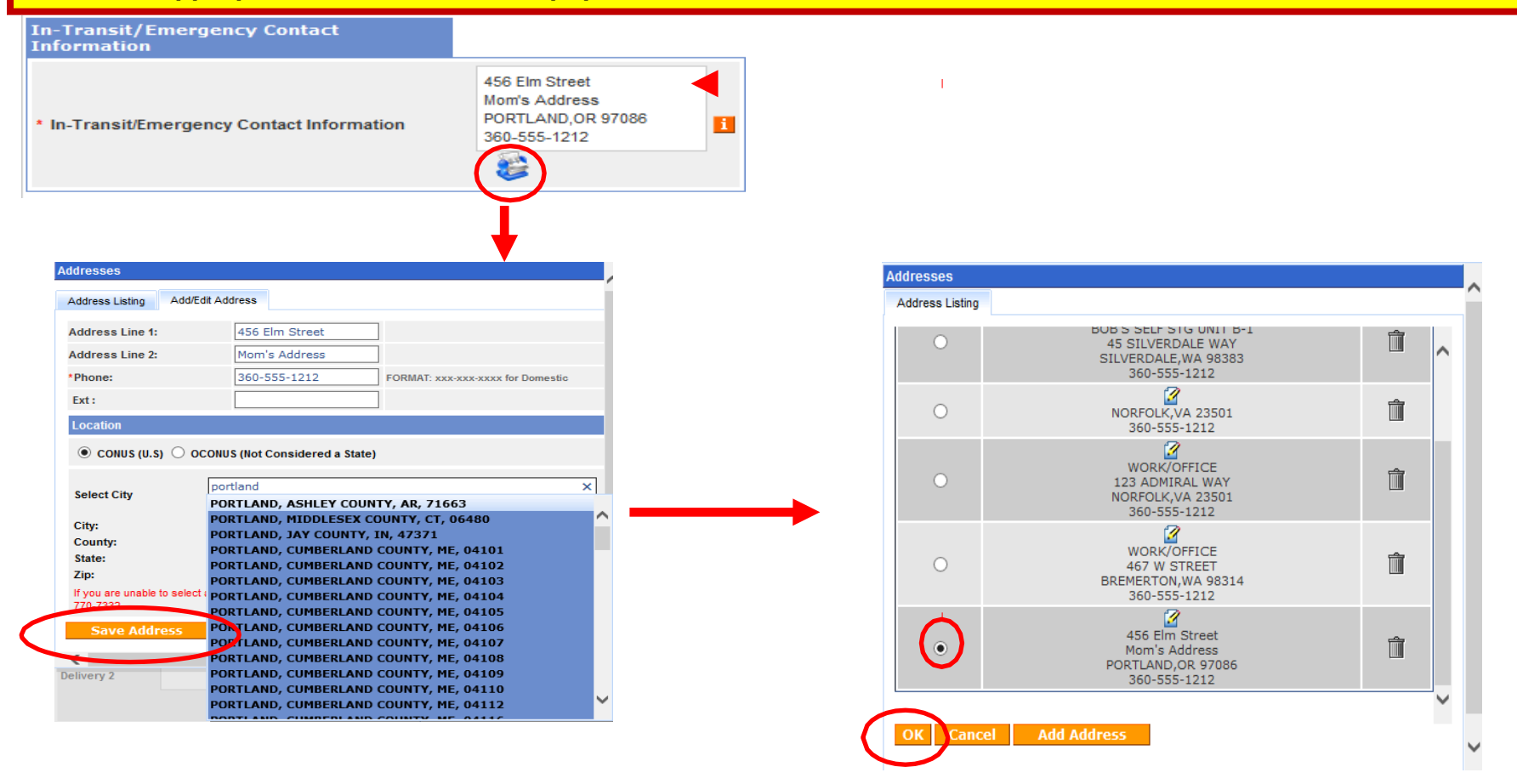

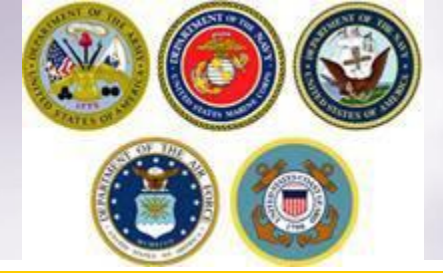

### InTransit/Emergency Contact and Additional Location Information

| Additional loca | tions |                |            | <br>       |
|-----------------|-------|----------------|------------|------------|
| Pickup 1        |       | <del>+</del> - | Delivery 1 | <b>+</b>   |
| Pickup 2        |       | <u>+</u>       | Delivery 2 | <b>⊕</b> - |

Members may request an additional pickup or delivery location as long as it is within 30 miles or their authorized locations. With NTS shipments, there is usually no additional pickup location authorized however, members may request that the shipment be delivered to a private commercial storage facility.

To add an additional delivery location, follow the previous steps shown.

NOTE: for the purpose of this instruction, we are not adding additional pickup or delivery locations.

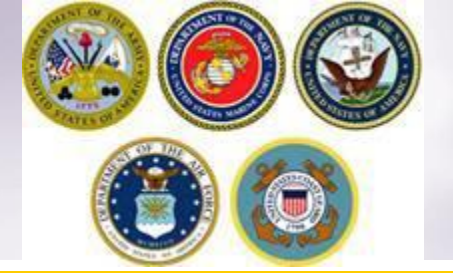

## **Receiving Agents**

| Releasing & receiving agen | ts                |           |                                                 |   |
|----------------------------|-------------------|-----------|-------------------------------------------------|---|
| Releasing                  | Select from below | Receiving | Select from below<br>None Selected<br>Mary Test | ~ |
|                            |                   |           | MR WANNA MOVE                                   |   |

For the purpose of this instruction we are only including Receiving Agent information (Releasing Agents are not needed for a NTS release) Members may authorize a Receiving agent to act on their behalf at destination location. Receiving Agents MUST be over the age of 18 and available from 0800 to 1700 on the days of delivery. When you enter a Receiving agent they do not need to have a Power of Attorney or a Letter of Authorization.

Using the drop down menu, select your Receiving Agent and click next.

TIP: the drop down menu for Releasing/Receiving Agent fields are added when you create your Customer Profile. It is highly recommended that if the member has a spouse, they add them as a contact so that their name appears on the paperwork. Move details will NOT be discussed with anyone other than the member unless they are listed on the move paperwork (DD Form 1299). Your move paperwork is available for printing right before you submit your application.

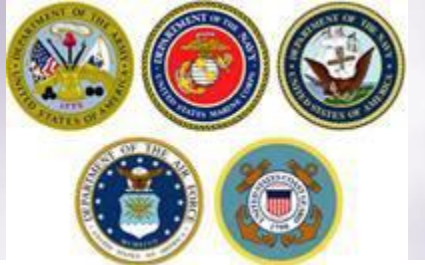

# **Pickup & Delivery Information**

|                                                                                                    | AND AND TRACKS                                                        | Hadard States Name                                                                      |                                                                                                    |                                                                                             |                                                                                                    |                                                             |                     |
|----------------------------------------------------------------------------------------------------|-----------------------------------------------------------------------|-----------------------------------------------------------------------------------------|----------------------------------------------------------------------------------------------------|---------------------------------------------------------------------------------------------|----------------------------------------------------------------------------------------------------|-------------------------------------------------------------|---------------------|
|                                                                                                    | sould have started as                                                 | annung hegens refer)                                                                    |                                                                                                    |                                                                                             |                                                                                                    |                                                             |                     |
|                                                                                                    | e enter the dates for                                                 | your move. The dates you                                                                | enter here are only a request. Y                                                                            | our actual pack and pickup da                                                               | tes will be based on the availability of the Transportation S                                                 | rvice Provider to handle When you have enter                | ed all of your Pick |
|                                                                                                    | is a Local Move?                                                      | 1                                                                                       | Yes 🖲 No 🖪                                                                                                  | 1                                                                                           |                                                                                                    | Information click (No                                       | v+1                 |
|                                                                                                    |                                                                       |                                                                                         |                                                                                                    | 1                                                                                           |                                                                                                    |                                                             | <b>Λ</b> Ι          |
|                                                                                                    |                                                                       |                                                                                         |                                                                                                    |                                                                                             |                                                                                                    |                                                             |                     |
|                                                                                                    | ed Pickup Date                                                        | 11-Jan-2016 [                                                                           | Desired Delivery Date                                                                                       | 29-Jan-2016                                                                                 |                                                                                                    |                                                             |                     |
| us balany   the set of main and and and and and and and and and an                                                                                                    | on the to display<br>table. You will also be<br>id an address to your | the list of addresses or a<br>able to indicate if you hav<br>list click on the 🚱 ; ente | dd an Address. From your addres<br>ve additional pickup or delivery lo<br>er the address information and se | ss list select your primary pick<br>cations and if you are using a<br>elect 'Save Address'. | up and delivery address and select the name of the person<br>releasing and receiving agent for your shipment. | sting on your behalf with a Power of Attorney and/or Letter |                     |
|                                                                                                    | op & Delivery                                                         |                                                                                         |                                                                                                    |                                                                                             |                                                                                                    |                                                             |                     |
|                                                                                                    | horized Pickup<br>Ireas                                               | YCMOSUKA, JARAN<br>369-555-1212                                                         | Address                                                                                                    | 123 Main Street<br>BREWERTON.WA<br>98312<br>360-555-1212                                    |                                                                                                    |                                                             |                     |
| ar Advancey   ar Advancey   ar Advancey </td <td>C C C C C C C C C C C C C C C C C C C</td> <td></td> <td></td> <td></td> <td></td> <td></td> <td></td>                                                                                                    | C C C C C C C C C C C C C C C C C C C                                 |                                                                                         |                                                                                                    |                                                                                             |                                                                                                    |                                                             |                     |
|                                                                                                    | prested Pickup<br>Tress                                               | NTS YOUR AREA<br>NORFOLK VA 23501<br>360-555-1212                                       | *Requested Delivery<br>Address                                                                              | 123 Main Street<br>BREMERTON,WA<br>98312<br>360-555-1212                                    | 8                                                                                                    |                                                             |                     |
|                                                                                                    | er of Attorney                                                        | Select from below                                                                       | Power of Attorney                                                                                           | Select from below                                                                           | ~                                                                                                    |                                                             |                     |
|                                                                                                    | er of Authorization                                                   | Select from below                                                                       | Letter of Authorization                                                                                     | Select from below                                                                           | v                                                                                                    |                                                             |                     |
| Iteratilitierregroup Conduct Information   France Ethnoregroup Conduct Information   Second Solutions   stage 1 Online or 1 Online or 1 Online o                                                                     | ransit/Emergency i<br>mation                                          | owtact                                                                                  |                                                                                                    |                                                                                             |                                                                                                    |                                                             |                     |
| beenal fecations<br>ap 1 Delivery 1 Delivery 2 Delivery 2 | Transit/Emergency Cor                                                 | 45<br>Intect Information 75                                                             | 46 Eim Street<br>onis Address<br>SRTLAND, OR 97056<br>50-555-1212                                           |                                                                                             |                                                                                                    |                                                             |                     |
| au o 1 Celivery 1 Celivery 2 Celivery 2 Celi   | tional locations                                                      |                                                                                         |                                                                                                    |                                                                                             |                                                                                                    |                                                             |                     |
| up 2 Defivery 2 Defivery 2 Constant and the second second    | up 1                                                                  | <b>W</b>                                                                                | 2 Delivery 1                                                                                                | <b>3</b> 9                                                                                  | r.                                                                                                    |                                                             |                     |
| asing & receiving agents asing & seed from bala w                                                                                                    | up 2                                                                  | ¢.                                                                                      | Delivery 2                                                                                                  | <b>%</b> 5                                                                                  | a                                                                                                    |                                                             |                     |
| asing Select from Selece V Receiving argents Receiving Revealed argent argent a   |                                                                       | 1007000                                                                                 |                                                                                                    |                                                                                             |                                                                                                    |                                                             |                     |
|                                                                                                    | asing                                                                 | Select from below                                                                       | Receiving                                                                                                   | MR WANNA MOVE<br>MR WANNA MOVE<br>369-473-5555                                              | V                                                                                                    |                                                             |                     |
|                                                                                                    |                                                                       |                                                                                         |                                                                                                    |                                                                                             |                                                                                                    |                                                             | -                   |

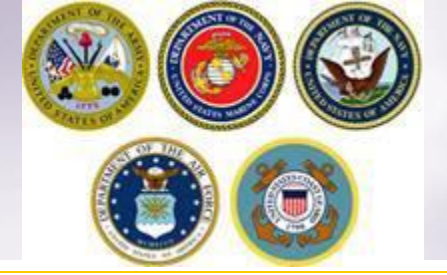

## **HHG Basic Information**

On the Basic HHG shipment page, members will indicate the estimated weight of their shipment. This weight should be the same weight of the shipment that was placed into NTS. If you're unsure of the actual weight that is in NTS please contact your local Personal Property office for that information.

| Point of Contact                                                        |                                                                             |                                                                  |                                                                                 |                                                   |                                 |                                                           |                                           |                           |                           |                                 |
|-------------------------------------------------------------------------|-----------------------------------------------------------------------------|------------------------------------------------------------------|---------------------------------------------------------------------------------|---------------------------------------------------|---------------------------------|-----------------------------------------------------------|-------------------------------------------|---------------------------|---------------------------|---------------------------------|
| O My Orders                                                             | Please provide basic information                                            | about your shipment.                                             |                                                                                 |                                                   |                                 |                                                           |                                           |                           |                           |                                 |
| © Enter Order Information Order [TEST NTS «                             | Shipment Weights                                                            | Destination Shipping Inform                                      | ation (from Consignment Guide)                                                  |                                                   |                                 |                                                           |                                           |                           |                           |                                 |
| RELEASE]                                                                | *Total estimated weight of y                                                | our household goods                                              |                                                                                 |                                                   |                                 |                                                           | 3000                                      |                           | Weight Estimator For      | 1                               |
| Orders Details     Rank & Hard Conv Orders                              | [i.e. enter the total estimated weight<br>*Estimated weight of PBP&F        | of all items that are being shipped] [Pro Gear]                  |                                                                                 |                                                   |                                 |                                                           |                                           |                           | traight Estimator For     |                                 |
| O Order Information                                                     | [i.e. enter the portion of Total estimate                                   | ed weight that is Pro Gear]                                      |                                                                                 |                                                   |                                 |                                                           | 10                                        | <b>1</b>                  | How will PBP&E affect my  | household goods weight?         |
| O Duty Stations                                                         | *Estimated weight of Spouse<br>[i.e. enter the portion of Total estimate    | e's PBP&E [Pro Gear]<br>ed weight that is Pro Gear]              |                                                                                 |                                                   |                                 |                                                           | 0                                         | i                         | How will Spouse PBP&E a   | fect my household goods weight? |
| Arduous Duty     Orders Selection                                       | *Spouse's Profession<br>[NOTE: Your spouse is only entitled to              | o ship a <u>maximum of 500 lbs</u>                               | Pro Gear in support of their occupation or co                                   | mmunity support activit                           | es]                             |                                                           |                                           | 0                         |                           |                                 |
| Cour Information     Additional Information     Summary                 | Special Items included in shi                                               | pment                                                            |                                                                                 |                                                   |                                 |                                                           |                                           |                           |                           |                                 |
| • O Shipment                                                            | Grandfather clock                                                           |                                                                  | Shrunk/Large wall unit                                                          |                                                   | Plasma TV                       |                                                           |                                           | Gas-powered equipme       | nt                        |                                 |
| O Create New Shipment                                                   | Spa/Jacuzzi                                                                 |                                                                  | Piano                                                                           |                                                   | Shed                            |                                                           |                                           | High value items          |                           |                                 |
| <ul> <li>Ourrent Shipments</li> <li>Interface</li> </ul>                | Alcoholic beverages                                                         |                                                                  | Front load washer/dryer                                                         |                                                   |                                 |                                                           |                                           |                           |                           |                                 |
| O Pickup & Delivery                                                     | Utility trailer                                                             |                                                                  |                                                                                 |                                                   |                                 |                                                           |                                           |                           |                           |                                 |
| <ul> <li>Basic</li> <li>Additional Items</li> <li>Scheduling</li> </ul> | Note: Only utility trailers of a sin<br>Side rails or the body of the trail | gle-axle with an overall length<br>er must not be higher than 28 | of no more than 12 feet (from rear to<br>inches (unless detachable) and the rar | trailer hitch); with o<br>np/gate for the utility | without tilt b<br>trailer canno | eds and no wider than 8 fe<br>t be higher than 4 feet (ur | et (outside tire to<br>nless detachable). | outside tire) can be ship | oped as part of your HHG. |                                 |
| Responsibilities                                                        | Additional Information                                                      |                                                                  |                                                                                 |                                                   |                                 |                                                           |                                           |                           |                           |                                 |
| <ul> <li>Summary</li> <li>Counseling Office</li> <li>Submit</li> </ul>  |                                                                             |                                                                  |                                                                                 |                                                   |                                 | Release shipment from                                     | NTS Your AOR                              |                           | ^                         |                                 |
| Entitlements «<br>PCS/UB; 11000 lbs.<br>Remaining PCS/UB;11000 lbs.     | Are there any other articles of ex                                          | xtra ordinary dimensions or unu                                  | sual types of items included in your shi                                        | pment? (E.g. JetSki)                              |                                 |                                                           |                                           |                           | ~                         |                                 |
|                                                                         | 1                                                                           |                                                                  |                                                                                 |                                                   |                                 |                                                           |                                           | 21                        | 5 characters left         |                                 |

In the Additional Information field, enter a note that the shipment is being released from NTS and add a note that states when you will be available to accept delivery. If you have your NTS information please enter the SON # and LOT# also. If you do not, please contact your local Personal Property Office and they can provide that to you.

Click Next. Example: Release shipment from NTS Your Area; can accept delivery beginning 29-JAN-2016

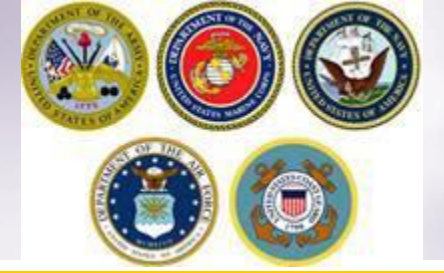

## **Additional Items**

| Additional Items                                                                    |            |
|-------------------------------------------------------------------------------------|------------|
| Customer: [Move, Wanna United States Navy                                           |            |
|                                                                                     |            |
| Motorcycles                                                                         |            |
| * You have indicated you have a motorcycle. Do you want to add it to this shipment? | 🔿 Yes 💿 No |
|                                                                                     |            |
| Firearms                                                                            |            |
| * Do you want to add a firearm to this shipment?                                    | ⊖ Yes ⊙ No |
| * I certify that this shipment does not contain firearms.                           | ✓          |
|                                                                                     |            |
| << Previous Next >>                                                                 |            |

If your NTS shipment includes a motorcycle or firearm, you must enter the associated information.

If your NTS shipment includes a boat 14' or longer; or of any length on a trailer, please contact your local TMO office for additional guidance.

If you say no to the firearms question, you are required to certify that your shipment does not contain firearms.

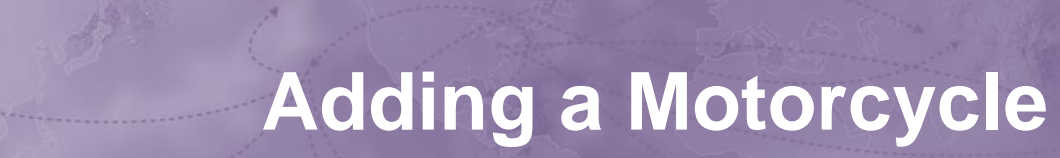

| Courseline Manuel                         |                                 |                  |                          |              |                 |               |                         |
|-------------------------------------------|---------------------------------|------------------|--------------------------|--------------|-----------------|---------------|-------------------------|
| Counseling Menu «                         | Additional Items                |                  |                          |              |                 | When you s    | ay yes to adding a      |
| Customer Profile                          | Customer: [Move, Wanna Unite    | d States Navy 🛛  |                          |              |                 | motorcycle.   | a new window will open  |
| Customer Information     Rejet of Contact |                                 |                  |                          |              |                 | and you will  | nood to provide the     |
| Mu Orders                                 | Motorcycles                     |                  |                          |              |                 | and you will  | need to provide the     |
| Enter Order Information                   | * You have indicated you have a | motorcycle. Do y | you want to add it to th | ie chinmont? |                 | information   | requested.              |
|                                           | Fou have indicated you have a   | motorcycle. Do j |                          | a ampinent.  |                 |               |                         |
|                                           |                                 |                  |                          |              |                 | Once you by   | ave added the           |
| Orders Details     Orders Details         | F<br>Add/Edit                   |                  |                          |              |                 | Once you ha   | ave audeu me            |
| Order Information                         |                                 |                  |                          |              |                 | information,  | , click 'Save'.         |
| Duty Stations                             | Is Vehicle Drivable:            |                  | ● Yes ○ No               |              |                 |               |                         |
|                                           |                                 |                  |                          |              |                 | The meters    | velo information        |
| O Orders Selection                        | Number (VIN):                   |                  | 1234VJR879F              |              |                 | The motorcy   | ycle information        |
| Tour Information                          |                                 |                  |                          |              |                 | populates o   | n the page.             |
| Additional Information                    | Chassis Number:                 |                  |                          |              |                 |               |                         |
| Summary                                   | License Plate Number:           |                  |                          |              |                 |               |                         |
| 💌 🛑 Shipment                              |                                 |                  |                          |              |                 |               |                         |
| Create New Shipment                       | *make:                          |                  | HARLEY DAVIDSC           |              |                 |               |                         |
| Current Shipments                         | *Model Year:                    |                  | 2010                     | ~            |                 |               |                         |
| ▼ 10 2-HHG                                | *Model:                         |                  | SOFTAIL                  |              |                 |               |                         |
| Basic                                     | *Canina Ciastaumania)           |                  | 1504                     |              |                 |               |                         |
| Additional Items                          | *Engine Size[numeric]:          |                  | 1584                     |              |                 |               |                         |
| O Scheduling                              | Licensing State:                |                  | Select From Be           | low 🗸        |                 |               |                         |
| O Responsibilities                        | *Country of Manufacturer        |                  | UNITED STATES            | ~            |                 |               |                         |
| Summary     Generating Office             | *Weight[numeric]                |                  | 840                      | ×            |                 |               |                         |
| <ul> <li>Submit</li> </ul>                | Save Cancel                     |                  | ·                        |              |                 |               |                         |
| Entitlements «                            |                                 |                  |                          |              |                 |               |                         |
| PCS: 11000 lbs.                           |                                 |                  |                          |              |                 |               |                         |
| Remaining PCS:1596 lbs.                   |                                 |                  |                          |              |                 |               |                         |
|                                           |                                 |                  |                          |              |                 |               |                         |
|                                           |                                 |                  |                          |              |                 |               |                         |
| Motorcycles                               |                                 |                  |                          |              |                 |               |                         |
|                                           |                                 |                  |                          |              |                 |               |                         |
| Action #                                  | Make                            | Model            | Model Year               | Engine Size  | Licensing State | Estimated wt. | Country of Manufacturer |
| 1                                         | HARLEY DAVIDSON                 | SOFTAIL          | 2010                     | 1584         | N/A             | 840           | UNITED STATES           |
| Add Motorcyc                              | le                              |                  |                          |              |                 |               |                         |

## Adding a Firearm

| Alters at 1                                 |                                     |                     |                  |                  |                 |                    |                         | 1 23                    |      |
|---------------------------------------------|-------------------------------------|---------------------|------------------|------------------|-----------------|--------------------|-------------------------|-------------------------|------|
| Counseling Menu «                           | Additional Items                    |                     |                  |                  |                 |                    |                         |                         |      |
| <ul> <li>Customer Profile</li> </ul>        | Customer: [Move, Wanna United S     | States Navy         |                  |                  |                 |                    |                         |                         |      |
| Customer Information                        |                                     |                     |                  |                  |                 |                    |                         |                         |      |
| My Orders                                   | Motorcycles                         |                     |                  |                  |                 |                    |                         |                         |      |
| Enter Order Information                     | Action #                            | Make                | Model Model      | Year Engine Size | Licensing State | Estimated wt.      | Country of Manufacturer |                         |      |
| Order [PCS Test] «                          | 📝 🙋 1 HARL                          | EY DAVIDSON         | SOFTAIL 20       | 10 1584          | N/A             | 840                | UNITED STATES           |                         |      |
| ▼ ○ Orders Details                          | Add Motorcycle                      |                     |                  |                  |                 |                    |                         |                         |      |
| Rank & Hard Copy Orders                     |                                     |                     |                  |                  |                 |                    |                         |                         |      |
| Order Information                           | Firearms                            |                     |                  |                  |                 |                    |                         |                         |      |
| Arduous Duty                                | * Do you want to add a firearm to t | his shipment?       |                  |                  |                 |                    | ⊖ Yes ⊖ No              |                         |      |
| Orders Selection                            |                                     |                     |                  |                  |                 |                    |                         |                         |      |
| Tour Information     Additional Information |                                     |                     |                  | When you a       | av ves to       | adding a           | firearm a new           | w window will open a    | nd   |
| Summary                                     |                                     |                     |                  | when you a       | bay yes to      | auuniy a           | meann, a ne             |                         |      |
| Shipment                                    | Add/Edit Firearm                    |                     |                  | you will nee     | ed to prov      | ide the in         | formation req           | uested.                 |      |
| O Create New Shipment                       |                                     |                     |                  | · ·              |                 |                    |                         |                         |      |
| Current Shipments                           |                                     |                     |                  |                  |                 |                    |                         |                         |      |
| O Pickup & Delivery                         | *Serial Number:                     | 12345R4             |                  | Once you h       | ave added       | d the info         | mation, click           | 'Save'                  |      |
| O Basic                                     |                                     |                     |                  | ence jean        |                 |                    |                         | <b>Caro</b>             |      |
| Additional Items Scheduling                 | *Make:                              | REMINGTON           |                  |                  |                 |                    |                         |                         |      |
| <ul> <li>Responsibilities</li> </ul>        |                                     |                     |                  | The firearm      | informati       | on nonula          | atos on the na          | age: click 'Next' when  | VOIL |
| Summary                                     | *Model Year:                        | 2005                | ▼                | ine meann        | mormati         |                    | ales on the pa          | age, click Next When    | you  |
| Counseling Office                           | AND A REAL PROPERTY.                | 700                 |                  | have answe       | ered both       | questions          | <b>5.</b>               |                         |      |
| Entitlements «                              | *Model Name:                        | /00                 |                  |                  |                 | •                  |                         |                         |      |
| PCS: 11000 lbs.                             |                                     | 0.00                |                  |                  |                 |                    |                         |                         |      |
| Remaining PCS:4200 lbs.                     | *Caliber Size or Gauge:             | .222                | X                |                  |                 |                    |                         |                         |      |
|                                             | *Country of Manufactures            |                     | V                |                  |                 |                    |                         |                         |      |
|                                             | "Country of Manufacturer:           | UNITED STATES       | •                |                  |                 |                    |                         |                         |      |
|                                             | *Firearm Code:                      | C - Acquired from a | licensed dealer  |                  |                 |                    |                         |                         |      |
|                                             | Thearm code.                        | C - Acquired from a | licensed dealer. |                  |                 |                    |                         |                         |      |
|                                             | Save Firearm                        | Cancel              |                  |                  |                 |                    |                         |                         |      |
|                                             |                                     |                     |                  |                  |                 |                    |                         |                         |      |
|                                             |                                     |                     |                  |                  |                 |                    |                         |                         |      |
|                                             |                                     |                     |                  |                  |                 |                    |                         |                         |      |
|                                             |                                     |                     |                  |                  |                 |                    |                         |                         |      |
|                                             |                                     |                     |                  |                  |                 |                    |                         |                         |      |
|                                             |                                     |                     |                  |                  | -               |                    |                         |                         |      |
| Firearms                                    |                                     |                     |                  |                  |                 |                    |                         |                         |      |
| Antion # Her                                | lal Carial Number                   | Hadal Vasa          | Calibar Cine     | Maka             |                 | Eirooren oo de     |                         | Country of Manufactures |      |
| Action # Mod                                | Serial Number                       | Model Year          | Caliber Size     | маке             |                 | Firearm code       | 5                       | Country of Manufacturer |      |
|                                             | 0 12345R4                           | 2005                | .222             | REMINGTON        | Aca             | uired from a licen | sed dealer.             | UNITED STATES           |      |
|                                             | 2 LO IDIST                          | 2000                |                  | iter inter off   | Add             |                    |                         | 011120 011120           |      |
| Add Firearm                                 |                                     |                     |                  |                  |                 |                    |                         |                         |      |

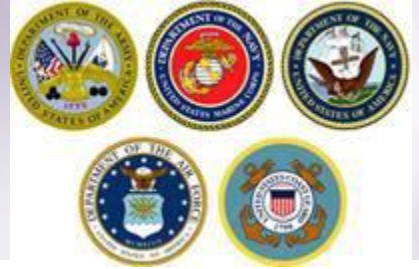

## **Additional Items**

| Customer: [Move, Wanna United States Navy Firearms        |       |
|-----------------------------------------------------------|-------|
| Firearms                                                  |       |
|                                                           |       |
| * Do you want to add a firearm to this shipment?          | ⊖ Yes |
| * I certify that this shipment does not contain firearms. | ✓     |

<< Previous

Next >>

**Firearms information MUST be added if NTS shipment includes firearms.** 

If you say no to the firearms question, you are required to certify that your shipment does not contain firearms.

**Click Next.** 

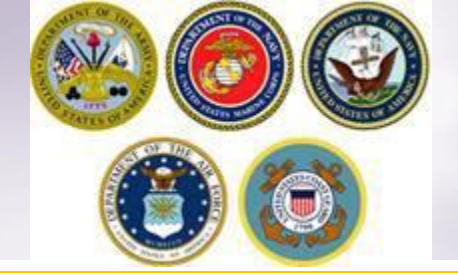

## Scheduling

| Counseling Menu «                                                                                 | Scheduling                                                                                                    |                                                                       |                                        |                                                         |                                          |
|---------------------------------------------------------------------------------------------------|----------------------------------------------------------------------------------------------------|-----------------------------------------------------------------------|----------------------------------------|---------------------------------------------------------|------------------------------------------|
| Customer Profile     O Customer Information     Point of Contact                                  | Customer: [Nove, Wanna United States Navy                                                                                   |                                                                       |                                        |                                                         |                                          |
| My Orders     O Enter Order Information                                                           | Based on the total estimated weight of <b>3,000</b> pounds, it will take <b>1</b> days                                      | s. ${f 0}$ days for packing and ${f 1}$ day for picking up your shipm | ent. It is estimated that it will take | <b>18</b> days for this shipment to be delivered to you | r destination.                           |
| Order [TEST NTS «<br>RELEASE]                                                                     | Shipment Dates                                                                                                    |                                                                       |                                        |                                                         |                                          |
| Orders Details     Orders Mark & Hard Copy Orders     Order Information                           | Note: All dates, including the "Desired delivery date", will be negotiated u destination, and estimated weight of shipment. | with the Transportation Service Provider during the premo             | ve survey. The "Estimated Shipm        | ent Arrival Date at Destination" is the standard tr     | ansit time required based on the origin, |
| O Duty Stations                                                                                   | Desired Pickup Date:                                                                                                    |                                                                       | Jan 11, 2016                           | Desired Delivery Date:                                  | Jan 29, 2016                             |
| O Arduous Duty                                                                                    | Estimated shipment arrival date at destination :                                                                            |                                                                       | Jan 29, 2016                           |                                                         |                                          |
| Orders Selection Tour Information Additional Information                                          | Are you requesting a direct delivery?                                                                                       |                                                                       |                                        | ● Yes ○ No                                              |                                          |
| <ul> <li>Summary</li> <li>Shipment</li> <li>Create New Shipment</li> </ul>                        | * Do you have a preferred TSP?                                                                                              | C                                                                     | ) Yes 🖲 No                             |                                                         |                                          |
| <ul> <li>Ourrent Shipments</li> <li>1-HHG</li> <li>Pickup &amp; Delivery</li> </ul>               | * Do you have a non-preferred TSP?                                                                                          | C                                                                     | ) Yes 🖲 No                             |                                                         |                                          |
| <ul> <li>Basic</li> <li>Additional Items</li> <li>Scheduling</li> <li>Responsibilities</li> </ul> |                                                                                                    |                                                                       | Previous Next >>                       |                                                         |                                          |
| Summary                                                                                           |                                                                                                    |                                                                       |                                        |                                                         |                                          |
| Counseling Office                                                                                 |                                                                                                    |                                                                       |                                        |                                                         |                                          |
| O Submit                                                                                          |                                                                                                    |                                                                       |                                        |                                                         |                                          |
| Entitlements «                                                                                    |                                                                                                    |                                                                       |                                        |                                                         |                                          |
| PCS/UB: 11000 lbs.<br>Remaining PCS/UB:8010 lbs.<br>Excess Cost:\$521.43                          |                                                                                                    |                                                                       |                                        |                                                         |                                          |

The Scheduling page provides you with an estimate time for packing and pickup based on the weight estimate you provided in your application.

*NOTE:* The release of shipments from NTS can take up to six weeks to coordinate. The DPS page only provides shipment dates as an estimate. The responsible Personal Property Office will coordinate the actual release date with the NTS Warehouse facility and the new TSP.

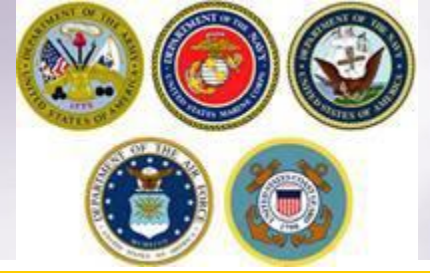

## **Shipment Dates**

Based on the total estimated weight of 3,000 pounds, it will take 1 days. 0 days for packing and 1 day for picking up your shipment. It is estimated that it will take 18 days for this shipment to be delivered to your destination.

#### Shipment Dates

Note: All dates, including the "Desired delivery date", will be negotiated with the Transportation Service Provider during the premove survey. The "Estimated Shipment Arrival Date at Destination" is the standard transit time required based on the origin, destination, and estimated weight of shipment.

| Desired Pickup Date:                             | Jan 11, 2016 | Desired Delivery Date: | Jan 29, 2016 |
|--------------------------------------------------|--------------|------------------------|--------------|
| Estimated shipment arrival date at destination : | Jan 29, 2016 |                        |              |

All transportation dates are negotiated between you and the TSP assigned to the shipment but the release must also be coordinated with the storage facility and it is required to be scheduled by the office storing the shipment. You cannot change the negotiated pick up date without contacting the office responsible for storing your shipment. Scheduling your property to be released to the TSP assigned and pulling the shipment out of a warehouse required additional lead time before the assigned TSP can pick up the shipment from the storage facility. Because of these additional requirements and (at times) limited carrier capacity, requests should be submitted as far in advance as possible but ultimately could result in your shipment being scheduled later than your original request dates.

The Desired Delivery Date should be the earliest date you indicated that you can accept delivery of the shipment. This is not however a firm delivery date or the latest date the carrier will have to offer the shipment for delivery without penalty. You can negotiate with the TSP for a preferred date. The RDD (Required Delivery Date or 'no later than' date) will be dictated by weight and distance as established for domestic transportation.

NOTE: there will be no temporary storage authorized at destination on domestic shipments! You MUST ensure you, or your agent, are available to accept direct delivery upon arrival of the shipment at destination.

|                                       | Preferred <sup>-</sup> | ΓSP        |
|---------------------------------------|------------------------|------------|
| Are you requesting a direct delivery? | (                      | ● Yes ○ No |
| * Do you have a preferred TSP?        | ○ Yes 	● No            |            |
| * Do you have a non-preferred TSP?    | ○ Yes ● No             |            |
|                                       | << Previous Next >>    |            |

You MUST say yes to the direct delivery.

Say yes to the preferred TSP question if you have a moving company you would like to request be responsible for your shipment. If you say yes to this question, you must enter the name of the company in the field below.

Say yes to the non-preferred TSP question is you have a moving company that you would NOT like to move your property. If you say yes to this question, you must enter the name of the company in the field below.

**Click Next when done.** 

NOTE: for the purpose of this demonstration, we have said no to these questions

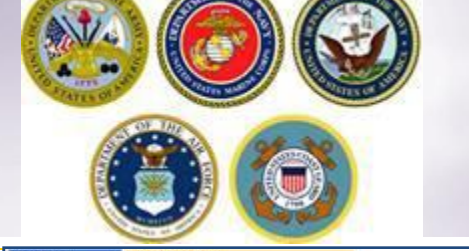

## Responsibilities

| unseling Henu =                      | Castomer Responsibilities                                                                                                    |                                                                                                    |                                                                                                    |
|--------------------------------------|----------------------------------------------------------------------------------------------------|----------------------------------------------------------------------------------------------------|----------------------------------------------------------------------------------------------------|
| Customer Profile                     | Customer Direct Warns Unlet States News                                                                                                    |                                                                                                    |                                                                                                    |
| O Contineer tehenution               |                                                                                                    |                                                                                                    |                                                                                                    |
| O Point of Contact                   |                                                                                                    |                                                                                                    |                                                                                                    |
| () Ny Crows                          |                                                                                                    |                                                                                                    |                                                                                                    |
| O Enter Onles Information            | Hember Responsibilities Before Packers Arme                                                                                                    | A member-prepared inventory should be descriptive and in detail and in                                                                                         | al these sensated encodes (seen of \$200 while or more that will not otherwave screams on the convertencement inventory.                                                                                                    |
| der (PCS Test) .                     | Camer Responsibilities on Roving Day     Hoh-value Rema                                                                                                    | · For example, an article plan and if not be packed in a carton, but                                                                                           | unit controls to intelligence of the control execution, tensors a 100 move canon unit control to access which ever tens been lated on a control execution.                                                                                                    |
| C Catala Catala                      | Aeleasing or Receiving Agent                                                                                                    | · The member's prepared investory shall be courtersigned by a d                                                                                                | Interested person, and the member should retain the original in case it is needed to file a loss or damage dam.                                                                                                    |
| O Real Method School                 | Pickup from Private Storage or Mini-Wanshouse                                                                                                    | <ul> <li>Hembers must be prepared to provide evidence to support th</li> </ul>                                                                                 | he loss or damage.                                                                                                    |
| O Deletablematics                    | The Critical Documents at Oncide                                                                                                    |                                                                                                    |                                                                                                    |
| O Det Station                        | 1. Household Goods Descriptive Inventory                                                                                                    |                                                                                                    | THE THREE CRITICAL DOCUMENTS AT ORCHY. (You are antitudition at ECORE COPP of each of three documents)                                                                                                    |
| C Antonio fictor                     | 2. ED Form 517<br>Conservant Fill of Ladian (CRL)                                                                                                    | Hand Carry Special Items - Cont shp small, extremely valuable items of                                                                                         |                                                                                                    |
| O Outland Relations                  |                                                                                                    |                                                                                                    | THE HOUSEHERD GOODS DESCRIPTIVE ENVENTION?                                                                                                    |
| O Data Information                   |                                                                                                    | Appraise Expensive and Valuable Items - Amork, collectors, he not                                                                                              | This is store of diameteorial of what is being shaped. Make sure all terms are facted.                                                                                                    |
| C holds and hitseration              |                                                                                                    |                                                                                                    | The criefford's detected by the interest in conclusion with upon the interface or again.     Shuld accurately detected for them you are address address address.                                                                                                    |
| C Summer                             | BE THERE ON MOVIE DAY                                                                                                    | Photograph or Document Valuables - Cose-up photographs or volvos o                                                                                             | Chaire agoli addi uma ee markad MDH2 or http://                                                                                                    |
| O Dament                             | De l'Inclu del mort dell'<br>de des della della<br>della della della della della della della della della della della della della della della della della della della della della della della della della della della della della della della della della della della della della della della della della<br>della della della<br>della della dell<br><td></td> <td>C III moveme determine framework for any two periods the period bits on the law by the laws on the binemine.</td>                                                                                                    |                                                                                                    | C III moveme determine framework for any two periods the period bits on the law by the laws on the binemine.                                                                                                    |
| Contraction of the local division of | Tou or your despited agent must be available between a lim and a per to as scheduled policy and servery appreciates on the days your personal attended before delivery character. Lawying a minor or non-designating personal of the requirement.                                                                                                    |                                                                                                    | c) If you despress with these secretaries contact at the time of both-up, you must briefle the investory introduced with. b) These ender the investory mainteend without the anomatory with interact investory introduced in the document of the document of the investory and the investory interaction and the document of the document of the doc            |
| A Contest Stoleness                  |                                                                                                    | RELEASING OR RECEIVING AGENT                                                                                                    | • Your againste as the asymptoty is por concernors with the court and condition of each test lipst                                                                                                    |
| a Diami                              |                                                                                                    | A member may designate a spouse, a relative, or a friend who is a                                                                                              |                                                                                                    |
| C Briton & Delaure                   | MEMBER RESPONSIBILITIES BEFORE PACKERS ARRIVE                                                                                                    | <ul> <li>The person must be designated as an egent on the move application</li> </ul>                                                                          | 2. DD FORM 619                                                                                                    |
| C Barris                             | <ol> <li>Electronics - Dismittle TV and redio arcennas. Discorrect and prepare all components such as stereos, surtables, compact disc players, or present and prepare all components such as stereos.</li> </ol>                                                                                                    | <ul> <li>If not specified on the move application, the spect mut have a<br/>second specified.</li> </ul>                                                       | Should be signed but only if you verify the items to be accorate, 11 buts the following:                                                                                                    |
| C Address Tens                       | <ol> <li>Net Tab/Water Red - Crain all water from hot table and water bade and allow to dry.</li> </ol>                                                                                                    | representation.                                                                                                    |                                                                                                    |
| O februaries                         | <ol> <li>Appliances - Disconnect all appliances, wather hoses and dryler exhaust verts.</li> </ol>                                                                                                    |                                                                                                    | Identifying services performed (Do not sup if these tamp even for complete)                                                                                                    |
| 6 Resoundations                      | <ol> <li>Dectrical Items - Remove and unplug all electrical nerms, including window air conditioners.</li> <li>Unpacements / Hems - Discover of source and and remeded derives they add uncensus ry world.</li> </ol>                                                                                                    |                                                                                                    | Applanets devices of stage                                                                                                    |
| () formation                         | <ol> <li>Consumables - Dispose of foods or other consumables that could split or might spoil in transit.</li> </ol>                                                                                                    | [top sl Page]                                                                                                    |                                                                                                    |
| O Company Office                     | <ol> <li>Off the Wall - Remove pictures, stensi and food racks from the walls, take down outpart rods sed velsances. Remove everything from the effective pictures and pictures and pic</li></ol> | PICKUP FROM PRIVATE STORAGE OR MINI MARRHOUSE                                                                                                    | a. CONFIRMENT SELLOF LATING                                                                                                    |
| C folget                             | <ol> <li>Parma - separate as stems or processions books, papers, and equipment rom the test or your property, area sized property on the reverts<br/>1. Separate Special Reservation and Lexing of the second set that will not be shoped with the rest of the household poots.</li> </ol>                                                                                                    | 7 Annual and a Yes must make an annual the middle with the                                                                                                    | This document shows you the following critical information:                                                                                                    |
| C Starting                           | 11. Got Pests - No Pickup! - If receivary, have an extermination of the residence and household goods completed at least several days prior to                                                                                                    | 2. Pickup List - Provide the certien with a description of what is being a                                                                                     | OBL surface, used to track the alignment                                                                                                    |
| itlements =                          | o Goods will not be picked up by the carrier if suspected of being bug infested. The member is responsible for costs associated with its provide the picked up by the carrier if suspected of being bug infested. The member is responsible for costs associated with its provide the picked up by the carrier if suspected of being bug infested. The member is responsible for costs associated with its provide the picked up by the carrier if suspected of being bug infested. The member is responsible for costs associated with its provide the picked up by the carrier if suspected of being bug infested. The member is responsible for costs associated with its provide the picked up by the carrier if suspected of being bug infested.                                                                                                    | 3. Be There - 4t the scheduled time for pickup, the member or member                                                                                           | Security Delivery 444 (CC)     Security                                                                                                    |
| St. 11000 lbs.                       | 17. Hotorcycles - If shoong a notorcyce, ansure that the gas task is errory. Discorned the battery and secure the cables.                                                                                                    | <ol> <li>Unstack/Uspack - The member or member's representative is rep</li> </ol>                                                                              | <ul> <li>When its sampled upon your brond all destination</li> </ul>                                                                                                    |
| intring Publishe ba                  | If putting the metarcycle in storage, remove and dispose of the battery. Proof of swrenship, such as the registration, which describes a storage of the battery. Proof of swrenship, such as the registration, which describes a storage of the battery.                                                                                                    | <ol> <li>Repark and Hove - the camerical camering pick and move the pole</li> </ol>                                                                            |                                                                                                    |
|                                      | 14. Unity United a Cooking - there as your any denet ocches des inters, etc. are dean and reacy to be packed by the movers. Also, than                                                                                                    | MARK, The date of and the state is supported distance \$25.0 to                                                                                                | Manual and a set water to another area water that have the basis means of account with "Tann's and a Classic Web"."                                                                                                    |
|                                      |                                                                                                    | where us one of this a hour version is being a being a                                                                                                    |                                                                                                    |
|                                      | CADDIED OF SDOW SIZE (THES ON MICHING DAY                                                                                                    |                                                                                                    | Convection, Seasons, Ber Daniel of Churchis, Navyand, Nanashuetti, Holinger, Sea Hampeline, Jaw Ionin, Herney, Sala, Antoe Saled, ant Jermont.                                                                                                    |
|                                      | 1. Parking and sensitive user experts for shortest                                                                                                    | NUMBER OF DESCRIPTION OF THE                                                                                                    | nets of the formeric status are when the customeries, plants, mane, and customer, one, vegora, thest Vegora, microsofa, V your shortest fails a solup in you of the status that is perfairly quarienteed, Christen to descriptly, a affected                                                                                                    |
|                                      | 2. Using new and clean packing material for lines, clothing, and becking, and using new or like new packing material for other items.                                                                                                    | ntve sources sources world                                                                                                    | If your thomsets a pliceter, you are reported for making sum that your outdoor household active don't move the types hold. How you do the any und descen. The outer descent the control appendix of household active double and Department of Journalista tax devirables that devirable a                                                                                                    |
|                                      | <ol> <li>Packing mirrors, pictures, and glass table tops in specially designed cartons.</li> </ol>                                                                                                    | <ol> <li>Extra Services - Avoid receipting count routing, special sectors,</li> <li>Excess Basishi - Maminus shu if he name that the hotal membrand</li> </ol> | samples to accept the construct to construct the samples.                                                                                                    |
|                                      | Protecting is instead surfaces.     Properly rolling and protecting rate.                                                                                                    | 3. Extra Shipments - When basic household goods shipments from the                                                                                             | A last strong of Bachesis and Andrews and Bachesis Transmission and Andrews Strong Strong Strong and Strong Strong St                                                                                                    |
|                                      | <ol> <li>Harking each carton to show general contents and preparing an accurate, impble inventory.</li> </ol>                                                                                                    | 4. Excess Distance - Henders should use care in not allowing their sh                                                                                          |                                                                                                    |
|                                      | 7. Servicing your application.<br>5. Environmental and the analysis of the failure of the moving year.                                                                                                    |                                                                                                    | CUSTORIER SATISFACTION SUBALLY                                                                                                    |
|                                      | <ol> <li>Removing all excess packing material from the residence.</li> </ol>                                                                                                    | For example, if orders series shortert of goods from Ser Diego,                                                                                                | man devine y sou manuel, sou en transmission de apponentes to compete a cuatore adoctador source (cub), cera home and cubication source (cub), cera home and cubication source  |
|                                      |                                                                                                    | 2020 2020 CONTRACTOR STORES                                                                                                    |                                                                                                    |
|                                      | BOTE: The carrier is permitted to leave unbreakable and light terms in dravers for close proximity moves.                                                                                                    | <ol> <li>Unauthorized Berrs - Avoid sticping unauthorized attoes. If unauthorized attoes.</li> </ol>                                                           | GARGENET VALUE (CONTRACTOR)                                                                                                    |
|                                      |                                                                                                    | 7. Special flems and Situations - If movers determine peaks are pro                                                                                            | If the adigonest was accepted by the NTS Transportations Service Provider prior to 1 March 2008, it is possible the goods are only covered under depreciated value replacement for all or part of the adigonest. If you adjunct has accepted by the NTS                                                                                                    |
|                                      |                                                                                                    | For OCOMUS moves, boats that don't fit in a standard overseas conta                                                                                            | Transported Survey Prevale after 2 Yangh 2000, your answert with PL3 because, 120 highly a determined by EL000 per sharest or \$1.00 head head head he regard to reasonal Costs or your assessed for transmised Regard, while our a provide start of the characterization of the prevale attracterization of the characterization of the prevale attracterization of the characterization of the prevale attracterization of the prevale attracterization of th |
|                                      | [Top of Page]                                                                                                    | excess cost to the member. Any bast over 14 or with a trailer for CO                                                                                           |                                                                                                    |
|                                      | HIGH-WALUE ITEMS                                                                                                    |                                                                                                    | <ul> <li>Tapace of therapid property to impact condition</li> <li>Tapace with name of the condition of query:</li> </ul>                                                                                                    |
|                                      | High value items are small, ailforable items not normally listed in detail on the carrier-prepared investory.                                                                                                    |                                                                                                    | <ul> <li>Design of a conservation of the data</li> </ul>                                                                                                    |
|                                      | Hembers should have their own investory or proof of ownership which may be in the form of purchase recepts, carcelled checks, photogra-                                                                                                    | ohs, video or statements of dointerested persons who observes                                                                                                  |                                                                                                    |
|                                      |                                                                                                    |                                                                                                    | Is vote to a paper for FU Explorement to a line or most with the Temportation Service PEOL with 5 in press from the data or bank to a line or most to a 3 months with the Temportation Service PEOL with 5 months from the data or bank to a line or most to a 3 months from the Vision 2 months from the data or bank to a line or most to a 1 months from the data or bank to a line or most to a 1 months from the data or bank to a line or most to a 1 months from the data or bank to a line or the to a service from the data.                                                                                                    |
|                                      |                                                                                                    |                                                                                                    |                                                                                                    |

you notice loss and/or damage to your personal property at the time of delivery, you must submit a Loss/Damage Report in DPS and list those items. [3] you file your actual claim within 75 days from the date of your delivery, you are not required to submit a Loss/Damage Report).

Wannings: Solumission of the Load/Damage Report only provides notice of your Loas and Damage and does not constitute filing of your claim. Therefore you must file an actual claim to receive replacement/reimbursement for this load/damage. If you submit your Load/Damage Report later than 75 days after your delivery date, you will be required to enter a neason for the delay.

#### GENERAL ITEMS

I acknowledge that I have read and understand the entitlement information above.

there is any change in orders or there are other factors that could affect delivery of your atometry, you must contact either the Origin or Destination PFSO Transportation Office. It is your responsibility to contact the Destination PFSO or to update your destination contact information, during a goint of contact, in DFM immediately upon arrange to prove the one your property annees. This immigate the risk of you are to and in message and having your personal property proceed in temporary storage (SIT - Strange-or Transf). If your dots are ploced in contage, you may have the active storage to the prove or designated ager must be present all to price and delivery foldated befores. The storage to the storage and having to a present all register and delivery foldated befores that and ST.

task the the Your More Penseter This pensetering here on prepared to help you understand your entitements and responsibilities concerning sharmer of household goods, unaccompanied baggage, boots and firearms. It will also help you understand your entitlements and responsibilities concerning sharmer of household goods, unaccompanied baggage, boots and firearms. It will also help you understand your entitlements and responsibilities concerning sharmer of household goods, unaccompanied baggage, boots and firearms. It will also help you understand your entitlements and responsibilities concerning sharmer of household goods, unaccompanied baggage, boots and firearms. It will also help you understand your entitlements and responsibilities concerning sharmer of household goods, unaccompanied baggage, boots and firearms. It will also help you understand your entitlements and responsibilities concerning sharmer of household goods, unaccompanied baggage, boots and firearms. It will also help you understand your entitlements and responsibilities concerning sharmer of household goods, unaccompanied baggage, boots and firearms. It will also help you understand your entitlements and responsibilities concerning sharmer of household goods, unaccompanied baggage, boots and firearms. It will also help you understand your entitlements and responsibilities concerning sharmer of household goods, unaccompanied baggage, boots and firearms. It will also help you understand your entitlements and responsibilities concerning sharmer of household goods, unaccompanied baggage, boots and firearms. It will also help you understand your entitlements and responsibilities concerning sharmer of household goods, unaccompanied baggage, boots and firearms. It will also help you understand your entitlements and respon

Have a safe and successful move.

[Top of Page]

**Read & check Acknowledgement box** 

Print

es\_\_\_Next >>

**Click "Next"** 

# **Shipment Summary**

| Counseling Menu «                                                                                                    | Shinment Summary                                                                                                    |                                                |                                                   |
|----------------------------------------------------------------------------------------------------|----------------------------------------------------------------------------------------------------|------------------------------------------------|---------------------------------------------------|
| O Customer Profile                                                                                                    | Customer: [lilove, Wanna United States Navy                                                                                                    |                                                |                                                   |
| Customer Information     Reint of Contract                                                                            |                                                                                                    |                                                |                                                   |
| <ul> <li>My Orders</li> </ul>                                                                                         | Below, please find a summary of the information entered for this shipment. If there are any errors, please click on the link on the                                  | The Shipment Summa                             | ry pages provides you with a                      |
| O Enter Order Information                                                                                             | Containing Du Ele                                                                                                    | review of all the inform                       | tion you have antered into                        |
| Order [TEST NTS «<br>RELEASE]                                                                                         |                                                                                                    | review of all the inform                       | lation you have entered into                      |
| Orders Details                                                                                                    | Harre: Move, Wanna<br>SSNEHI-                                                                                                    | your application. If you                       | I need to make changes to                         |
| O Rank & Hard Copy Orders                                                                                             | Primary Phone: 360-476-8888                                                                                                    | any of the information                         | on this page, you may use                         |
| <ul> <li>Order Information</li> <li>Duty Stations</li> <li>Arduous Duty</li> </ul>                                    | Permanent Contact Address:<br>123 MAIN STREET<br>BREMERTON,WA 98310                                                                                                  | the counseling menu of to edit the information | on the left side of the screen for each section.  |
| <ul> <li>Orders Selection</li> <li>Tour Information</li> </ul>                                                        | Order Details                                                                                                    |                                                |                                                   |
| <ul> <li>Additional Information</li> <li>Summary</li> <li>Shipment</li> <li>Create New Shipment</li> </ul>            | Order: TEST NTS RELEASE Permanent Change of Station Shipment of HHG Permitted Order Date: 22-Oct-2015 Current Duty Station: YOKOSUKA                                 | Once you have reviewe<br>acknowledgement box   | ed the information, check the<br>and click "Next" |
| <ul> <li>Ourrent Shipments</li> </ul>                                                                                 | Headquarters Issuing Orders:                                                                                                    | New Duty Assignment/Location:                  |                                                   |
| <ul> <li>I-HHG</li> <li>Pickup &amp; Delivery</li> <li>Basic</li> </ul>                                               | Shipment 1 - Household Goods                                                                                                    |                                                |                                                   |
| Additional Items     Scheduling                                                                                       | Pickup Information                                                                                                    |                                                |                                                   |
| <ul> <li>Contraining</li> <li>Responsibilities</li> <li>Summary</li> <li>Counseling Office</li> <li>Submit</li> </ul> | Your Household Goods have a desired pickup date of <b>11-Jan-2016</b> from the pickup address:<br>NTS YOUR AREA<br>NORFOLK,VA 23501<br>360-555-1212                  |                                                |                                                   |
| Entitlements «                                                                                                    | Delivery Information                                                                                                    |                                                |                                                   |
| PCS/UB: 11000 lbs.<br>Remaining PCS/UB:8010 lbs.<br>Excess Cost:\$521.43                                              | Your Household Goods will be delivered on the desired delivery date of 29-Jan-2016 to the delivery address:<br>123 Main Street<br>BREMERTON,WA 98312<br>360-555-1212 |                                                |                                                   |
|                                                                                                    | Your have assigned your receiving agent as MR WANNA MOVE (360-473-5555)                                                                                              |                                                |                                                   |
|                                                                                                    | r ou navo regusarou anose univery.                                                                                                    |                                                |                                                   |

Click here to verify the above information is correct

💽 Print

< Previous

## **Counseling Office**

| Counseling Menu «                                                                                                    | Counseling Office                                                                                                    |                                                                                                    |                                                                                                    |                                                                                                    |                  |
|----------------------------------------------------------------------------------------------------|----------------------------------------------------------------------------------------------------|----------------------------------------------------------------------------------------------------|----------------------------------------------------------------------------------------------------|----------------------------------------------------------------------------------------------------|------------------|
| O Customer Profile                                                                                                    | Customen Dieve Wesse Helted Cirles                                                                                                    | New St.                                                                                                    |                                                                                                    |                                                                                                    |                  |
| O Customer Information                                                                                                    | customer: [move, waina onned States                                                                                                    | navy                                                                                                    |                                                                                                    |                                                                                                    |                  |
| O Point of Contact                                                                                                    |                                                                                                    |                                                                                                    |                                                                                                    |                                                                                                    |                  |
| • O My Orders                                                                                                    | Once you submit your on-line application                                                                                                    | on, it will be received and processed by the Personal Property Office                                                                                                    | A Transportation counselor will review your infor                                                                                                    | mation to ensure that it is complete and accurate. Note: Your move cannot be scheduled                                                                                                    | d until you have |
| O Enter Order Information                                                                                                    | provide supporting documents, ir applicable, to t                                                                                                    | the transportation office listed below. All counseling related docume<br>pon as possible.                                                                                                    | ents must be provided to the transportation office w                                                                                                    | ithin 6 business days of submitting your application. For a short notice pickup (requestion                                                                                                    | ng pickup withi  |
| Order [TEST NTS «<br>RELEASE]                                                                                                    | You will be notified by the Transportatio                                                                                                    | on Service Provider once your shipment has been scheduled. If you                                                                                                    | have any questions please contact the transportat                                                                                                    | ion office listed below.                                                                                                    |                  |
| Orders Details                                                                                                    | Click here to acknowledge that you                                                                                                    | i have read the above disclaimer                                                                                                    |                                                                                                    |                                                                                                    |                  |
| O Rank & Hard Copy Orders                                                                                                    |                                                                                                    |                                                                                                    |                                                                                                    |                                                                                                    |                  |
| Order Information                                                                                                    | Booking/Servicing Installation                                                                                                    |                                                                                                    | Destination Servicing                                                                                                    | Installation                                                                                                    |                  |
| O Duty Stations                                                                                                    | GBLOC:                                                                                                    | BGNC                                                                                                    | GBLOC:                                                                                                    | JENQ                                                                                                    |                  |
| Arduous Duty                                                                                                    | Installation Name:                                                                                                    | NAVSUP FLC NORFOLK-CPPSO                                                                                                    | Installation Name:                                                                                                    | NAVSUP FLC PUGET SOUND                                                                                                    |                  |
| O Orders Selection                                                                                                    |                                                                                                    |                                                                                                    |                                                                                                    |                                                                                                    |                  |
|                                                                                                    |                                                                                                    |                                                                                                    |                                                                                                    |                                                                                                    |                  |
| O Tour Information                                                                                                    | Selecting Counseling Office Inform                                                                                                    | nation                                                                                                    |                                                                                                    |                                                                                                    |                  |
| Tour Information     Additional Information                                                                                                    | Selecting Counseling Office Inform<br>REQUESTED PERSONAL PROPERTY O                                                                                                    | nation<br>DFFICE FOR COUNSELING                                                                                                    |                                                                                                    |                                                                                                    |                  |
| <ul> <li>Tour Information</li> <li>Additional Information</li> <li>Summary</li> </ul>                                                                                                    | Selecting Counseling Office Inform<br>REQUESTED PERSONAL PROPERTY O<br>You may request any Personal Pro                                                                                                    | nation<br>DFFICE FOR COUNSELING<br>operty Office for counseling. This office is responsible for v                                                                                                    | alidating all the information you have entere                                                                                                    | d and to answer any of your entitlement questions. Once validation is comple                                                                                                    | ete, the         |
| Tour Information     Additional Information     Summary     Shipment                                                                                                    | Selecting Counseling Office Inform<br>REQUESTED PERSONAL PROPERTY C<br>You may request any Personal Pro<br>Personal Property Office will forward                                                                                                    | nation<br>DFFICE FOR COUNSELING<br>operty Office for counseling. This office is responsible for v.<br>ard your application and supporting documentation to the s                                                                                                    | alidating all the information you have entere<br>hipping office responsible for booking your :                                                                                                    | d and to answer any of your entitlement questions. Once validation is comple<br>shipment                                                                                                    | ete, the         |
| Tour Information     Additional Information     Summary     Shipment     Create New Shipment                                                                                                    | Selecting Counseling Office Inform<br>REQUESTED PERSONAL PROPERTY C<br>You may request any Personal Pro<br>Personal Property Office will forwa<br>*Counseling Office:                                                                                                    | nation<br>DFFICE FOR COUNSELING<br>operty Office for counseling. This office is responsible for v.<br>ard your application and supporting documentation to the s<br>Select from below                                                                                                    | alidating all the information you have entere<br>hipping office responsible for booking your :                                                                                                    | ed and to answer any of your entitlement questions. Once validation is comple<br>shipment                                                                                                    | ete, the         |
| Tour Information     Additional Information     Summary     Shipment     Create New Shipment     Current Shipments     Ure Shipments                                                                                                    | Selecting Counseling Office Inform<br>REQUESTED PERSONAL PROPERTY O<br>You may request any Personal Pro<br>Personal Property Office will forwar<br>'Counseling Office:                                                                                                    | nation<br>DFFICE FOR COUNSELING<br>operty Office for counseling. This office is responsible for v:<br>ard your application and supporting documentation to the s<br>Select from below<br>PPO NSA MID SOUTH MI<br>PPO NSA PATUKENT RU                                                                                                    | alidating all the information you have entere<br>hipping office responsible for booking your :<br>LLINGTON TN<br>ER, MD                                                                              | ed and to answer any of your entitlement questions. Once validation is comple<br>shipment                                                                                                    | ete, the         |
| Order Information Order Information Order Information Summary Shipment Order New Shipment Order Information Order Information Order Informatio Order Information Order Information Order Information Order Inform | Selecting Counseling Office Inform<br>REQUESTED PERSONAL PROPERTY O<br>You may request any Personal Pro<br>Personal Property Office will forwa<br>'Counseling Office:                                                                                                    | nation DFFICE FOR COUNSELING Deperty Office for counseling. This office is responsible for v. ard your application and supporting documentation to the s Select from below PPO NSA MID SOUTH MI PPO NAS PATUXENT RIV PPO FLOR Annapolis ation                                                                                                    | alidating all the information you have entere<br>hipping office responsible for booking your :<br>LLINGTON TN<br>ER, MD                                                                              | ed and to answer any of your entitlement questions. Once validation is comple<br>shipment                                                                                                    | ete, the         |
| Tour Information     Additional Information     Summary     Shipment     Create New Shipment     Create New Shipments     Oracle New Shipments     Oracle New Shipment     | Selecting Counseling Office Inform<br>REQUESTED PERSONAL PROPERTY O<br>You may request any Personal Pro<br>Personal Property Office will forwat<br>*Counseling Office:<br>Selected Counseling Office Information<br>Installation Name:                                                                                                 | nation DFFICE FOR COUNSELING Operty Office for counseling. This office is responsible for v. ard your application and supporting documentation to the s Select from below PPO NAS MID SOUTH MI PPO INAS PATUKUM RIV ation PPO Great Lakes PPDO (Fast Parts)                                                                                                    | alidating all the information you have entere<br>hipping office responsible for booking your :<br>LLINGTON TN<br>ER, MD                                                                              | ed and to answer any of your entitlement questions. Once validation is comple<br>shipment                                                                                                    | ete, the         |
| Orur Information     Additional Information     Summary     Shipment     Create New Shipment     Create New Shipment     Oreate New Shipment     Oreate Shipments     Oreate Shipments     Oreate     | Selecting Counseling Office Inform<br>REQUESTED PERSONAL PROPERTY O<br>You may request any Personal Pro<br>Personal Property Office will forwar<br>*Counseling Office:<br>Selected Counseling Office Informat<br>Installation Name:<br>Street:                                                                                         | ation DFFICE FOR COUNSELING DFFICE FOR COUNSELING ard your application and supporting documentation to the s Select from below PPO INSA MID SOUTH MI PPO INSA MID SOUTH MI PPO TAS PATUKENT RIV PPO FLA Anapolic PPO Great Lakes PPO / BASE PORTSMOL PPO USCG SUPPORT CE                                                                                                    | alidating all the information you have entere<br>hipping office responsible for booking your :<br>LLINGTON TN<br>ER, MD<br>JTH VA<br>VTER Elizabeth City                                             | ed and to answer any of your entitlement questions. Once validation is compleshipment           PPSO FLC NORFOLK VA           7920 14TH STREFT                                                                                                   | ete, the         |
| Orur Information     Additional Information     Summary     Shipment     Cureate New Shipments     Current Shipments     € 1/HHG     O Pickup & Delivery     O Basic     Additional Items     O Scheduling                                                                                                    | Selecting Counseling Office Inform<br>REQUESTED PERSONAL PROPERTY O<br>You may request any Personal Pro<br>Personal Property Office will forwa<br>*Counseling Office:<br>Selected Counseling Office Information<br>Installation Name:<br>Street:<br>City:                                                                              | ation DFFICE FOR COUNSELING Operty Office for counseling. This office is responsible for v. ard your application and supporting documentation to the s Select from below PPO INSA NID SOUTH NI PPO INSA NID SOUTH NI PPO INSA PATUKENT RIV PPO FOR SPATURENT RIV PPO FOR SELEXES PPO ASSE PORTSMOL PPO VERS UNDERSE PPO FOR SUPPORT CE PPOS FIC NORPOUX VA MCAS Invaluni                                                                                                    | alidating all the information you have entere<br>hipping office responsible for booking your :<br>LLINGTON TN<br>ER, MD<br>JTH VA<br>NTER Elizabeth City                                             | PPSO FLC NORFOLK VA<br>7920 14TH STREET                                                                                                    | ete, the         |
| <ul> <li>Tour Information</li> <li>Additional Information</li> <li>Summary</li> <li>Shipment</li> <li>Current Shipments</li> <li>Current Shipments</li> <li>Victure Shipments</li> <li>Pickup &amp; Delivery</li> <li>Basic</li> <li>Additional Hems</li> <li>Scheduling</li> <li>Responsibilities</li> </ul>                                                                                                    | Selecting Counseling Office Inform<br>REQUESTED PERSONAL PROPERTY O<br>You may request any Personal Pro<br>Personal Property Office will forwat<br>*Counseling Office:<br>Selected Counseling Office Informat<br>Installation Name:<br>Street:<br>City:<br>State:                                                                      | nation DFFICE FOR COUNSELING DFFICE FOR COUNSELING ard your application and supporting documentation to the s Select from below PPO NSA MID SOUTH MI PPO NSA MID SOUTH MI PPO NSA MID SOUTH MI PPO NSA MID SOUTH MI PPO NSA MID SOUTH MI PPO NSA MID SOUTH MI PPO NSA SUPPORT CE PPSO FILC NORPOLVAN MCAS Iwakum NAVAL ARE FACILITY, AR                                                                                                    | alidating all the information you have entere<br>hipping office responsible for booking your :<br>LLINGTON TN<br>ER, MD<br>ITH VA<br>NTER Elizabeth City<br>ISUGI JAPAN                              | ed and to answer any of your entitlement questions. Once validation is compleshipment PPSO FLC NORFOLK VA 7920 14TH STREET NORFOLK VA                                                                                                    | ete, the         |
| <ul> <li>Tour Information</li> <li>Additional Information</li> <li>Summary</li> <li>Shipment</li> <li>Create New Shipment</li> <li>Create New Shipment</li> <li>Create New Shipment</li> <li>Create New Shipment</li> <li>Prokup &amp; Delivery</li> <li>Basic</li> <li>Additional Items</li> <li>Scheduling</li> <li>Responsibilities</li> <li>Summary</li> </ul>                                                                                                    | Selecting Counseling Office Inform<br>REQUESTED PERSONAL PROPERTY O<br>You may request any Personal Pro<br>Personal Property Office will forwa<br>"Counseling Office:<br>Selected Counseling Office Informa<br>Installation Name:<br>Street:<br>City:<br>State:<br>ZIP/APOFPO;                                                         | hation DFFICE FOR COUNSELING DFFICE FOR COUNSELING Select from below PPO NSA MID SOUTH MI PPO NSA MID SOUTH MI PPO NSA MID SOUTH MI PPO NSA MID SOUTH MI PPO NSA MID SOUTH MI PPO Creat Lakes PPO/ Creat Lakes PPO/ SASE PORTSMOL PPO USCG SUPPORT CE PPSO FIC NORPOLVEN NAVAL ALR FACILITYA                                                                                                    | alidating all the information you have entere<br>hipping office responsible for booking your :<br>LLINGTON TN<br>ER, MD<br>JTH VA<br>VTER Elizabeth City<br>SUGI JAPAN<br>JAPAN<br>JAPAN             | ed and to answer any of your entitlement questions. Once validation is complet<br>shipment PPSO FLC NORFOLK VA 7920 14TH STREET NORFOLK VA 23505                                                                                                 | ete, the         |
| <ul> <li>Tour Information</li> <li>Additional Information</li> <li>Summary</li> <li>Shipment</li> <li>Create New Shipment</li> <li>Create New Shipments</li> <li>Orlokup &amp; Delivery</li> <li>Basic</li> <li>Additional Items</li> <li>Scheduling</li> <li>Responsibilities</li> <li>Summary</li> <li>Counseling Office</li> </ul>                                                                                                    | Selecting Counseling Office Inform<br>REQUESTED PERSONAL PROPERTY O<br>You may request any Personal Pro<br>Personal Property Office will forwa<br>*Counseling Office:<br>Selected Counseling Office Informa<br>Installation Name:<br>Street:<br>City:<br>State:<br>ZIPIAPOIFPO:<br>Country:                                            | hation DFFICE FOR COUNSELING DFFICE FOR COUNSELING Select from below PPO NSA MID SOUTH MI PPO NSA MID SOUTH MI PPO NSA MID SOUTH MI PPO NSA MID SOUTH MI PPO NSA PATUNCHT RIV PPO FLCN Annapolis Attion PPO Great Lakes PPO/ Great Lakes PPO/ Great Lakes PPO/ CRO SUPPORT CE PPSO FLC NORPOLK VA MCAS Iwakuni NAVAL AIR FACILITY, AT COMFLACT YOKOSUAC COMMANDER, LEET AC Camp Zama                                                                                                    | alidating all the information you have entere<br>hipping office responsible for booking your :<br>ELLINGTON TN<br>ER, MD<br>JTH VA<br>WTER Elizabeth City<br>ISUGI JAPAN<br>JAPAN<br>ILVITIES SASEBO | PPSO FLC NORFOLK VA<br>7920 14TH STREET<br>NORFOLK<br>VA<br>23505<br>UNITED STATES                                                                                                    | ete, the         |
| <ul> <li>Tour Information</li> <li>Additional Information</li> <li>Summary</li> <li>Shipment</li> <li>Create New Shipments</li> <li>Crate New Shipments</li> <li>Clurent Shipments</li> <li>Pickup &amp; Delivery</li> <li>Basic</li> <li>Additional Items</li> <li>Scheduling</li> <li>Responsibilities</li> <li>Summary</li> <li>Cummarking Office</li> </ul>                                                                                                    | Selecting Counseling Office Inform<br>REQUESTED PERSONAL PROPERTY O<br>You may request any Personal Pro<br>Personal Property Office will forwa<br>*Counseling Office:<br>Selected Counseling Office Informat<br>Installation Name:<br>Street:<br>City:<br>State:<br>ZIPIAPOIFPO:<br>Country:<br>Phone:                                 | ation DFFICE FOR COUNSELING Depty Office for counseling. This office is responsible for v. ard your application and supporting documentation to the s Select from below PPO NAS AND SOUTH MI PPO NAS AND SOUTH MI PPO ORS PATUXENT RIV PPO Great Lakes PPO / CLON Annapolis PPO Great Lakes PPO / SASE PORTSON PPO SUBSECT SUBSECT OF COMPARIANCE AND COMPLACT VORSULA COMMADER, RLEET AC COMPLACT VORSULA COMMADER, RLEET AC CAMP Zama                                                                                                    | alidating all the information you have entere<br>hipping office responsible for booking your s<br>LLINGTON TN<br>ER, MD<br>JTH VA<br>NTER Elizabeth City<br>TSUGI JAPAN<br>JAPAN<br>IVITIES SASEBO   | PPSO FLC NORFOLK VA<br>7920 14TH STREET<br>NORFOLK<br>VA<br>23505<br>UNITED STATES<br>8776198596                                                                                                    | ete, the         |
| <ul> <li>Tour Information</li> <li>Additional Information</li> <li>Summary</li> <li>Shipment</li> <li>Create New Shipments</li> <li>Create New Shipments</li> <li>Create New Shipments</li> <li>Create New Shipments</li> <li>Create New Shipments</li> <li>Create New Shipments</li> <li>Create New Shipments</li> <li>Create New Shipments</li> <li>Create New Shipments</li> <li>Create New Shipments</li> <li>Shipments</li> <li>Scheduling</li> <li>Responsibilities</li> <li>Summary</li> <li>Counseling Office</li> <li>Submit</li> </ul>                                                                                                    | Selecting Counseling Office Inform<br>REQUESTED PERSONAL PROPERTY O<br>You may request any Personal Pro<br>Personal Property Office will forwat<br>*Counseling Office:<br>Selected Counseling Office Informat<br>Installation Name:<br>Street:<br>City:<br>State:<br>ZIP/APOIFPO:<br>Country:<br>Phone:<br>DSN:                        | nation DFFICE FOR COUNSELING DFFICE FOR COUNSELING Sperty Office for counseling. This office is responsible for v. ard your application and supporting documentation to the s Select from below PPO NSA MID SOUTH MI PPO NSA MID SOUTH MI PPO TAS PATUXENT RIV PPO TAS PATULENT RIV PPO TAS PATULENT RIVENT RIVENT RIVENT RIVENT RIVENT RIVENT RIVENT RIVENT RIVENT RIVENT RIVENT RIVENT RIVENT RIVENT RIVENT RIVENT RIV | alidating all the information you have entered<br>hipping office responsible for booking your :<br>LLINGTON TN<br>ER, MD<br>JTH VA<br>MTER Elizabeth City<br>ISUGI JAPAN<br>JAPAN<br>ITVITIES SASEBO | ed and to answer any of your entitlement questions. Once validation is compleshipment PPSO FLC NORFOLK VA 7920 14TH STREET NORFOLK VA 23505 UNITED STATES 8776198596                                                                             | ete, the         |
| <ul> <li>Gur Information</li> <li>Additional Information</li> <li>Summary</li> <li>Sommert</li> <li>Carate New Shipment</li> <li>Carate New Shipment</li> <li>Carate New Shipments</li> <li>Carate New Shipment</li> <li>Carate New Shipment</li> <li>Carate New Shipment</li> <li>Shipment</li> <li>Shipment</li> </ul>                                                                                                    | Selecting Counseling Office Inform<br>REQUESTED PERSONAL PROPERTY O<br>You may request any Personal Pro<br>Personal Property Office will forwat<br>*Counseling Office:<br>Selected Counseling Office Informat<br>Installation Name:<br>Street:<br>City:<br>State:<br>ZIP/APOGFPO:<br>Country:<br>Phone:<br>DSN:<br>Fax:                | nation DFFICE FOR COUNSELING DFFICE FOR COUNSELING ard your application and supporting documentation to the s Select from below PPO NSA MID SOUTH MI PPO NSA MID SOUTH MI PPO NSA MID SOUTH MI PPO NSA MID SOUTH MI PPO ASSE PORTSMOL PPO JCASE PORTSMOL PPO JCASE PORTSMOL PPO SUPPORT CE PPSO FLC NORFOLK VA MCAS Iwakum NAVAL ALR FACILITY, AT COMFLACT YOKOSUKA COMMADER, FLEET AC Comp Zama                                                                                                    | alidating all the information you have entere<br>hipping office responsible for booking your :<br>LLINGTON TN<br>ER, MD<br>JTH VA<br>WTER Elizabeth City<br>SUGI JAPAN<br>JAPAN<br>ITVITIES SASEBO   | Ad and to answer any of your entitlement questions. Once validation is compleshipment          PPSO FLC NORFOLK VA         7920 14TH STREET         NORFOLK         VA         23505         UNITED STATES         8776198596         7574433736 | ete, the         |
| <ul> <li>○ Tour Information</li> <li>○ Additional Information</li> <li>○ Summary</li> <li>○ Shipment</li> <li>○ Current Shipments</li> <li>○ Current Shipments</li> <li>○ Pickup &amp; Delivery</li> <li>○ Basic</li> <li>○ Additional Hems</li> <li>○ Scheduling</li> <li>○ Responsibilities</li> <li>○ Summary</li> <li>Counseling Office</li> <li>○ Submit</li> </ul>                                                                                                    | Selecting Counseling Office Inform<br>REQUESTED PERSONAL PROPERTY O<br>You may request any Personal Pro<br>Personal Property Office will forwar<br>"Counseling Office:<br>Selected Counseling Office Information<br>Installation Name:<br>Street:<br>City:<br>State:<br>ZIPIAPOIFPO:<br>Country:<br>Phone:<br>DSN:<br>Fax:<br>DSN Fax: | hation DFFICE FOR COUNSELING DFFICE FOR COUNSELING ard your application and supporting documentation to the s Select from below PPO NSA MID SOUTH MI PPO NSA MID SOUTH MID SOUTH MID PPO NSA MID SOUTH MID SOUTH MID SOUTH  | alidating all the information you have entere<br>hipping office responsible for booking your :<br>LLINGTON TN<br>ER, MD<br>ITH VA<br>WTER Elizabeth City<br>ISUGI JAPAN<br>JAPAN<br>ITVITIES SASEBO  | Ad and to answer any of your entitlement questions. Once validation is complete<br>shipment PPSO FLC NORFOLK VA 7920 14TH STREET NORFOLK VA 23505 UNITED STATES 8776198596 7574433736                                                            | ete, the         |

On the Counseling Office page, click to acknowledge you have read the disclaimer.

Please select the most convenient office for you to work with and turn in your forms to. Usually this will be the location storing your shipment but you may elect another office from the drop-down menu if it is more convenient. Please take note of the contact information for the office you select for future questions about your shipment.

**Click "Next"** 

### **Excess Cost**

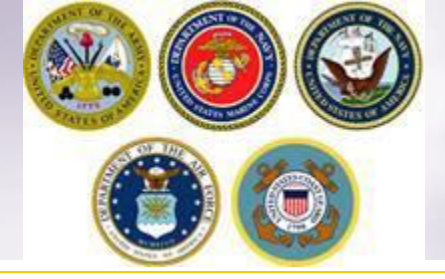

#### Counseling Menu

- Customer Profile
   Customer Information
  - O Point of Contact
- My Orders
   Enter Order Information

#### Order [TEST NTS RELEASE]

 Orders Details Rank & Hard Copy Orders Order Information O Duty Stations O Arduous Duty Orders Selection O Tour Information O Additional Information O Summary Shipment Create New Shipment Current Shipments 🝷 🊺 1-HHG O Pickup & Delivery O Basic O Additional Items O Scheduling Responsibilities Summary Counseling Office  $\odot$ Submit Entitlements PCS/UB: 11000 lbs. Remaining PCS/UB:8010 lbs. Excess Cost:\$521.43

You may notice that when you submit an application for a HHG shipment that releases your property from NTS that an excess cost amount appears in the Counseling Menu.

The Counseling menu is located on the left side of your application. As you complete each step of the application process, the counseling menu provides you with your Entitlements. You will see your authorized weight allowance and the remaining weight after completing and submitting each application. The excess cost amount appears below this information.

There may be an excess cost indicated for a variety of reasons. In most cases, an excess cost may be assigned when a members requests pickup/delivery from or to an unauthorized location. Excess cost may also be assigned when a member has multiple shipments and the combined weight of all shipments exceeds the maximum weight authorized.

All applications are reviewed for accuracy and if an excess cost is indeed owed, the member will receive confirmation from the responsible origin counseling office. If you see an excess cost on your application, make sure to discuss this with your origin counseling office.

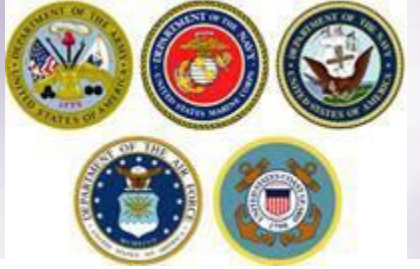

# **Shipment Submit**

| Counseling Menu «                          | Shipment Submit                                                                                                    |
|--------------------------------------------|----------------------------------------------------------------------------------------------------|
| <ul> <li>Customer Profile</li> </ul>       | Customer: [Move, Wanna United States Navy                                                                                                    |
| Customer Information                       |                                                                                                    |
| Point of Contact                           |                                                                                                    |
| <ul> <li>My Orders</li> </ul>              | Please review your forms for accuracy. Once reviewed and any changes completed, click submit button to complete your application.                                                                                                    |
| Enter Order Information                    |                                                                                                    |
| Order [PCS Test] «                         | Forms Required                                                                                                    |
| <ul> <li>Orders Details</li> </ul>         | You will need Acrobat Reader version 8.0 or earlier to view or print these forms in Portable Document Format (PDF).                                                                                                    |
| Rank & Hard Copy Orders                    | K Get                                                                                                    |
| Order Information                          | ADOBE" READER"                                                                                                    |
| O Duty Stations                            |                                                                                                    |
| O Arduous Duty                             | DD Form 1299 (Application for Shipment and/or Storage of Personal Property) View & Print                                                                                                    |
| O Orders Selection                         | DD Form 1797 (Personal Property Counseling Check list)                                                                                                    |
| O Tour Information                         |                                                                                                    |
| O Additional Information                   |                                                                                                    |
| Summary                                    | These forms may be printed for review before submission. These forms are considered to be a DRAFT until a counsieor has reviewed and Submitted the Shipment request.                                                                                                    |
| IMPOR<br>& 1797 or<br>your requ<br>documen | <b>TANT!!!</b> Do NOT submit your application! You need to print and sign the DD 1299<br>save them and electronically sign them, then upload them <b>PRIOR</b> to submitting<br>lest Your application <i>will not</i> be processed until you provide these signed<br>ts and a copy of your orders. Follow the upload instructions next. |
| O Summary                                  |                                                                                                    |
| Counseling Office                          |                                                                                                    |
| Submit                                     |                                                                                                    |
| Entitlements «                             |                                                                                                    |
| PCS: 11000 lbs.<br>Remaining PCS:1596 lbs. |                                                                                                    |

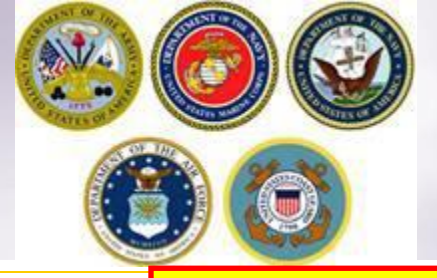

## DD Forms 1299 & 1797

#### DD Form 1299

| APPLICATION FOR SHIPMENT AND/OR                                         |                      |                              |                           |                       | 1. DATE PREPARED (YYYYMMDD) 2. SHIPMENT NUN                          |                              |                                                  |                             | NT NUMBER                |
|-------------------------------------------------------------------------|----------------------|------------------------------|---------------------------|-----------------------|----------------------------------------------------------------------|------------------------------|--------------------------------------------------|-----------------------------|--------------------------|
| STORAGE OF                                                              | PERS                 | ONAL PRO                     | PERTY                     | farm 1                | 2                                                                    | 201511                       | 23                                               | 3                           | / 3 NTS                  |
| 3. NAME OF PREPARING OF                                                 | FICE                 |                              | unipating                 | ium.j                 | 4. TO (Respons                                                       | ible Ori                     | ain Personal Prope                               | rty Shipping                | Office)                  |
|                                                                         |                      |                              |                           |                       | a. NAME                                                              |                              |                                                  |                             |                          |
| 5 NAME OF DESTINATION                                                   | DEDCON               |                              |                           |                       | NAVSUP FLC PUGET SOUND                                               |                              |                                                  |                             |                          |
|                                                                         |                      |                              |                           |                       | NAVSUP FLCPS I<br>2255 COLE AVE I<br>BREMERTON, W                    | PERSON<br>BLDG 98<br>A 98314 | AL PROPERTY COL                                  | E 400HG                     |                          |
| 6. MEMBER OR EMPLOYEE                                                   | INFORM               | ATION                        |                           |                       |                                                                      |                              |                                                  |                             |                          |
| s. NAME (Lest, First, Middle initial)<br>Move, Wanna WD PO1/E-6         |                      |                              |                           |                       | e. SSN<br>XXX-XX-4                                                   | 681                          | d. AGENCY<br>Uni                                 | ted States 1                | łavy                     |
| 7. REQUEST ACTION BE TA                                                 | KEN TO               | TRANSPORT                    | OR STOR                   | E THE FOL             | LOWING:                                                              |                              |                                                  |                             |                          |
| a. HOUSEHOLD GOODS/UNACI                                                | COMPAN<br>(2) BOI    | IED BAGGAGE                  | ITEMS/NO.                 | OF CONTAI             | NERS (Enter quantit<br>ERS, AND EQUIPM                               | ty estime<br>IENT            | (3) EXPENSIVE AN                                 |                             | TEMS (Number of          |
| 6500                                                                    | (PB                  | P&E) (Enter "No              | ONE" H net                | epplicable)           | 10                                                                   |                              | certena)                                         | e meener                    | internal president of    |
| 6. MOBILE HOME INFORMATION                                              | N (Enter o           | limensions in fe             | et and inch               | e2/                   |                                                                      |                              |                                                  |                             |                          |
| (1) SERIAL NUMBER                                                       | (2) LEN              | GTH                          | (3) WIDTH                 |                       | (4) HEIGHT                                                           |                              | (5) TYPE EXPAND                                  | ) (Describe)                |                          |
| e. MOBILE HOME SERVICES RE                                              | UESTED               | (X as applicab               | •/                        |                       | ·                                                                    | _                            |                                                  |                             |                          |
| CONTENTS PACKED                                                         | MOBILE               | HOME BLOCK                   | ED                        | MOBILE HO             | ME UNBLOCKED                                                         | 51                           | ORED AT ORIGIN                                   | STORE                       | D AT DESTINATION         |
| 8. THIS SHIPMENT/STORAG                                                 | IE IS RE             | QUIRED INCI                  | L ICCUER                  | THE FOLLO             | WING CHANGE                                                          | OF STA                       | NEW DUTY AS                                      | NUMENT                      |                          |
| X PERMANENT                                                             | ТЕМРО                | RARY                         | 0. 155000                 |                       |                                                                      |                              |                                                  |                             |                          |
| d. DATE OF ORDERS (YYYYMM<br>20151102                                   | 00)                  | ORDERS  OC                   | UMBER<br>ONUS PO          | s                     | f. PARAGRAPH I                                                       | NO.                          | e. IN TRANSIT TE                                 | 60-555-121                  | (Include Area Code)<br>2 |
| b. IN TRANSIT ADDRESS (Street<br>456 Elm Street Mom's Add               | , Aperto<br>Iress PC | ent Number, C                | ity, State, Z<br>OR 97086 | SP Code)              | 1                                                                    |                              |                                                  |                             |                          |
| 9. PICKUP (ORIGIN) INFORM                                               | ATION                | ,                            |                           |                       | 10. DESTINATION INFORMATION                                          |                              |                                                  |                             |                          |
| a. ADDRESS (Street, Apartmen                                            | t Number             | City, County,                | State, ZIP (              | Code)                 | a. ADDRESS (Street, Apertment Number, City, County, State, ZIP Code) |                              |                                                  |                             |                          |
| off a mobile home park, includ<br>123 Main Street<br>BREMERTON, WA 9831 | e mobile<br>2        | home court ne                | -•/                       |                       | (If a mobile home park, include mobile home court name)<br>NTS       |                              |                                                  |                             |                          |
| b. TELEPHONE NUMBER (Include<br>360-555-1212                            | Ares Co<br>/ moir:   | de)<br>a.bressi@nav          | rv.mil                    |                       | <ul> <li>AGENT DESIGNATED TO RECEIVE PROPERTY<br/>BODE</li> </ul>    |                              |                                                  |                             |                          |
| 11. EXTRA PICKUP/DELIVER                                                | Y ADDR               | ESS (If applic               | able)                     |                       | 12. SCHEDULE                                                         | D DATE                       | FOR (YYYYMMD                                     | D)                          |                          |
| N/A                                                                     |                      |                              |                           |                       | PACK     b. PICKUP     c. DELIVEF     20151228     20151230          |                              |                                                  | NERY                        |                          |
| 13. REMARKS Narrow un<br>WANNA                                          | ipaved<br>MOVI       | E 360-473                    | sidence<br>-5555 R        | - no tun<br>leleasing | naround area.<br>g Agent (Orig                                       | High<br>jin) M               | i Value Items<br>ary Test 360-:<br>NMADE UNDER T | POA (Ori                    | gin) MR                  |
| INDICATED BELOW (If m                                                   | one, indi            | cate "NONE."                 | 7                         |                       |                                                                      |                              | <ul> <li>NET POUND</li> </ul>                    | 5 4 8                       | UNDS OF PRPAF            |
| a. FROM                                                                 |                      |                              |                           |                       | 6. TU                                                                |                              | (Actual or estimat                               | ed) (Act                    | vel or estimated)        |
|                                                                         |                      |                              |                           |                       |                                                                      |                              |                                                  |                             |                          |
|                                                                         |                      |                              |                           |                       |                                                                      |                              |                                                  |                             |                          |
| 15. CERTIFICATION OF SHIP<br>I certify that I have read                 | MENT R<br>and und    | ESPONSIBILI<br>erstand my sl | TIES/STOP                 | AGE CON               | DITIONS<br>s and storage co                                          | nditions                     | printed on the ba                                | ck side of th               | is form.                 |
| a. SIGNATURE OF MEMBER EP                                               | APLOYEE              |                              | b. DATE                   | SIGNED                | e. ADDRESS OF                                                        | CONTRA                       | CTOR (Street, Suite                              | Ne., City, Ste              | ite, ZIP Code)           |
| d. NAME OF CONTRACTOR (Drigin DPM or non-temporary storage)             |                      |                              |                           |                       |                                                                      |                              |                                                  |                             |                          |
| 16. CERTIFICATE IN LIEU OF<br>household goods, mobile                   | SIGNA'               | TURE ON THE                  | S FORM IS                 | REQUIRE               | D WHEN REGULA                                                        | ATIONS                       | SO AUTHORIZE.<br>d to be shipped at              | Property is I<br>government | expense.                 |
| a. REASON FOR NONAVAILAB                                                | ILITY OF             | SIGNATURE                    |                           |                       | <li>b. CERTIFIED BY</li>                                             | (Signets                     | /                                                |                             |                          |
|                                                                         |                      |                              |                           |                       | e. TITLE                                                             |                              |                                                  |                             |                          |
| DD FORM 1299, SEP 1                                                     | 998                  |                              | PREVI                     | IOUS EDITI            | ON IS OBSOLET                                                        | E.                           |                                                  |                             |                          |

#### DD Form 1797

| PERSO                                                                                                    |                                                                           |                                 |                                                                                                    |                    |                  |                                  |                                                          |                     |          |      |
|----------------------------------------------------------------------------------------------------|---------------------------------------------------------------------------|---------------------------------|----------------------------------------------------------------------------------------------------|--------------------|------------------|----------------------------------|----------------------------------------------------------|---------------------|----------|------|
|                                                                                                    | PRIVACY ACT                                                               | STA                             | TEMENT                                                                                              |                    |                  |                                  |                                                          |                     |          |      |
| THORITY: 37 USC 406; 5 USC 5726; and E.                                                                                                    | 0. 9397.                                                                  |                                 |                                                                                                    |                    |                  |                                  |                                                          |                     |          |      |
| INCIPAL PURPOSEIS): Primary purpose is to e<br>svement of their personal property within the D<br>termining validity of claims for damage and imp | nsure the member, dep<br>refense Transportation<br>proper shipments and a | ende<br>Syste<br>ny th          | nt, and government employee has<br>em. Information collected in this s<br>ird party responsibility. | been br<br>ystem n | iefed<br>nay als | properly on the<br>so be used in |                                                          |                     |          |      |
| UTINE USE(S): Information contained in this s<br>judicate claims brought by Defense Transportat                                                   | system of records may<br>tion System users.                               | be pr                           | ovided to a carrier, for the purpos                                                                 | e of help          | oing to          | resolve or                       |                                                          |                     |          | _    |
| SCLOSURE: Voluntary; however, failure to pro                                                                                                    | vide the requested info                                                   | rmet                            | ion may delay settlement of a clair                                                                 | n.                 |                  |                                  | VI - WEAPONS AND AN                                      | MUNITION            |          | -    |
| NAME (Last, First, Middle Initial)                                                                                                    |                                                                           | 2. 5                            | SOCIAL SECURITY NUMBER                                                                              | 3. GR/             | ADE/R            | ANK/RATING                       | d restrictions of country to v                           | which essigned.     |          |      |
| iove, Wanna                                                                                                    |                                                                           |                                 | XXX-XX-4681                                                                                         |                    | р                | 01/E-6                           | nt requirements and restricti                            | ons applicable fi   | or impor | t.   |
| ISSUING AUTHORITY                                                                                                    |                                                                           | 5 (                             | DOED NUMBER AND                                                                                     | 6 DA               | E (M)            | 2220000                          | and procedures; responsibility<br>II., LIABILITY, CLAIMS | ties of carriers, o | etc.     | _    |
| mme                                                                                                    |                                                                           |                                 | PARAGRAPH                                                                                           |                    | 20               | 161000                           | e firm and Government Eabl                               | ity for loss or d   | mage.    | _    |
| UPEROS                                                                                                    |                                                                           |                                 | PCS Test                                                                                            |                    | 20               | 151028                           | wernment liability for mobile                            | home. Liability     | for rep. | és - |
| CHECKLIST (Record special instructions on be                                                                                                    | nck)                                                                      |                                 |                                                                                                    |                    |                  |                                  |                                                          |                     |          |      |
| PART I - HOUSEHOLD GOOD                                                                                                    | IS                                                                        | AU/A                            | PART II - UNACCOMPANIED                                                                             | BAGGA              | IGE (C           | ontinued)                        | warment liability for POV.                               |                     |          | _    |
| <ol> <li>Entitlements under the order described above<br/>authorized destination, etc.)</li> </ol>                                                | (number of shipments,                                                     | NIA                             | (7) Items of extraordinary value.                                                                   |                    |                  |                                  | Dovernment liability.                                    |                     | _        | _    |
| (2) Weight allowances: PCS 11000 TD                                                                                                    | y 400                                                                     | NA                              | (3) VIP - Very Important Papers (the                                                                | inporter           | ce of d          | cumentation.                     | documentation - accurate in                              | wentory exception   | on on    | - 1  |
| (3) Weight restriction at new duty station, if any                                                                                                |                                                                           | N/A                             | (10) Member's responsibility to compl                                                               | ete and t          | um in e          | quality control form.            | ems of extreordinary value -                             | substantial valu    |          |      |
| (4) Member's responsibility to reimburse the Gov                                                                                                  | eroment for any excess                                                    | N/A                             | (11) Member's responsibility to reimb                                                               | rse the (          | Sovern           | ment for any excess              | at destination in the event o                            | f loss or damage    |          |      |
| costs occasioned by this/these shipment(s).                                                                                                    |                                                                           | _                               | costs occasioned by this/these s                                                                    | ipmenti            | d.               |                                  |                                                          |                     |          |      |
| (5) Pickup date and required delivery date as dete<br>of the exception (\$10,20151130, \$200                                                      | armined by requirements                                                   | N/A                             | (12) Unauthorized items and disposal                                                                | of useles          | a itema          |                                  |                                                          |                     |          | - 1  |
| 6 Madelmathed of alignment including some of                                                                                                    | 20131221                                                                  | N/A                             | (13) Professional books, papers, and (<br>(14) Member's responsibility to contain                   | t the dep          | t.<br>tintis     | n ITO immediately                |                                                          |                     |          | - 1  |
| (7) Unauthorized items and disposal of useless ite                                                                                                | eme.                                                                      | 20                              | upon arrival to give a point of co                                                                  | stect for          | the ITC          | when property                    |                                                          |                     |          | - 1  |
| (S) Professional books, papers, and equipment.                                                                                                    |                                                                           | N/A                             | (15) Procedure to designete egent to                                                                | elease p           | operty           | or accept property in            |                                                          |                     |          | - 1  |
| A (9) Member's responsibility to prepare and submit                                                                                               | t a complete DD Form                                                      |                                 | absence of member and use of P<br>authority.                                                        | ower of a          | Attorne          | y or informal letter of          |                                                          |                     |          | - 1  |
| 1701, Inventory of Household Goods.                                                                                                    |                                                                           | PART III - NONTEMPORARY STORAGE |                                                                                                    |                    |                  |                                  |                                                          |                     | - 1      |      |
| (10) Servicing/deservicing appliances.                                                                                                    |                                                                           | N/A                             | UA (1) Entitlements under this order, special services, etc.                                        |                    |                  | le.                              |                                                          |                     |          | - 1  |
| (12) Checking inventory at origin and destination,                                                                                                | noting discrepancies on                                                   | ~                               | <li>(2) Included as part of HHG weight a<br/>expense.</li>                                          | lowance            | when             | stored at Government             |                                                          |                     |          | - 1  |
| reverse of PPGBL, DD Form 619, and carrier's<br>signing                                                                                           | a inventory prior to                                                      | N/A                             | (3) Where stored and for how long.                                                                  |                    |                  |                                  |                                                          |                     |          | - 1  |
| (13) Checking DD Form 619 prepared by carrier at                                                                                                  | origin for complete                                                       | N/A                             | (4) Rickup date.                                                                                    |                    |                  |                                  |                                                          |                     |          | - 1  |
| accuracy of information recorded thereon.                                                                                                    |                                                                           | N/A                             | (5) Appliance servicing.                                                                            |                    |                  |                                  |                                                          |                     |          |      |
| to carrier immediately upon delivery of proper                                                                                                    | ty and completion of                                                      | N/A                             | (6) Checking inventory at time of pic                                                               | kup.               | d lan lan        | and any to blan                  |                                                          |                     |          | - 1  |
| (15) Member's responsibility to contact the destin                                                                                                | ation ITO immediately                                                     | N/A                             | (3) Items of extraordinery value, exc                                                               | moer ini           | ht/cost          | portance to him.                 |                                                          |                     |          | - 1  |
| upon arrival to give a point of contact for the<br>arrivat.                                                                                       | ITO when property                                                         | N/A                             | (9) Member's responsibility to reimb                                                                | rse the l          | Sovern           | ment for any excess              |                                                          |                     |          |      |
| (16) Member's responsibility to contact origin and<br>is any change in orders or these are other fact                                             | destination ITOs if there<br>tors that could affect                       | _                               | costs occasioned by this/these si                                                                   | vipmentli          | ð                |                                  |                                                          |                     |          | - 1  |
| delivery of the shipment.                                                                                                    |                                                                           | N/A                             | (10) Unauthorized items and disposal                                                                | of useles          | a itema          | L.                               |                                                          |                     |          |      |
| (17) Extra pickup or delivery charges, when applic<br>(12) Procedure to designate agent to release proce                                          | able.<br>Inty or accept property in                                       | N/A<br>N/A                      | (11) Professional books, papers and e<br>(12) Member's responsibility to contain                    | t the de           | tinetie          | n ITO immediately                |                                                          |                     |          | - 1  |
| absence of member and use of Power of Atto                                                                                                    | eney or informal letter of                                                | · · · ·                         | upon arrival to give a point of co                                                                  | stect for          | the ITC          | when property                    |                                                          |                     |          | - 1  |
| (19) What documentation given to member and its                                                                                                   | importance to him.                                                        | N/A                             | (13) Procedure to designate agent to                                                                | elease p           | operty           | or accept property in            |                                                          |                     |          | - 1  |
| (20) Member's responsibility to complete and turn                                                                                                 | in quality control form.                                                  |                                 | authority.                                                                                          |                    |                  | , a charme and of                |                                                          |                     |          |      |
| (21) Member's responsibility to ensure PP items an<br>infectation                                                                                 | e free of soil/pest                                                       |                                 | PART IV - HOUSE TRAILE                                                                              | RS/MOI             | BILE H           | OMES                             |                                                          |                     |          |      |
| PART II - UNACCOMPANIED BAG                                                                                                    | GAGE                                                                      | N/A                             | (2) Services authorized at Government                                                               | expense            | and ti           | costs.<br>hose billed to member. |                                                          |                     |          | - 1  |
| (1) Included as part of HHG weight allowance whe                                                                                                  | en phipped at Government                                                  | N/A                             | (3) Responsibility of member to get th                                                              | iler read          | y for m          | evenent.                         |                                                          |                     |          | - 1  |
| expense.                                                                                                    |                                                                           | N/A                             | (4) Inventory and contents of trailer.                                                              | terns the          | rt cann          | ot remain in trailer.            |                                                          |                     |          |      |
| (2) Weight allowances: Member Dep                                                                                                    | endents                                                                   | N/A                             | (5) Pickup and delivery dates.                                                                      |                    |                  |                                  |                                                          |                     |          |      |
| 3 (3) What can be shipped as unaccompanied bagga<br>(4) What can be shipped as unaccompanied bagga                                                | 94.                                                                       | N/A                             | (6) Intransit storage and probability of                                                            | •×C+11             | iosts.           |                                  | nated location when the                                  | waiting period      | for an   | ny . |
| I wir Pickup and derivery dates. (5) Preparation - Conv of Orders in each container.                                                              | just before closics it                                                    | NIA                             | 177 Carrier and Government lability.                                                                | her and            | ita inno         | ortance to him                   | e as I receive subsequent                                | PCS orders n        | eturnin  | a me |
| A 161 How and by whom shipped.                                                                                                    |                                                                           | N/A                             | (9) Responsibility to promptly submit                                                               | puelity co         | introl in        | offermation.                     |                                                          |                     |          |      |
| D FORM 1797, SEP 1998                                                                                                    | PREVIOUS EDITI                                                            | ON IS                           | OBSOLETE.                                                                                           |                    |                  |                                  | S FOLLOWS:                                               |                     |          |      |
|                                                                                                    |                                                                           |                                 | ρ                                                                                                   | / YES              | NO               |                                  |                                                          | (X)                 | YES      | NO   |
|                                                                                                    | (1) HOUSEHOLD                                                             | 400                             | TOPAGE                                                                                              | +                  | X                | (7) WEAPONS AND AN               | r socod limitation on repairs                            | enroute)            |          | X    |
|                                                                                                    | (3) PRIVATELY                                                             | WNE                             | D VEHICLES                                                                                          | +                  | 1 x              | (3) I HAVE BEEN FURN             | ISHED A COPY OF THE PER                                  | SONAL               |          | ^    |
|                                                                                                    | (4) LOSS AND D                                                            | AMAG                            | SE                                                                                                  | X                  |                  | PROPERTY SHIPPIN                 | IS INFORMATION PAMPHLE                                   | т.                  | ×        |      |
|                                                                                                    | (5) UNACCOMP                                                              | ANIED                           | BAGGAGE                                                                                             |                    | X                |                                  |                                                          |                     |          |      |
|                                                                                                    | b. SIGNATUR                                                               | e OF                            | COUNSELOR                                                                                           | c. SI              | GNAT             | UKE UF MEMBER/DER                | rowedul/AGEN1                                            | a. DAIE (YY         | r fMM    | 00)  |
| and                                                                                                    |                                                                           |                                 | DPS Counseled                                                                                       | 1                  |                  |                                  |                                                          |                     |          |      |
|                                                                                                    | DD FORM 1                                                                 | 797                             | (BACK) SEP 1998                                                                                     |                    |                  |                                  |                                                          |                     |          | _    |

Shown are examples of the DD1299 (Application for shipment) and the DD1797 (Counseling checklist).

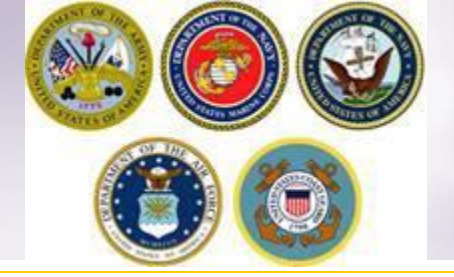

# **Uploading Documents**

| Counseling Menu «                    | Shipment Submit                                                                                                    |
|--------------------------------------|----------------------------------------------------------------------------------------------------|
| <ul> <li>Customer Profile</li> </ul> | Customer: [Bressi, Moira United States Navy                                                                                                    |
| O Customer Information               |                                                                                                    |
| O Point of Contact                   |                                                                                                    |
| <ul> <li>My Orders</li> </ul>        | Please review your forms for accuracy. Once reviewed and any changes completed, click submit button to complete your application.                                    |
| O Enter Order Information            |                                                                                                    |
| View Documents                       | Forms Required                                                                                                    |
| Order [DOCS TEST] «                  | You will need Acrobat Reader version 8.0 or earlier to view or print these forms in Portable Document Format (PDF).                                                  |
| <ul> <li>Orders Details</li> </ul>   | 🚶 Get 🐺                                                                                                    |
| Rank & Hard Copy Orders              |                                                                                                    |
| Order Information                    |                                                                                                    |
| O Duty Stations                      | DD Form 1299 (Application for Shipment and/or Storage of Personal Property) View & Print                                                                             |
| Arduous Duty                         | DD Form 1797 (Personal Property Counseling Check list) View & Print                                                                                                  |
| Orders Selection                     | Inload Documents View Documents                                                                                                    |
| O Tour Information                   |                                                                                                    |
| Additional Information               |                                                                                                    |
| Summary                              | These forms may be printed for review before submission. These forms are considered to be a DRAFT until a counselor has reviewed and Submitted the Shipment request. |
| Shipment     Oracte New Objected     |                                                                                                    |
| Create New Shipment                  | Once you have printed, signed and seepped your forms back into your                                                                                                  |
|                                      | Once you have printed, signed and scanned your forms back into your                                                                                                  |
| Pickup & Delivery                    | computer, or saved and electronically signed them, they can be                                                                                                    |
| Basic                                | unleaded directly into DDC                                                                                                    |
| Additional Items                     | uploaded directly into DPS.                                                                                                    |
| Scheduling                           |                                                                                                    |
| Responsibilities                     |                                                                                                    |
| Summary                              | Click the "Upload Documents" button                                                                                                    |
| Counseling Office                    |                                                                                                    |
| Submit                               |                                                                                                    |
| Entitlements «                       |                                                                                                    |

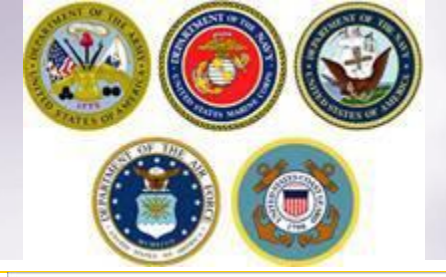

## Uploading Documents – cont.

#### Document Management

| DPS File Upload   |            |
|-------------------|------------|
| Document Type     | 1. Use the |
| Select One *      | Drop down  |
| Select One        | Drop-down  |
| DD Form 1299      | menu to    |
| Power of Attorney |            |
| Order             | select the |
| DD Form 1797      |            |
| Order Amendment   | type of    |
| DD Form 2278      |            |
| Miscellaneous     | document   |
| DD Form 1351-2    |            |

### 2. Click browse, locate the document in your files, and select open

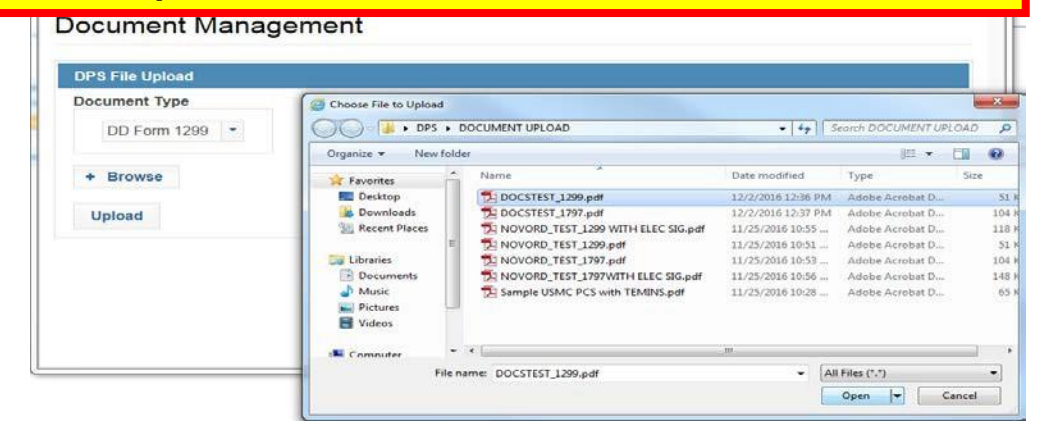

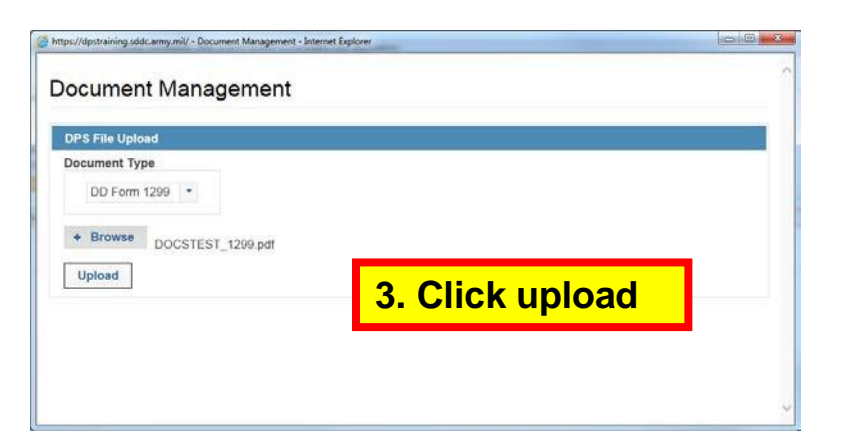

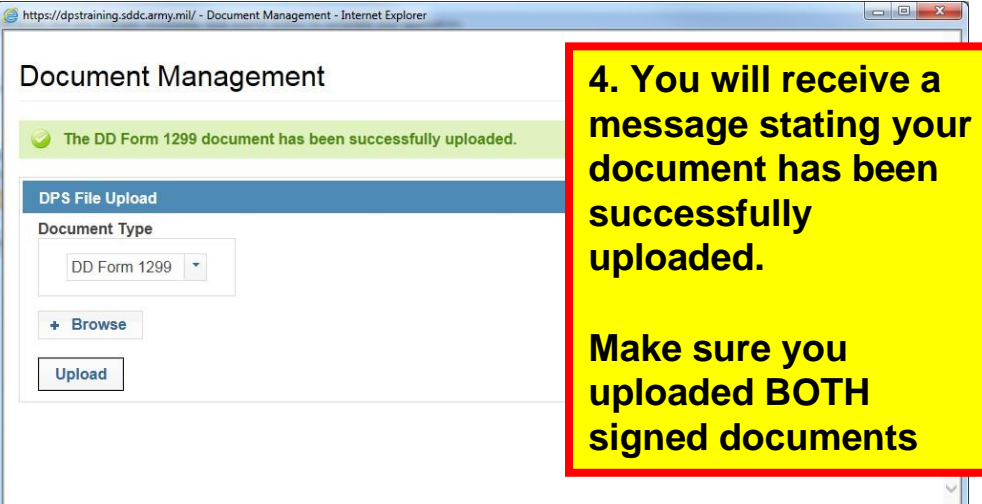

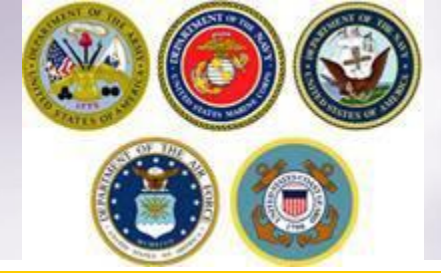

### Viewing Documents

#### Shipment Submit

Customer: [Bressi, Moira -- United States Navy --

| Please review your forms for accuracy. Once reviewed an      | d any changes completed, c   | lick submit button t | o complete your applicat            | ion.              |                       |                       |                 |          |
|--------------------------------------------------------------|------------------------------|----------------------|-------------------------------------|-------------------|-----------------------|-----------------------|-----------------|----------|
| 8                                                            | 🗿 https://dpstraining.sddc.a | my.mil/?p=/1p60ea    | Ff6yF7C%2BF54TZrTxqTaL              | y5P62584aLiC23    | j6c1yFRiTRtuaqQ - Int | ernet Explorer        |                 |          |
| Forms Required                                               |                              |                      |                                     |                   |                       |                       |                 |          |
| You will need Acrobat Reader version 8.0 or earlier to v     | Document Management          |                      |                                     |                   |                       |                       |                 |          |
| DD Form 1299 (Application for Shipment and/or Storage        | -                            |                      |                                     |                   |                       |                       |                 |          |
| DD Form 1797 (Personal Property Counseling                   | Documents                    |                      |                                     |                   |                       |                       |                 |          |
| Upload Documents View Documents                              |                              |                      |                                     |                   |                       |                       |                 |          |
|                                                              |                              |                      |                                     |                   |                       |                       | View History    | Get File |
| These forms may be printed for review before submission. The | _                            |                      |                                     | 100 M 100 M 100 M |                       |                       |                 |          |
|                                                              |                              |                      | 14                                  | (1 of 1)          | ) 1 🕨 🕨               | -1                    |                 |          |
|                                                              | File Status<br>≎             | Shipment<br>Type ≎   | File Name \$                        | Version           | Document<br>Type ≎    | File Create<br>Date ≎ | View<br>History | Action   |
|                                                              | Submitted                    | 1-HHG                | DOCSTEST_12                         | 1                 | DD Form<br>1299       | 02 Dec 2016           | Q               |          |
|                                                              | Submitted                    | 1-HHG                | DOCSTEST_17                         | 1                 | DD Form<br>1797       | 02 Dec 2016           | ٩               |          |
|                                                              | Submitted                    |                      | Sample<br>Separation<br>Orders.docx | 1                 | Order                 | 02 Dec 2016           | Q               |          |

You can check to make sure your documents have been uploaded by clicking the "View Documents" button.

When the Document Management window opens, you will see ALL of the documents you have uploaded. If you see one missing go back and upload it.

When you are done viewing your documents, close the Document Management window

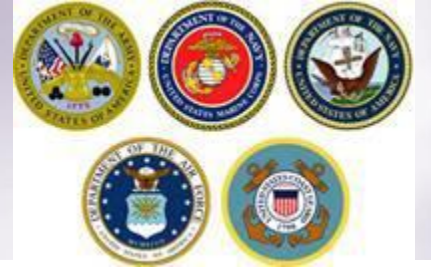

## Shipment Submit – Part 2

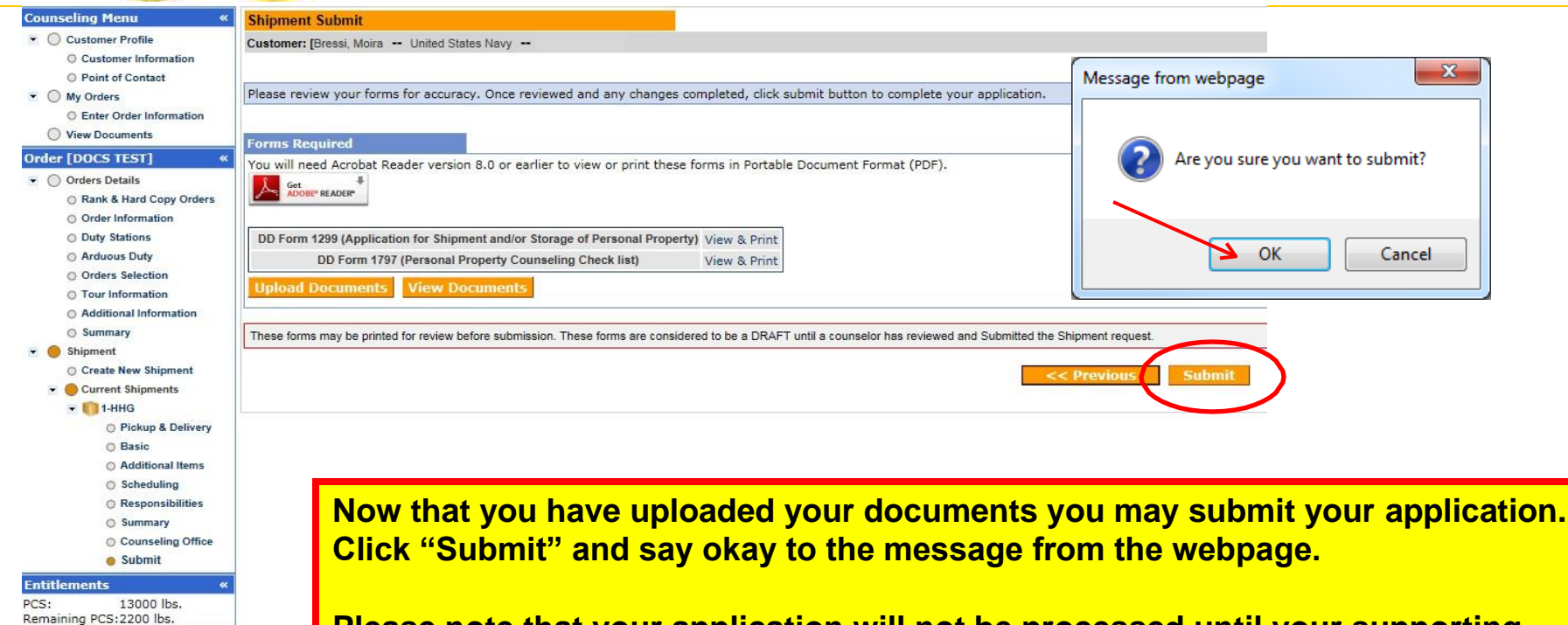

Please note that your application will not be processed until your supporting documents are received. If you are unable to scan and upload your documents directly into DPS, you may still email your documents to the responsible origin counseling office.

To locate the responsible origin office, click the 'previous' button to return to the Counseling Office portion; this section provides you with the email for the counseling office you selected.

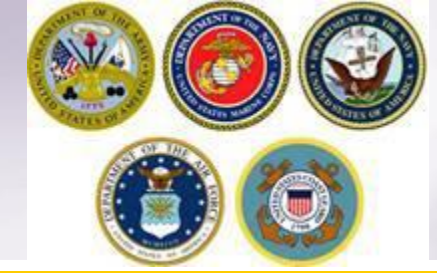

### **Email Confirmation**

| From:                    | courseling@dpsmail.csd.disa.ml                                                                                                    | 5 13:09 |
|--------------------------|----------------------------------------------------------------------------------------------------|---------|
| To:<br>Cc                | Bressi, Moira L CIV NAVSUP GLS, 0411                                                                                                    |         |
| Subject:                 | Shipment Submission Received                                                                                                    |         |
| Wann                     | na Move,                                                                                                    |         |
| Your a<br>docun<br>Manaj | application for shipment 3/NTS from BREMERTON, WA 98312 to with a requested pickup date of Dec 30, 2015 has been received by the transportation counseling office - NAVSUP FLC PUGET SOUND BREMERTON located at BREMERTON, WA UNITED STATES. Upon receipt of your supporting mentation the Counseling office - NAVSUP FLC PUGET SOUND BREMERTON located at BREMERTON, WA UNITED STATES. Upon receipt of your supporting mentation the Counseling Office will validate and finalize your application. Once your shipment has been awarded to a Transportation Service Provider (TSP), you will be notified by that TSP of your actual packing and pickup dates. You can continue to monitor the status of your shipment via the Shipmen tab located on the DPS homepage. | nt      |
| If ther                  | re is a need to make any changes to your application other than contact information which can be accomplished in the Shipment Management section please contact the transportation office at BREMERTON, WA UNITED STATES.                                                                                                    |         |
| Phone                    | e: 3604767366                                                                                                    |         |
| Thank<br>Defen           | k You.<br>nse Personal Property System (DPS)                                                                                                    |         |
| *** D                    | DO NOT REPLY directly to this email ***                                                                                                    |         |

Once you have submitted your application, you will receive an automated email from the DPS system that confirms submittal and reminds you to submit your supporting documents. THIS IS NOT CONFIRMATION OF YOUR MOVE!

Supporting documents for a basic HHG shipment include a copy of your orders (including any amendments & modifications) and SIGNED copies of DD Forms 1299 & 1797. If anyone other than the member signs these forms make sure to also provide a copy of your Power of Attorney. If you are requesting a pickup from your Home of Record (HOR), also include a copy of your Enlistment Contract or Officer Letter of Commissioning that shows your HOR. If you are requesting pickup for dependents, please include a copy of your page 2. If you are separating/retiring, you may be asked for a copy of your DD 214. Your counseling office will contact you if any additional documents are required.

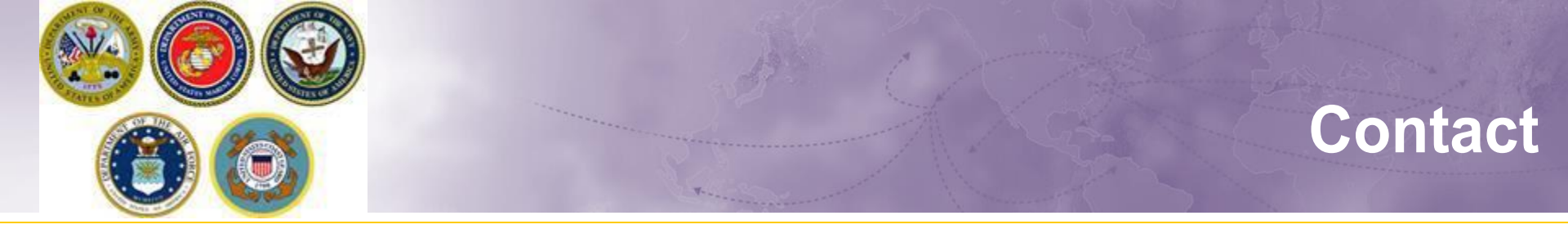

### For technical assistance contact the DPS Helpdesk available 24/7:

➤ Toll-Free: (800) 462-2176

> Commercial: 618-577-0969

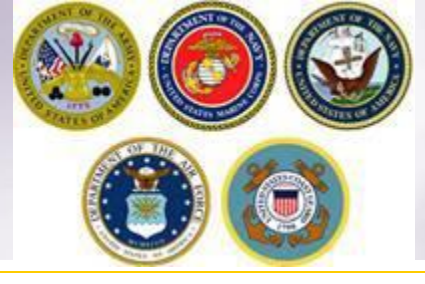

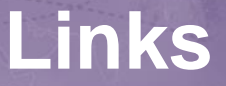

- JTR: <u>https://www.defensetravel.dod.mil/Docs/perdiem/JTR.pdf</u>
- DTR: <u>https://www.ustranscom.mil/dtr/dtrp4.cfm</u>
- DOD Household Goods Portal: <u>http://www.move.mil</u>
- NAVSUP Navy Website: <u>www.navsup.navy.mil/household</u>
- US Marine Corps Website: <u>http://www.marines.mil/</u>
- Army Website:
- US Air Force Website: <u>www.ppahq.af.mil</u>
- US Coast Guard Website: <u>www.uscg.mil/</u>
- POV Locator: <u>http://www.pcsmypov.com/</u>
- Shipping a POV: <u>www.ustranscom.mil/dtr/part-iv/dtr\_part\_iv\_app\_k\_3.pdf</u>
- Storing a POV: <u>www.ustranscom.mil/dtr/part-iv/dtr\_part\_iv\_app\_k\_4.pdf</u>
- Weight Estimator: <u>https://www.move.mil/resources/weight-estimator</u>
- It's Your Move Booklet: <u>www.ustranscom.mil/dtr/part-iv/dtr\_part\_iv\_app\_k\_1.pdf</u>